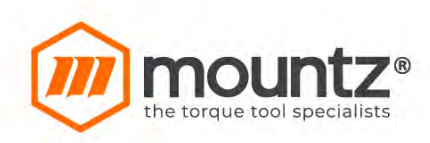

21st Aug, 2017

# **Operation Manual**

# **Smart Screw Driver SDC-24 / SDC-40**

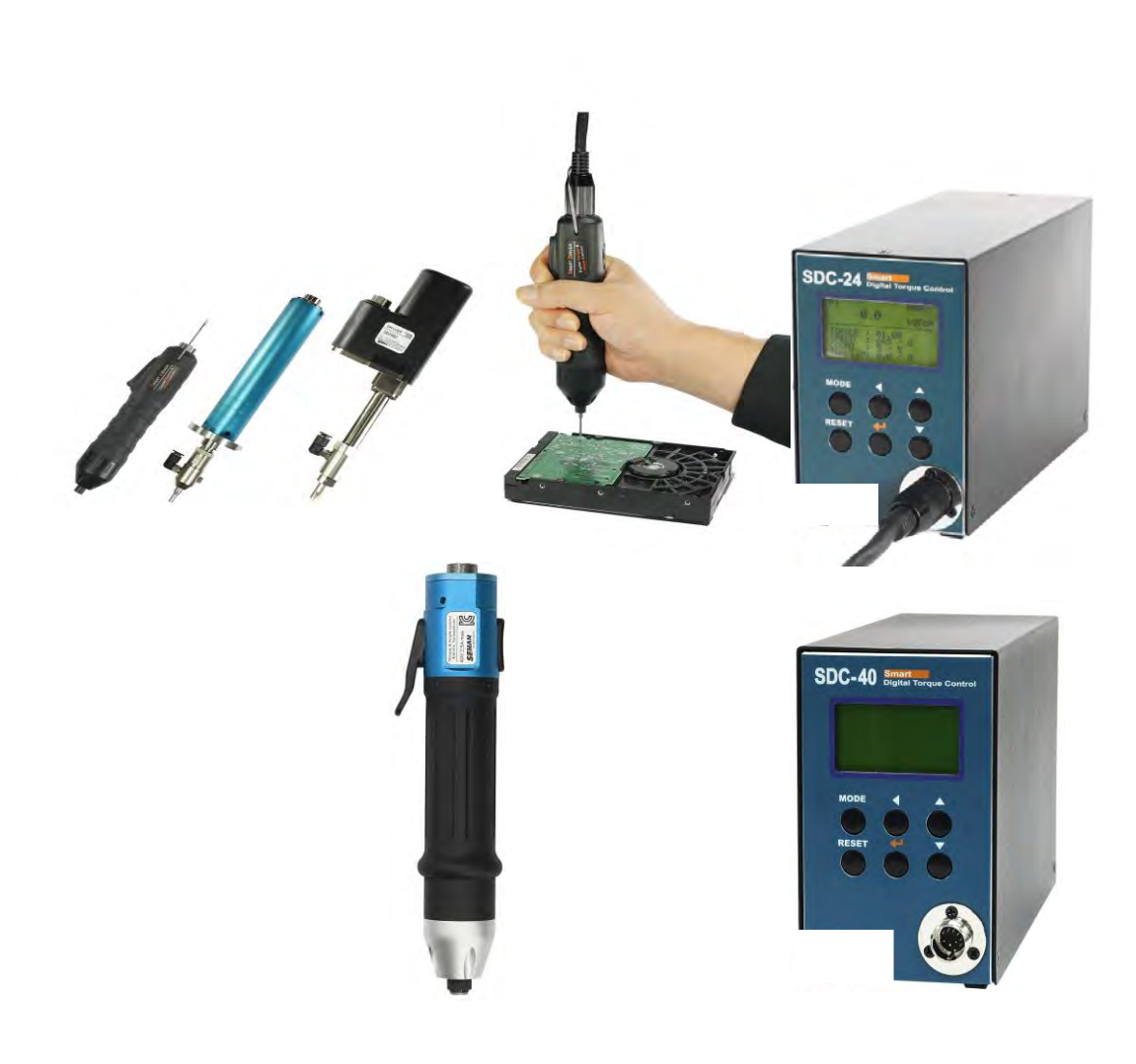

# INDEX

| 1. General safety Rules (English)                           |      |    |  |
|-------------------------------------------------------------|------|----|--|
| 2. Specific safety Rules (English)                          |      | 8  |  |
|                                                             |      |    |  |
|                                                             |      |    |  |
| 3. Product                                                  |      | 9  |  |
| 4. Main Feature                                             |      | 9  |  |
| 5. Screwdriver                                              |      | 10 |  |
| 5.1 Specification                                           |      | 10 |  |
| 5.2 Model for SDC-24 Series                                 |      | 10 |  |
| 5.3 Model for SDC-40 Series                                 |      | 11 |  |
| 5.4 Auto Speed Change by Torque Setting                     |      | 11 |  |
| 5.5 Screwdriver Dimension                                   |      | 12 |  |
| 6. Controller                                               |      | 17 |  |
| 6.1 Specification                                           |      | 17 |  |
| 6.2 Controller Dimension                                    |      | 18 |  |
| 7. Operation                                                |      | 19 |  |
| 7.1 LED Display Details                                     |      | 19 |  |
| 1) Information of LCD                                       |      | 19 |  |
| 2) Key Buttons                                              |      | 19 |  |
| 7.2 Parameter Number Group                                  |      | 21 |  |
| 7.3 Preset Number and Parameters                            |      | 22 |  |
| 7.4 Torque, Speed & Angle Setting (I) - by PC Program       |      | 23 |  |
| 7.5 Torque, Speed & Angle Setting (II) - on the Front Panel |      | 24 |  |
| 7.6 Details of Each Parameter Numbers                       |      | 25 |  |
| 7.6.1 Fastening Setting                                     |      | 25 |  |
| 1) Torque                                                   | P1~8 | 25 |  |

| 2) Torque Unit                                          | P10                     | 25 |
|---------------------------------------------------------|-------------------------|----|
| 3) Rotation Speed (Not Recommended)                     | P11~18                  | 25 |
| 4) Min. Angle Control for Fastening Quality Monitoring  | P21~28                  | 26 |
| 5) Max Angle Control                                    | P31~38                  | 27 |
| 6) Soft Start Setting                                   | P41~48                  | 28 |
| 7) Free Speed Setting                                   | P51~58,P84,P102         | 29 |
| 8) Min. Angle Setting on P21~28 and NG type Selecting   | P78                     | 29 |
| 9) Max Angle Setting on P31~38 and OK/NG Verification   | P79                     | 29 |
| 10) Output Pin #5 Management (Driver Lock / Angle Count | P86                     | 30 |
| Reset)                                                  |                         |    |
| 11) Auto Speed by Torque Setting                        | P88                     | 30 |
| 7.6.2 Fastening Sequence                                |                         | 30 |
| 12) Torque Control Profile Setting                      | P63~73                  | 30 |
| 13) Motor Acceleration                                  | P40                     | 31 |
| 7.6.3 Advanced Function                                 |                         | 32 |
| 14) Free Reverse Rotation Setting                       | P85, P98, P100,<br>P101 | 32 |
| 15) Engaging Torque Detection Setting                   | P103~109                | 33 |
| 16) Auto Reverse Setting                                | P110~114                | 35 |
| 7.6.4 Controller Setting                                |                         | 36 |
| 17) 25P I/O Interface Setting                           | P20                     | 36 |
| 18) FND Display ( for FND version only )                | P29                     | 37 |
| 19) Auto Fastening Data Output                          | P30                     | 37 |
| 20) Torque Compensation                                 | P39                     | 38 |
| 21) Com Port Select                                     | P49                     | 38 |
| 22) Initial Loosening Speed                             | P50                     | 38 |
| 23) Converted Torque Limit                              | P59                     | 39 |

| 24) Time Limit for Fastening, Loosening & Motor Stall | P60~62   | 39 |
|-------------------------------------------------------|----------|----|
| 25) Error Display Time Setting                        | P74      | 39 |
| 26) Beep Sound ON/OFF                                 | P77      | 40 |
| 27) No Torque Complete Error                          | P89      | 40 |
| 28) Fastening Complete Signal Out Time Setting        | P90      | 40 |
| 29) Reverse Lock Setting                              | P91      | 40 |
| 30) Trigger Start Setting                             | P92      | 41 |
| 31) Reverse Start Setting                             | P93      | 41 |
| 32) Bit Socket Tray Program Select                    | P94      | 41 |
| 33) Baud Rate Setting of RS232C                       | P97      | 42 |
| 34) Preset # Selecting by Front Panel Key             | P115     | 42 |
| 7.6.5 Screw Counter Setting                           |          | 43 |
| 35) Count Start(IN) & Finish(OUT) Signal Type I       | P80      | 43 |
| 36) Count Start(IN) & Finish(OUT) Signal TypeⅡ        | P81      | 43 |
| 37) Count Complete Signal Type                        | P82      | 44 |
| 38) Middle Count Number Setting                       | P83      | 45 |
| 39) Input Pin #19 Sensor Signal Delay Time Setting    | P95      | 45 |
| 40) P82=2 Count Complete Time Setting                 | P116     | 45 |
| 7.6.6 Model Setting                                   |          | 46 |
| 41) Screw Count Number Setting for Each Model         | P130~137 | 46 |
| 42)Select Model by 25P I/O Enable/Disable             | P138     | 46 |
| 43) Auto Sequence Enable/Disable                      | P139     | 47 |
| 7.6.7 Driver Setting                                  |          | 47 |
| 44) Initial Preset# Display on the Front Panel        | P9       | 47 |
| 45)Screw Type (Clockwise & Counter-clockwise)         | P19      | 47 |
| 46) Password                                          | P75      | 47 |
| 46) Parameter Initialize to Factory Setting           | P76      | 48 |

| 47) Converted Torque Display for Real Time Monitoring | P128     | 48 |
|-------------------------------------------------------|----------|----|
| 48) Error History (Except the Pattern Error)          | P200~207 | 48 |
| 49) Torque Tuning                                     | P211~218 | 49 |
| 50) Others                                            |          | 49 |
| 7.7 Error code                                        |          | 50 |
| 7.8 Preset Number Selecting by Sensor                 |          | 52 |
| 7.9 Wiring Example of Check Out Signal Output         |          | 53 |
| 7.10 Preset # Selecting by 25P I/O Port               |          | 54 |
| 7.11 25Pin I/O Port Configuration                     |          | 54 |
| 7.11.1 25Pin I/O Configuration (I) - for Sensor       |          | 55 |
| 7.11.2 25P I/O configuration (II) - for PLC           |          | 56 |
| 7.11.3 25P I/O configuration (III) - for Sensor + PLC |          | 57 |
| 7.11.4 25P Interface – Input                          |          | 58 |
| 7.11.5 25P Interface - Output                         |          | 59 |
| 7.11.6 Wiring of the Alarm signal to the Tower Lamp   |          | 60 |
| 7.11.7 Error code pin composition on 25P Output       |          | 60 |
| 7.12 25PIN I/O Timing Chart                           |          | 61 |
| 7.13 Built in Screw Counter                           |          | 62 |
| 7.13.1 Fastening Quality Verification (OK/NG)         |          | 62 |
| 1) Fastening OK                                       |          | 62 |
| 2) Fastening NG                                       |          | 63 |
| 3) Fastening NG - No Torque Up                        |          | 63 |
| 7.13.2 Count Start & Stop Signal to SDC               |          | 64 |
| 7.13.3 Wiring of Count Start & Stop                   |          | 68 |
| 7.13.4 Operation of Screw Counter on SDC              |          | 70 |
| 7.13.5 FND Display for Counter Mode                   |          | 71 |
| 7.13.6 FND Display for Model Selecting                |          | 71 |

| 8. USB Communication                                              | 72 |
|-------------------------------------------------------------------|----|
| 8.1 Port and Cable                                                | 72 |
| 8.2 USB driver Install                                            | 72 |
| 9. RS-232C Communication                                          | 73 |
| 9.1 Connection Cable                                              | 73 |
| 9.2 Protocol                                                      | 74 |
| 9.2.1 Protocol Frame                                              | 74 |
| 9.2.2 Communication Control Letters                               | 74 |
| 9.2.3 Command                                                     | 74 |
| 9.2.4 Check Sum                                                   | 75 |
| 9.2.5 Details of Command                                          | 75 |
| 9.3 Auto Fastening Data Output                                    | 81 |
| 10. PC communication Software, Smart-Manager                      | 82 |
| 10.1 Software Install                                             | 82 |
| 10.2 How to Use                                                   | 82 |
| 10.3 Parameter Setting on Smart-Manager                           | 82 |
| 1) Fastening Setting                                              | 84 |
| 2) Profile of Fastening Process                                   | 85 |
| 3) Advanced Fastening Process                                     | 85 |
| 4) Counter Setting                                                | 86 |
| 5) Multi Sequence Setting                                         | 86 |
| 6) Driver ++ Setting                                              | 88 |
| 7) Real Time Monitoring Data                                      | 88 |
| 8) Real time Torque or Angle Curve                                | 89 |
| 9) Screw Counter - Single Counter                                 | 90 |
| 11. Smart-Manager Program Version vs. Controller Firmware Version | 91 |
| Smart-Manager Changes History                                     | 94 |

#### **1. GENERAL SAFETY RULES**

**WARNING! Read and understand all instructions.** Failure to follow all instructions listed below, may result in electric shock, fire and/or serious personal injury

#### SAVE THIS INSTRUCTIONS

#### 1.1 Work Area

- Keep your work area clean and well lit. Cluttered benches and dark areas invite accidents.
- Do not operate power tools in explosive atmospheres, such as in the presence of flammable liquids, gases, or dust. Power tools create sparks which may ignite the dust or fumes.
- Keep bystanders, children, and visitors away while operating a power tool. Distractions can cause you to lose control.

#### **1.2 Electrical Safety**

- Grounded tools must be plugged into an outlet properly installed and grounded in accordance with all codes and ordinances. Never remove the grounding prong or modify the plug in any way. Do not use any plugs. Check with a qualified electrician if you are in doubt as to whether the outlet is properly grounded. If the tools should electrically malfunction or break down, grounding provides a low resistance path to carry electricity away from the user.
- Avoid body contact with grounded surface ad pipes, radiators, ranges and refrigerators. There is an increased risk of electric shock if your body is grounded.
- **Don't expose power tools to rain or wet conditions.** Water entering a power tool will increase the risk of electric shock
- Do not abuse the cord. Never use the cord to carry the tools or pull the plug from an outlet. Keep cord away from heat, oil, sharp edges or moving parts.
   Replace damaged cords immediately. Damaged cords increase the risk of electric shock.
- When operating a power tool outside, use an outdoor extension cord marked W-A or
   W. These cords are rated for outdoor use and reduce the risk of electric shock.

#### 1.3 Personal Safety

- Stay alert, watch what you are doing and use common sense when operating a power tool. Do not use tool while tired or under the influence of drugs, alcohol, or medication. A moment of inflation while operating power tools may result in serious personal injury.
- Dress properly. Do not wear loose clothing or jewelry. Contain long hair. Keep your hair, clothing, and gloves away from moving parts. Loose clothes, jewelry, or long hair can be caught in moving parts.
- Avoid accidental starting. Be sure switch is off before plugging in. Carrying tools with

your finger on the switch or plugging in tools may result in personal injury.

- **Remove adjusting keys or switches before turning the tool on.** A wrench or a key that is left attached to a rotating part of the tool may result in personal injury.
- **Do not overreach. Keep proper footing and balance at all times.** Proper footing and balance enables better control of the tool in unexpected situations.
- **Use safety equipment. Always wear eye protection.** Dust mask, non-skid safety shoes, hard hat, or hearing protection must be used for appropriate conditions.

#### 1.4 Tool use and Care

- Use clamps or other practical way to secure and support the workplace to a stable platform. Holding the work by hand or against your body is unstable and may lead to loss of control.
- **Do not force tool. Use the correct tool for your application.** The correct tool will do the job better and safer at the rate for which it is designed.
- **Do not use tool if switch does not turn it on or off.** Any tool that cannot be controlled with the switch is dangerous and must be repaired.
- Disconnect the plug from the power source before making any adjustments, changing accessories, or storing the tool. Such preventive safety
- Store idle tools out of reach of children and other untrained persons. Tools are dangerous in the hands of untrained users.
- **Maintain tools with care**. Keep cutting tools sharp and clean. Properly maintained tools, with sharp cutting edges are less likely to bind and are easier to control.
- Check for misalignment or binding of moving parts, breakage of parts, and any other condition that may affect the tools operation. If damaged, have the tool serviced before using. Many accidents are caused by poorly maintained tools.
- Use only accessories that are recommended by the manufacturer for your model. Accessories that may be suitable for one tool, may become hazardous when used on another tool.

#### **1.5 SERVICE**

- **Tool service must be performed only by qualified personnel.** Service or maintenance performed by unqualified personnel could result in a risk of injury
- When servicing a tool, use only identical replacement parts. Follow instructions in the Maintenance section of this manual. Use of unauthorized parts or failure to follow Maintenance instructions may create a risk of electric shock or injury.

#### 2. SPECIFIC SAFETY RULES

- 2.1 Hold tool by insulated gripping surfaces when performing an operation where the cutting tool may contact hidden wiring or its own cord. Contact with a "live" wire will make exposed metal parts of the tool "live" and shock the operator.
- 2.2 Never lubricate aerosol oil on to the electrical part.

#### 3. Product

It consists of DC Servo screwdriver and controller as a complete system.

#### 1) Standard Item

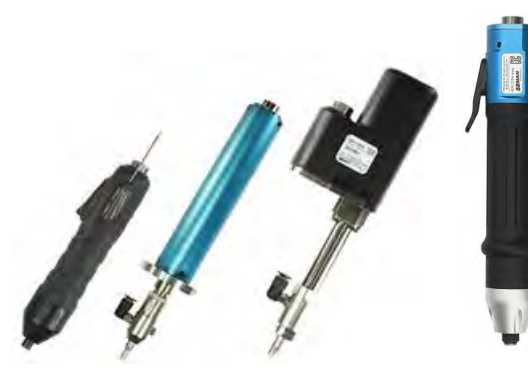

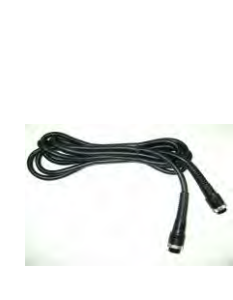

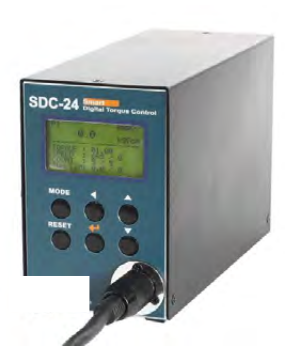

Screwdriver

Cable\_10P (2m)

SDC-24, SDC-40 controller

#### 2) Option Accessories

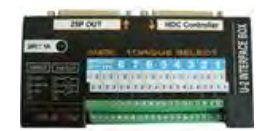

U-2 Interface converter

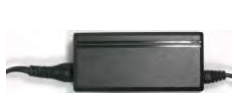

AC adapter (DC24V,1A)

USB cable

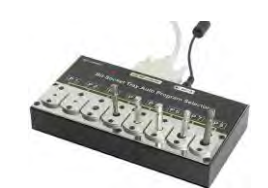

Bit socket Tray

#### 4. Main Feature

- 1) Digital torque set and save 8 memories
- 2) Long endurance, less noise and heat, and light weight screwdriver
- 3) Auto speed setting by torque setting
- 4) Monitoring fastening quality and count of screw numbers
- 5) Error information by code display
- 6) Easy parameter setting by Smart-Manager (PC software)
- 7) Real time torque data and curve display
- 8) Real time fastening data output (USB, RS-232C)
- 9) Maintenance information and history memory
- 10) Firmware upgrade by Com port

#### 5. Screwdriver

# 5.1 Specification

|    | ltere                | Specification                                    |                |  |
|----|----------------------|--------------------------------------------------|----------------|--|
| no | Item                 | SDC-24 series                                    | SDC-40 series  |  |
| 1  | Output Power         | DC24V, 5A max                                    | DC40V, 5A max  |  |
| 2  | Motor                | Swiss DC servo motor                             |                |  |
| 3  | Dimension            | Refer 5.2 screwdriver model                      |                |  |
| 4  | Torque range         | Refer 5.2 screwdriver model                      |                |  |
| 5  | Speed range          | Refer 5.2 screwdriver model, +/- 5%, Auto change |                |  |
| 6  | Torque accuracy      | 10% in full scale                                |                |  |
| 7  | Torque repeatability | +/- 3%                                           |                |  |
| 8  | Bit size             | Dia 4mm half moon<br>or 1/4" Hex                 | 1/4" Hexagonal |  |
| 9  | Start                | Remote by I/O, Trigger lever                     |                |  |
| 10 | Cable                | 10P Robot cable                                  |                |  |

# 5.2 Model for SDC-24 Series

| Туре       |        | Torque   | Speed (RPM) | Dit         |                  |
|------------|--------|----------|-------------|-------------|------------------|
|            | Offset | Straight | Kgf.cm      | Auto change | DIL              |
|            | SD120Z | SDA120   | 0.30 ~ 1.50 | 240 -1000   |                  |
| Automation | SD200Z | SDA200   | 0.50 ~ 2.00 | 420 - 1000  | 4mm<br>half moon |
| Automation | SD300Z | SDA300   | 1.00 ~ 3.00 | 360 - 890   | nan moon         |
|            |        | SDA600   | 1.50 ~ 6.00 | 190 - 710   | 1/4" h ev        |
|            |        | SDA1000  | 2.0 ~ 10.0  | 130 - 430   | 1/4 nex          |
|            |        | SD070    | 0.10 ~ 0.70 | 340 - 930   | 4mm              |
|            |        | SD120    | 0.3 ~ 1.50  | 240 - 1000  | half moon        |
|            |        | SD200    | 0.50 ~ 2.00 | 420 - 1000  |                  |
| Manual     |        | SD300    | 1.00 ~ 3.00 | 360 - 890   | 4mm              |
| Manual     |        | SD400    | 1.50 ~ 4.00 | 293 - 591   | half moon,       |
|            |        | SD600    | 1.50 ~ 6.00 | 190 - 710   | 1/4" hex         |
|            |        | SD1000   | 2.0 ~ 10.0  | 130 - 430   |                  |
|            |        | SD1500   | 3.0 ~ 15.0  | 120-400     | 1/4" hex         |

 $\,\,$  Automation type has 4mm bit cushion. / pressure 4 KG

#### 5.3 Model for SDC-40 Series

| Туре       |        | Torque<br>Kgf.cm | Speed (RPM)<br>Auto change | Bit           |
|------------|--------|------------------|----------------------------|---------------|
|            | SDA05N | 1.00 ~ 5.00      | 400 - 1000                 | 4mm half moon |
| Automation | SDA09N | 1.50 ~ 9.00      | 300 - 1000                 | 1/4" hex      |
| Straight   | SDA18N | 4.0 ~ 18.0       | 300 - 900                  |               |
| туре       | SDA28N | 5.0 ~ 28.0       | 190 - 780                  | 1/4" nex      |
|            | SD05N  | 1.00 ~ 5.00      | 400 - 1000                 | 4mm half moon |
|            | SD09N  | 1.50 ~ 9.00      | 300 - 1000                 | 1/4" hex      |
| Manual     | SD18N  | 4.0 ~ 18.0       | 300 - 900                  |               |
|            | SD28N  | 5.0 ~ 28.0       | 190 - 780                  | 1/4" hex      |

# 5.4 Auto Speed Change by Torque Setting

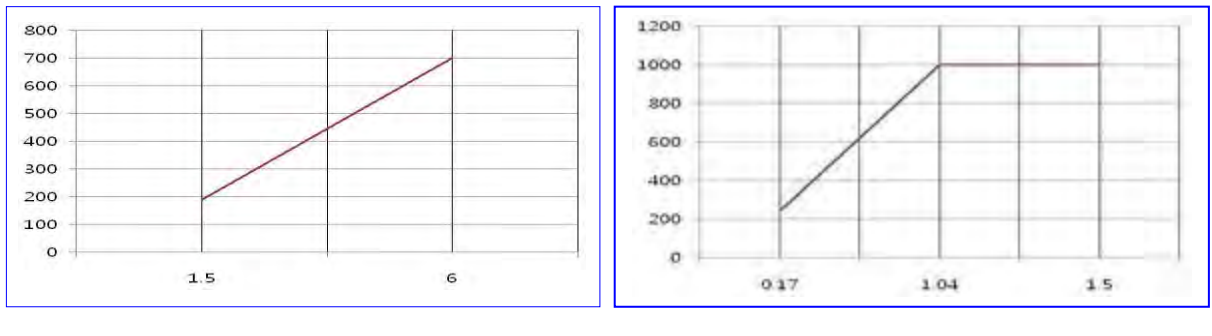

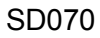

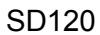

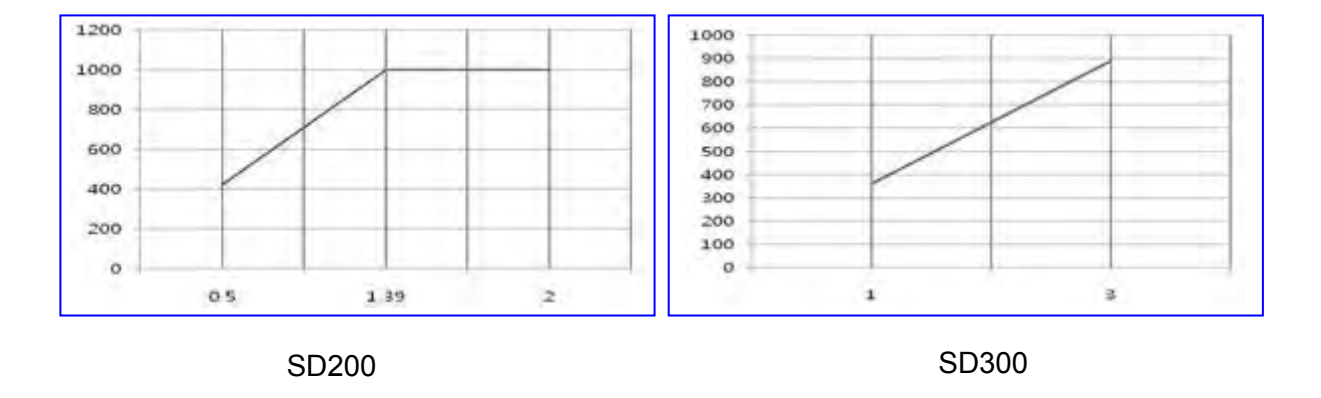

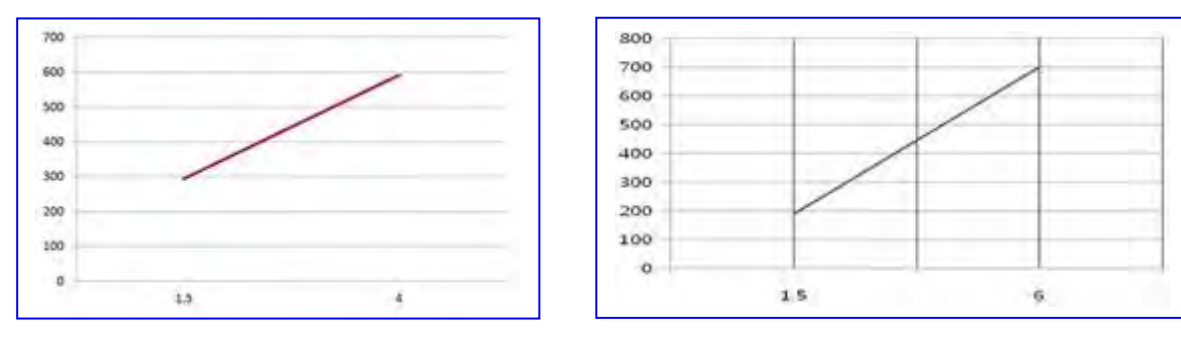

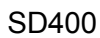

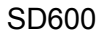

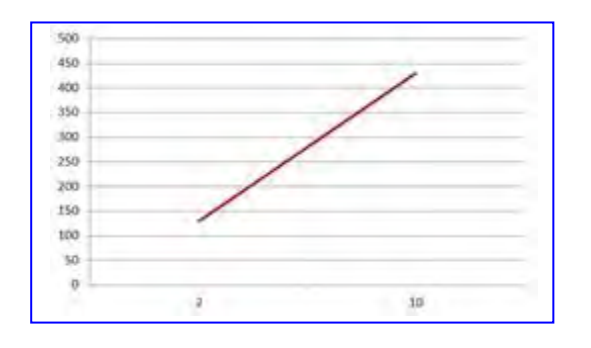

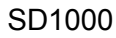

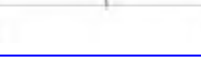

SD1500

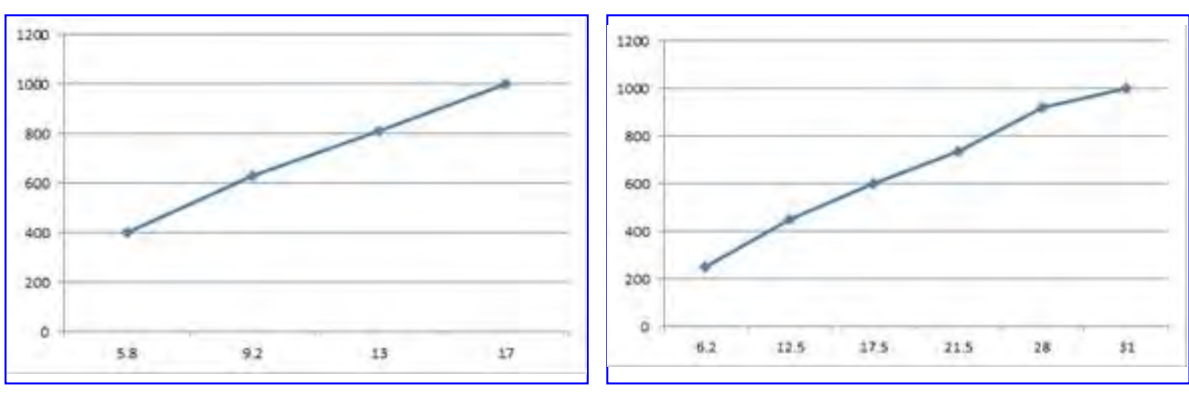

SD18N

SD28N

## 5.5 Screwdriver Dimension

■ Offset Type ( SD120Z, SD200Z, SD300Z )

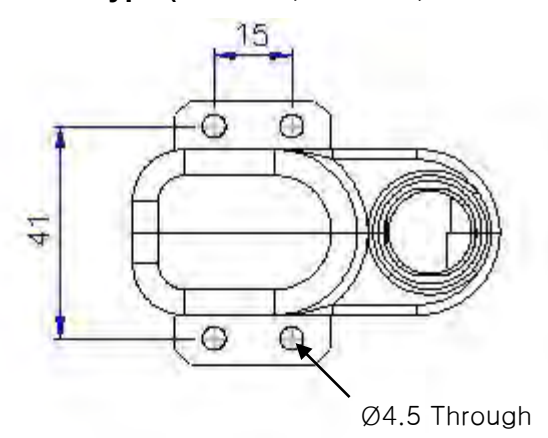

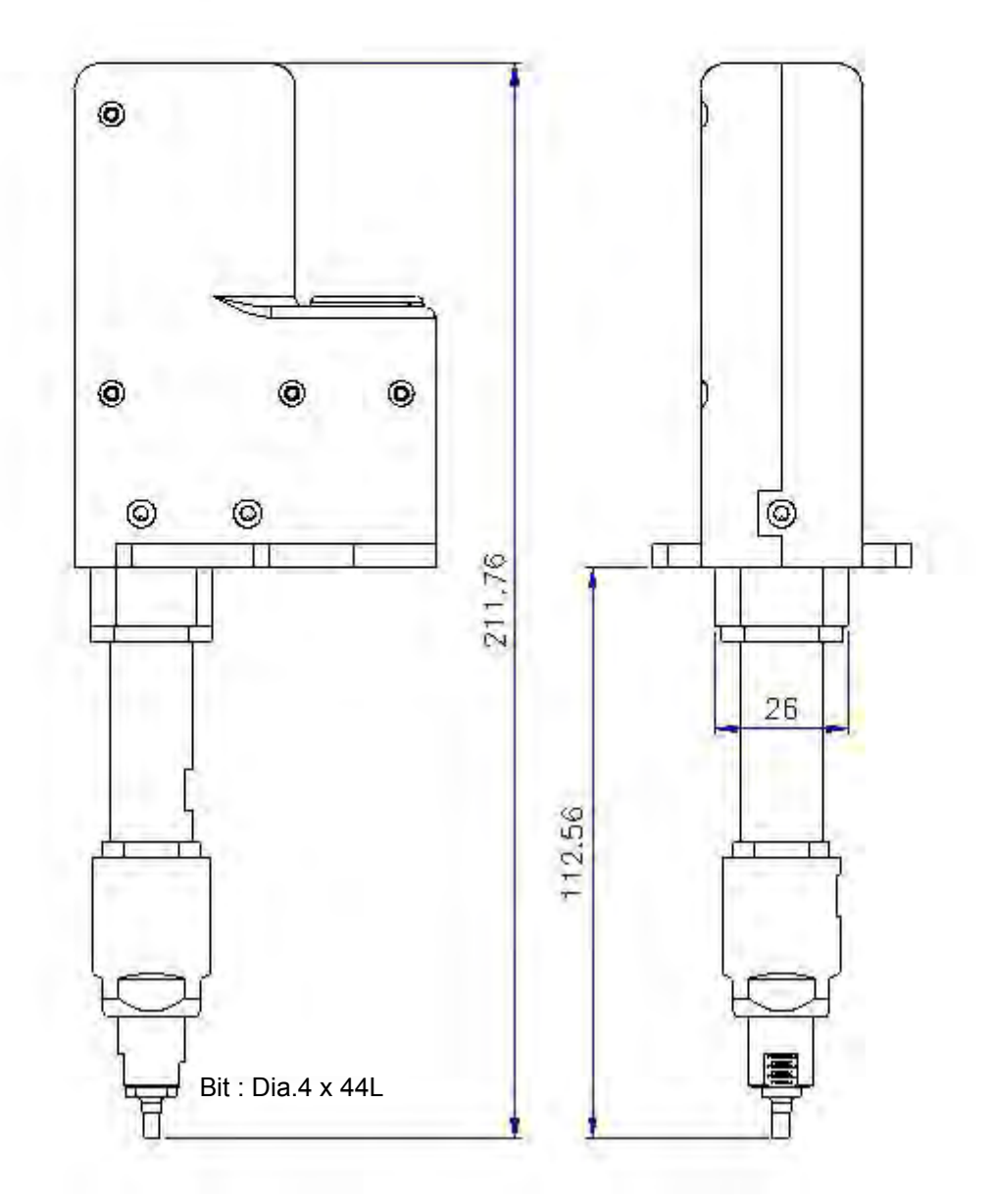

Straight Type ( SDA120-FV, SDA200-FV, SDA300-FV)

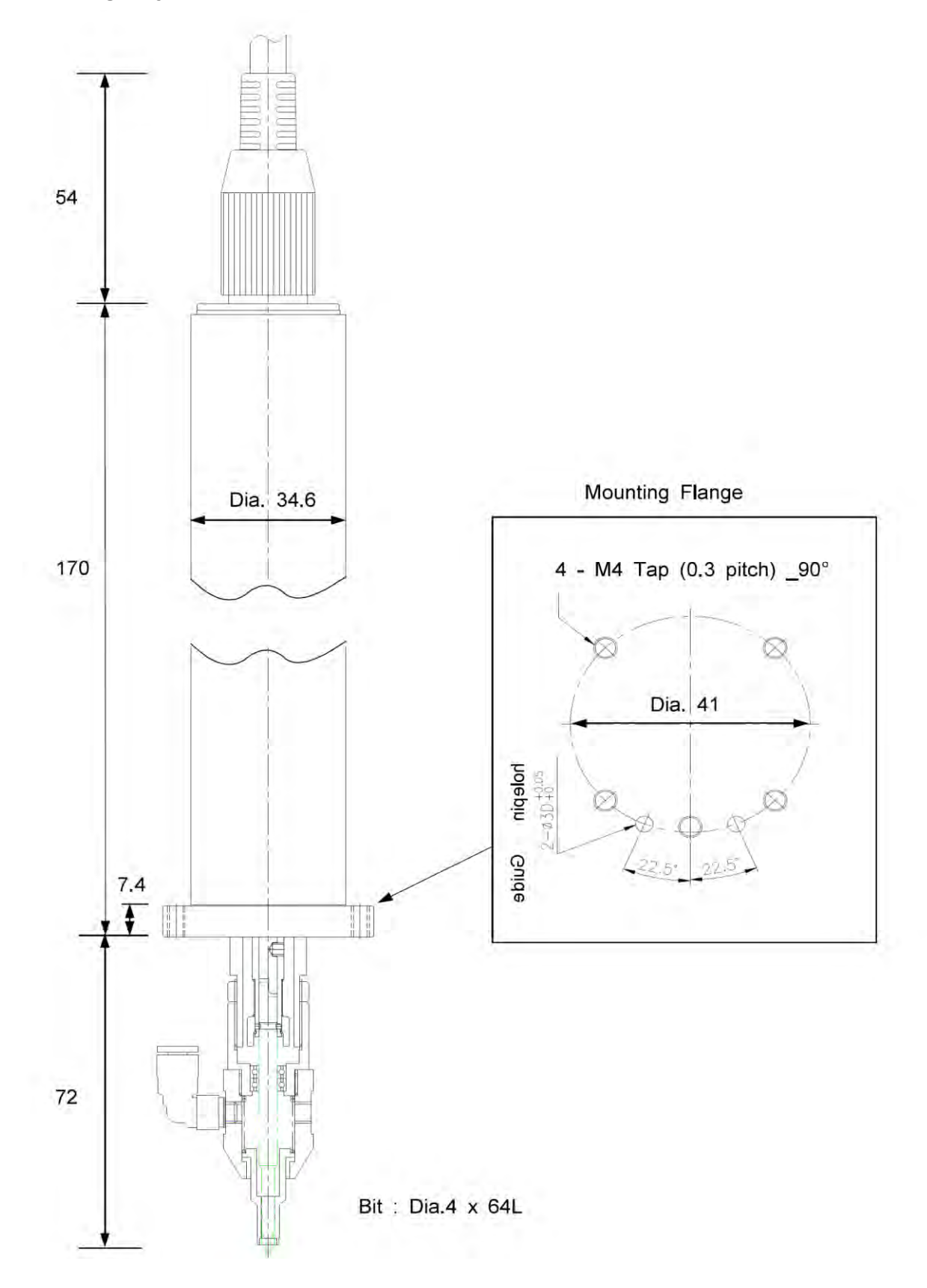

#### Manual Hand Held Type

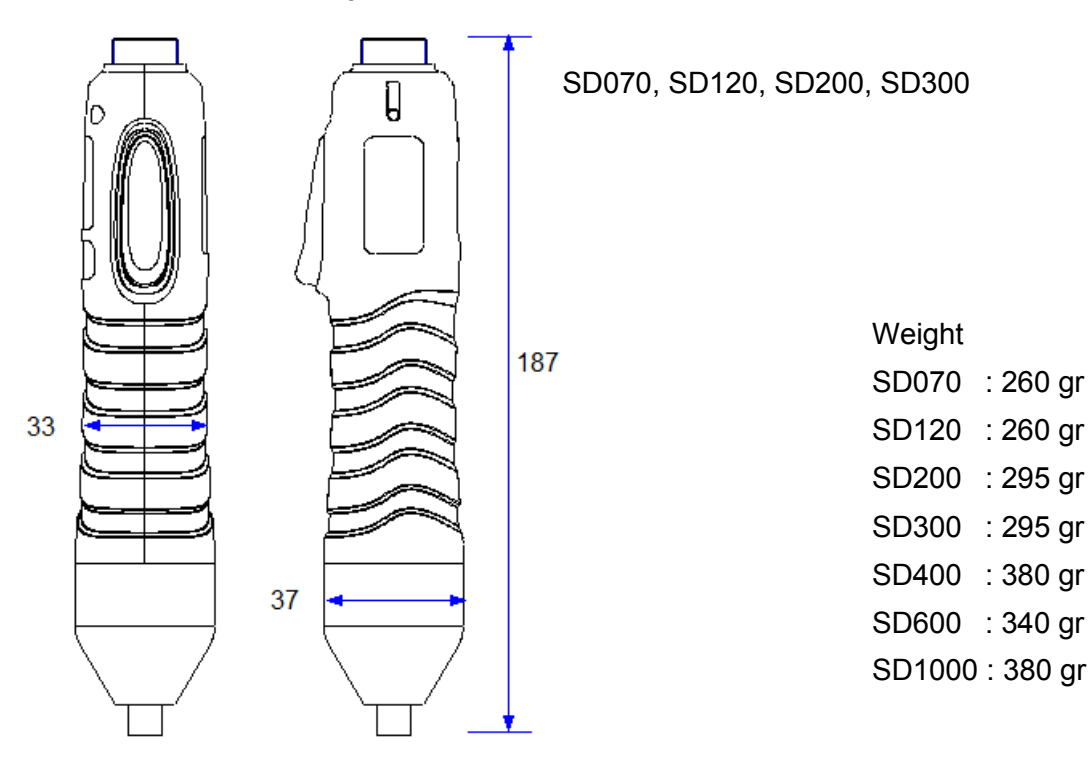

SD400

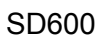

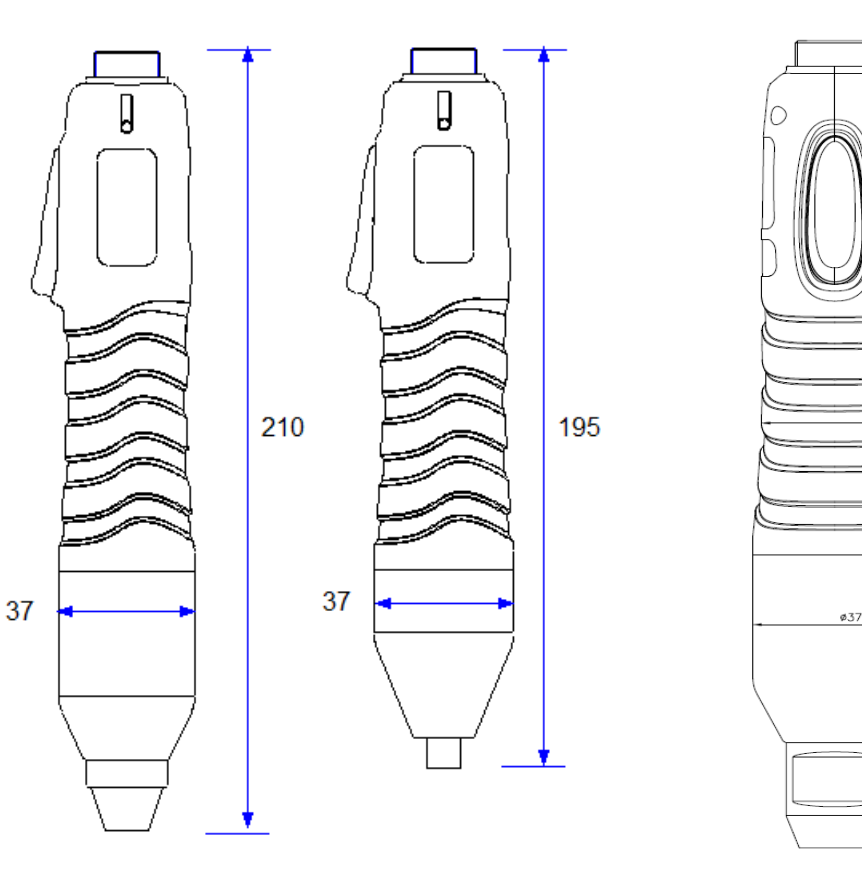

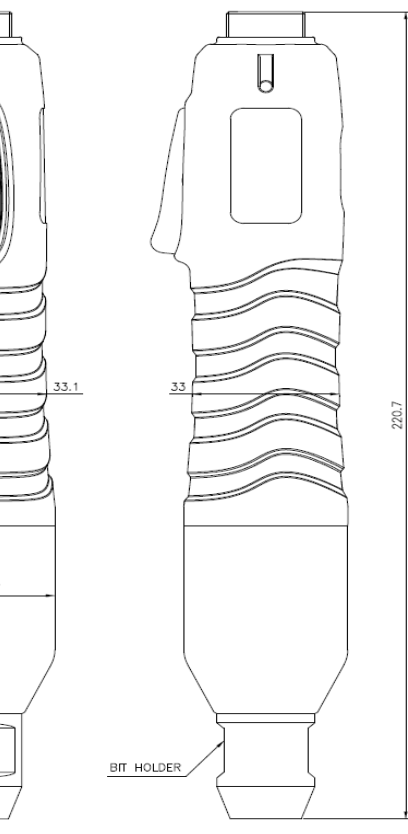

SD1000, SD1500

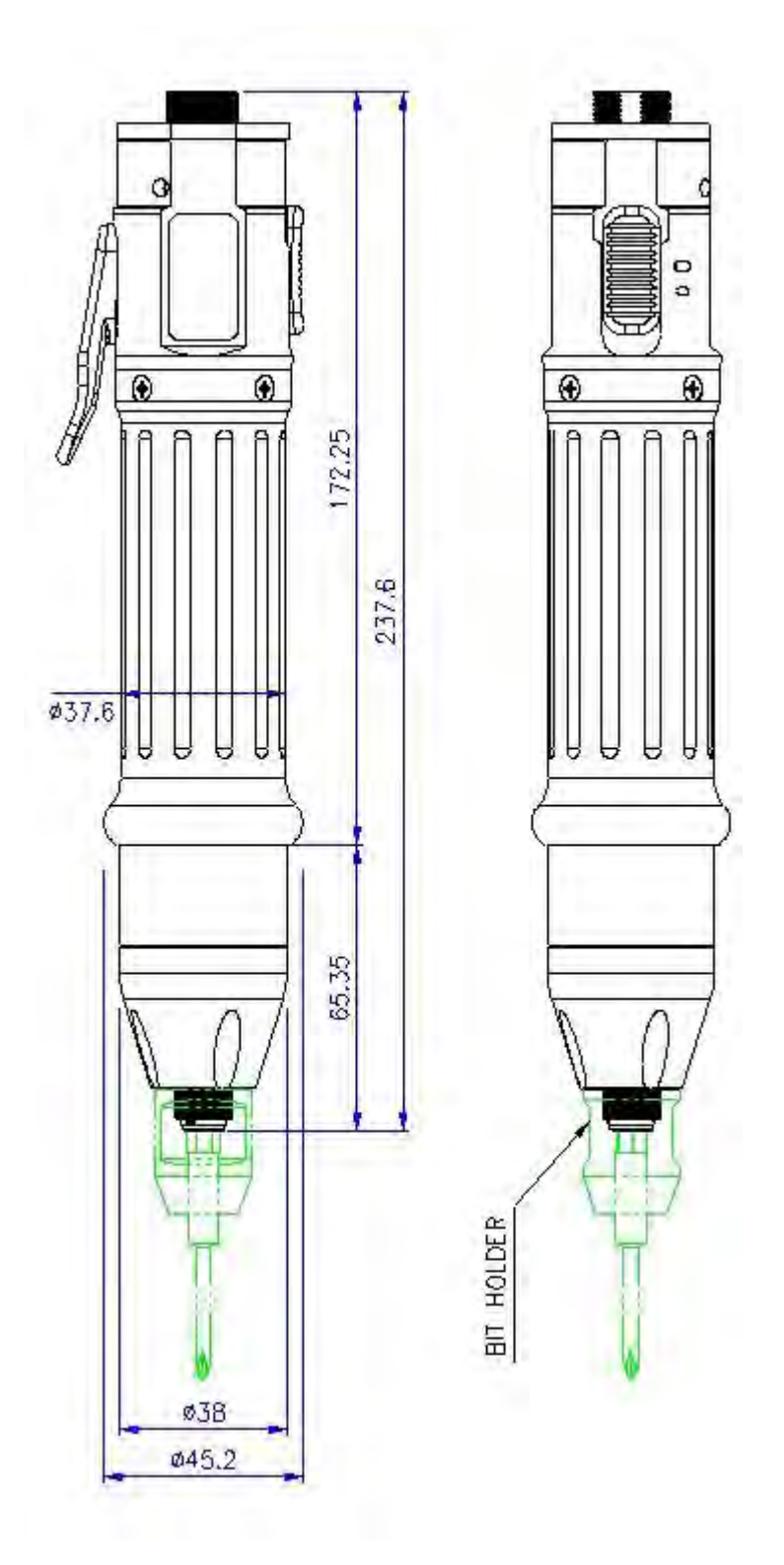

# 6. Controller

# 6.1 Specification

|    | no Item                          |        | Specification                                                        |                            |
|----|----------------------------------|--------|----------------------------------------------------------------------|----------------------------|
| no |                                  |        | SDC-24 series                                                        | SDC-40 series              |
| 1  | Rated Inpu                       | t      | AC120VC or A                                                         | C220V, 50~60Hz             |
| 2  | Rated Outp                       | out    | DC24V, 5A                                                            | DC40V, 3A                  |
|    |                                  | Torque | 0.1 ~ 15.0 Kgf.cm                                                    | 1 ~ 28.0 Kgf.cm            |
| 3  | Control<br>Range                 | Speed  | 100 - 1,000 rpm                                                      | 300 - 1,000 rpm            |
|    |                                  | Angle  | $0.4^\circ$ step                                                     |                            |
| 4  | Preset parar                     | neters | Torque, (Speed) & Angle                                              |                            |
| 5  | Preset # selecting               |        | <ol> <li>Front panel button</li> <li>2) 25P I/O interface</li> </ol> |                            |
| 6  | Torque calibration               |        | - 10% ~ +10%                                                         |                            |
| 7  | Auto recognition                 |        | Auto detection of connected driver when power ON of controller       |                            |
| 8  | Error display                    |        | Error code display ( 3 gro                                           | ups)                       |
| 9  | Fastening quality control        |        | Fastening data verification setting pattern of angle.                | n (NG/OK) against the pre- |
| 10 | Screw Counter                    |        | Total 8 programs of tighte sequence                                  | ning screw number and      |
| 11 | Parameter setting and monitoring |        | MS Windows PC software<br>or front panel                             | e, Smart-Manager           |
| 12 | Operating environment            |        | 0~40℃/15~80% RH                                                      | ( without dew )            |

#### **6.2 Controller Dimension**

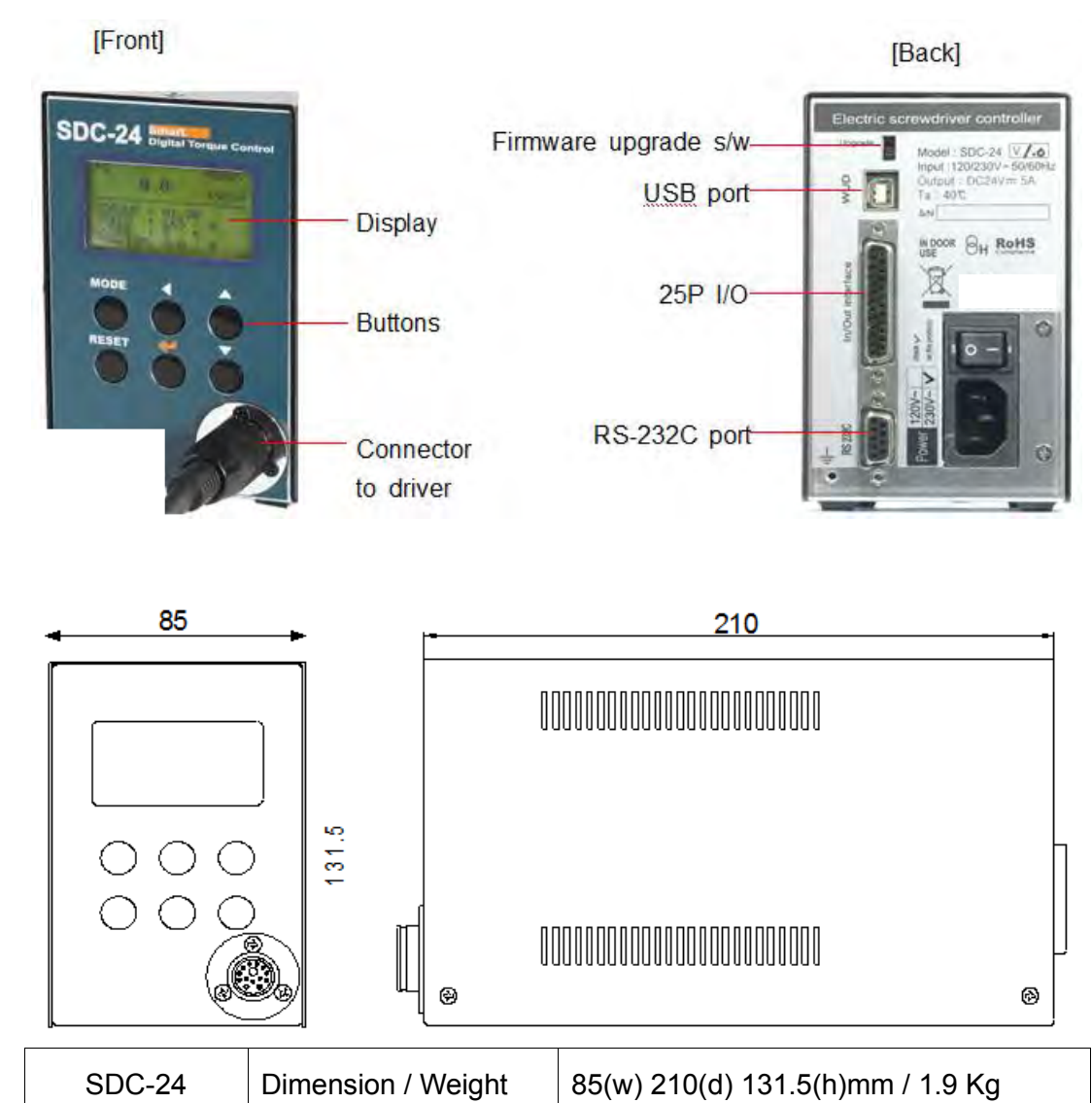

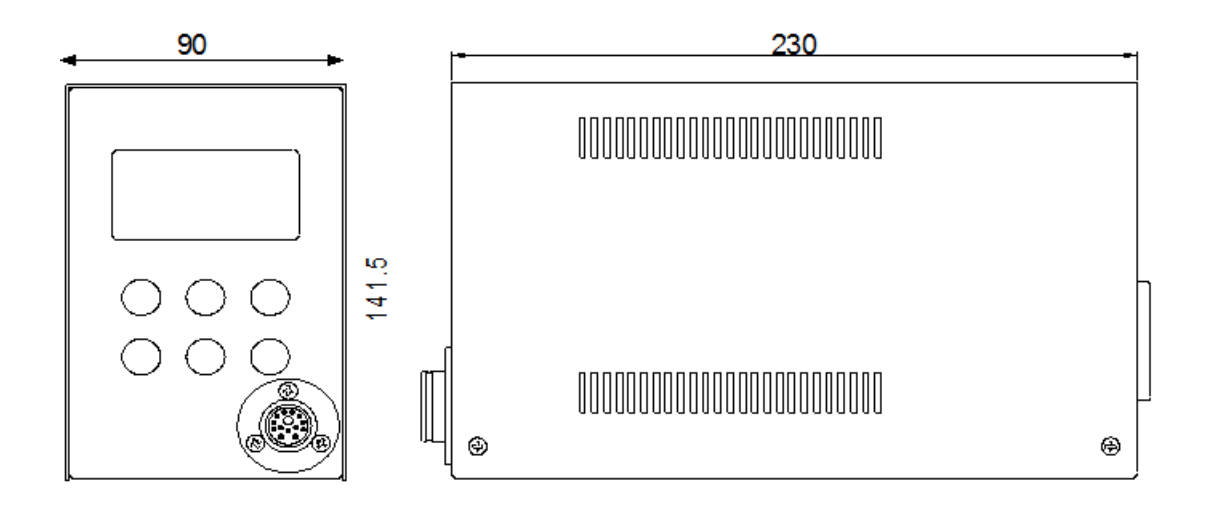

| SDC-40 Dimension / Weight 90(w) 230(d) 141.5(h)mm / 2.3 Kg |  |
|------------------------------------------------------------|--|
|------------------------------------------------------------|--|

## 7. Operation

#### 7.1 LCD Display Details

#### 1) Information of LCD

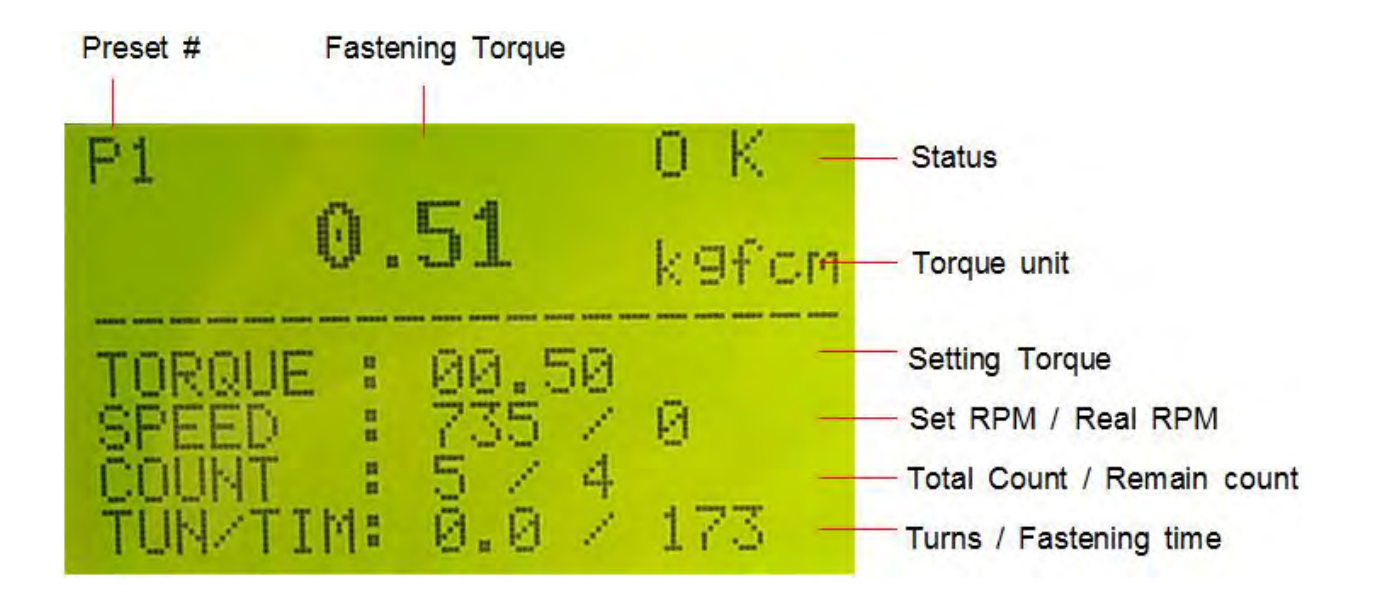

#### 2) Key Buttons

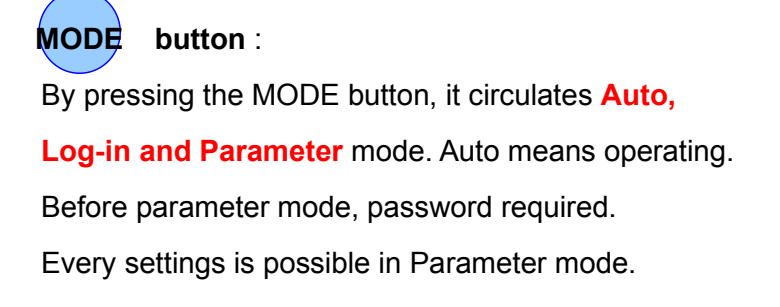

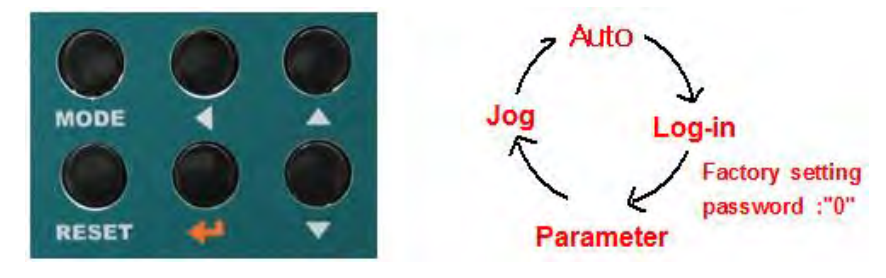

| Button         |                                                         |
|----------------|---------------------------------------------------------|
| Log-in Mode    | Log-in is required for parameter setting with password. |
|                | Initial password "0" can be changed on P75.             |
| Parameter Mode | Cursor shifts up to left at the Parameter mode.         |

| 1 Button          |                                                                                                   |
|-------------------|---------------------------------------------------------------------------------------------------|
| Auto(Work) Mode   | Select the next preset number(when P115=1 is enable) or Model no. select. (when P138=1 is enable) |
| Log-in & Password | It increases the number up.                                                                       |

| Button                |                                         |
|-----------------------|-----------------------------------------|
| Auto Mode (Operation) | It moves the cursor downward.           |
| Parameter Mode        | It decreases the number down.           |
| Jog Mode              | Manual start / stop in reverse rotation |

| Enter b        | outton                                  |
|----------------|-----------------------------------------|
| Parameter Mode | It selects or saves the chosen display. |
| Jog Mode       | Manual start / stop in Forward rotation |

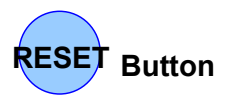

It returns to the previous mode. Also it resets the error.

## 7.2 Parameter Number Group

| Number  | Main contents                             | Description                                                                                                    |
|---------|-------------------------------------------|----------------------------------------------------------------------------------------------------|
| 1- 8    | Torque                                    | Save the target torque from 1-8.                                                                                                    |
| 11-18   | Rotation speed                            | Save the rotation speed for P1-P8.                                                                                                    |
| 21-28   | Min. rotation turn for OK/NG verification | Save the minimum rotation turn or running time for OK fastening of P1-P8.                                                                             |
| 31-38   | Max turn                                  | Save the limit number of turn for P1-P8.<br>(It stops at the limit number of turn and torque.)                                                        |
| 41-48   | Soft start time                           | Change time to the target speed.                                                                                                    |
| 51-58   | Free speed angle<br>(turn)                | Screwdriver runs with the speed set on P84 as per the angle value on P51 - 58. And it changes to the original speed set on P11 - 18.<br>"0" = Disable |
| 61-89   | Other parameters                          | Change of other parameters                                                                                                    |
| 130-137 | Screw Counter                             | Screw counter related to pattern setting (Total count)                                                                                                |
| 138-139 | Model setting                             | Model related selecting model and auto sequence                                                                                                    |
| 140-179 | Counter- Model                            | Parameters of fastening sequence of each model                                                                                                    |
| 180-199 | Multi sequence                            | Multi sequence data                                                                                                    |
| 200-207 | Error history                             | The latest error number record from P200 to 207                                                                                                    |
| 209     | Version                                   | Firmware version                                                                                                    |

#### 7.3 Preset Number and Parameters

The preset numbers from 1 to 8 are effected together with parameter 1~8 for torque, parameter 11~18 for speed, parameter 21~28 for min. angle, parameter 31~38 for max. angle, parameter 41~48 for soft start.

|               | 1st data         | 2nd data          | 3rd data          | 4th data          | 5th data          | 6th data               |
|---------------|------------------|-------------------|-------------------|-------------------|-------------------|------------------------|
| Preset<br>no. | Torque           | Speed             | Min<br>angle      | Max<br>angle      | Soft<br>start     | Free<br>Speed<br>Angle |
| 1             | P1               | P1 <mark>1</mark> | P2 <mark>1</mark> | P3 <mark>1</mark> | P4 <mark>1</mark> | P51                    |
| 2             | P <mark>2</mark> | P1 <mark>2</mark> | P2 <mark>2</mark> | P3 <mark>2</mark> | P42               | P5 <mark>2</mark>      |
| 3             | P <mark>3</mark> | P1 <mark>3</mark> | P2 <mark>3</mark> | P3 <mark>3</mark> | P4 <mark>3</mark> | P5 <mark>3</mark>      |
| 4             | P4               | P1 <mark>4</mark> | P2 <mark>4</mark> | P3 <mark>4</mark> | P44               | P5 <mark>4</mark>      |
| 5             | P <mark>5</mark> | P1 <mark>5</mark> | P2 <mark>5</mark> | P3 <mark>5</mark> | P4 <mark>5</mark> | P5 <mark>5</mark>      |
| 6             | P <mark>6</mark> | P1 <mark>6</mark> | P2 <mark>6</mark> | P3 <mark>6</mark> | P4 <mark>6</mark> | P5 <mark>6</mark>      |
| 7             | P <b>7</b>       | P1 <mark>7</mark> | P2 <mark>7</mark> | P3 <mark>7</mark> | P47               | P57                    |
| 8             | P <mark>8</mark> | P1 <mark>8</mark> | P2 <mark>8</mark> | P3 <mark>8</mark> | P4 <mark>8</mark> | P5 <mark>8</mark>      |

The data from 3rd to 4th are optional.

The 3rd and 4th data can be used for monitoring fastening quality. They can be used or not.

#### 7.4 Torque, Speed & Angle Setting (I) - by PC Program

Set torque, speed & angle on the PC program and upload to the SDC controller, then parameters will be provided to the controller.

Please refer the details to the article 10.3 PC program, Smart-Manager..

#### [PC program : Smart Manager]

| no- | TOR                                                    | QUE                        |                         | SPEED                                                                                       | (RP                               | M)                                        | MIN ANG                               | LE (T | URN)                    | MAX ANG                                           | LE (T        | URN)         | SOFT ST    | TART   | (ms) | FREE | SPEED<br>(TURN) |
|-----|--------------------------------------------------------|----------------------------|-------------------------|---------------------------------------------------------------------------------------------|-----------------------------------|-------------------------------------------|---------------------------------------|-------|-------------------------|---------------------------------------------------|--------------|--------------|------------|--------|------|------|-----------------|
| 4   | 0.50                                                   | ÷                          | P1                      | 735                                                                                         | 0                                 | P11                                       | 0.0                                   |       | P21                     | 0.0                                               | -            | P31          | 0          | 4.     | P41  | 0.0  | ÷ P5            |
| 2   | 0.70                                                   |                            | P2                      | 935                                                                                         | 1                                 | P12                                       | 0.0                                   | -     | P22                     | 0.0                                               | -            | P32          | 0          |        | P42  | 0.0  | ÷ PS            |
| 3   | 0.40                                                   | 6                          | P3                      | 635                                                                                         | 1                                 | P13                                       | 0.0                                   | -     | P23                     | 0.0                                               | -            | P33          | 0          |        | P43  | 0.0  | ÷ P5            |
| 4   | 0.20                                                   |                            | P4                      | 435                                                                                         | -                                 | P14                                       | 0.0                                   |       | P24                     | 0.0                                               | ÷            | P34          | 0          |        | P44  | 0.0  | ÷ Pt            |
| 5   | 0.50                                                   | *                          | P5                      | 735                                                                                         | - 0                               | P15                                       | 0.0                                   |       | P25                     | 0.0                                               | -            | P35          | 0          | -      | P45  | 0.0  | ÷P              |
| 6   | 0.50                                                   | *                          | P6                      | 735                                                                                         | :                                 | P16                                       | 0.0                                   |       | P26                     | 0.0                                               | *            | P36          | 0          | -      | P46  | 0.0  | ÷ P             |
| 1   | 0.50                                                   |                            | P7                      | 735                                                                                         | 4<br>.9                           | P17                                       | 0.0                                   | *     | P27                     | 0.0                                               | :            | P37          | 0          | :      | P47  | 0.0  | ÷ P(            |
| 8   | 0.50                                                   | -                          | P8                      | 735                                                                                         | 1                                 | P18                                       | 0.0                                   |       | P28                     | 0.0                                               |              | P38          | 0          |        | P48  | 0.0  | ÷ P5            |
|     | Torque Un<br>Kgf.c<br>Nm<br>Lbt.ir<br>ozt.in<br>ozt.in | it<br>m                    | P1(<br>Caution]         | 1<br>1<br>1<br>1<br>1<br>1<br>1<br>1<br>1<br>1<br>1<br>1<br>1<br>1<br>1<br>1<br>1<br>1<br>1 | Angle<br>No se<br>No To           | control<br>lect.<br>rqueUp :              | P7<br>after the Min                   | 8     | Max A<br>On the         | ngle control<br>e target Angel<br>op and verify ( | l(tum)<br>DK | P <b>7</b> 9 | Start angl | e cont | C Er | ație | Pae             |
| ETC | Chang<br>reset 8<br>to facto                           | e of u<br>he pa<br>ary dei | tameter<br>faulf settin | 0                                                                                           | Ingle<br>Torqu<br>angle<br>Both : | oum)->E<br>eUp befo<br>(tum)->E<br>select | rror E330<br>pre the Min<br>rror E331 |       | ○ Sto<br>→ E<br>* key i | np and venty f<br>Error E332<br>n° 0' not to us   | 4G           |              | Auto spec  | able   | ) En | able | P8              |

## 7.5 Torque, Speed and Angle Setting (II) - on the Front Panel

Log-in is required whenever controller power is OFF and ON for choosing parameter mode. Once log-in with password, it displays Log-IN on mode circulation. Password can be changed on P75.

All parameters including torque, speed are changed or set in Parameter mode.

| Example) | Preset #1 | - Torque 0.5Kgf.cm | to 0.6 kgf.cm |
|----------|-----------|--------------------|---------------|
| · · /    |           |                    |               |

| No | Button    | LCD Display                                                                                                    | Description                                  |
|----|-----------|----------------------------------------------------------------------------------------------------|----------------------------------------------|
| 0  | Operation | P1         READV           0.0         K9Fch           TORQUE         80,60           SPEED         935 / 8           COURT         5 / 5 / 8           TURITINS         8,6 / 8 | Auto(Work) mode                              |
| 1  | MODE      | L PASSMORD J                                                                                                    | Log-in<br>Factory setting<br>password "0000" |
| 2  |           | E PRSSWORD 1<br>C LOGIN 1                                                                                                    | Log-in message                               |
| 3  | INODE     | E PARAMETER J                                                                                                    | Parameter mode                               |
| 4  |           | L PARAMETER J<br>LP00L3 L00,503<br>L013 Tonnue 1<br>L022 Tonnue 2<br>L033 Tonnue 3<br>L033 Tonnue 3<br>L043 Tonnue 4                                                             | P1 : Torque 1                                |
| 5  |           | L PARAMETER J<br>EP6013 E08,503<br>E013 Tornue 1<br>E023 Tornue 2<br>E033 Tornue 3<br>E043 Tornue 4                                                                              | Value : 0.5                                  |
| 6  |           | L PARMETER 1<br>SAUINS<br>(PEDI) (BELEU)<br>(811) Tonnue 1<br>(812) Tonnue 2<br>(813) Tonnue 3<br>(813) Tonnue 4                                                                 | New Value<br>Save new                        |
| 7  | RESET     | E PARAMETER J                                                                                                    | Parameter mode                               |
| 8  | MODE      | P1 t J08 J<br>STATUS : RERDY<br>TOPOLE : 00.60/00.00<br>SET key : Fastening<br>DOWN key: Loosening                                                                               | Jog mode                                     |
| 9  | MODE      | 0.0 K9FcM<br>TORQUE : 00,60<br>SPEED : 935 8<br>COUNT : 5 5<br>TURITIN: 8,6 7 8                                                                                                  | Auto(Work) mode                              |

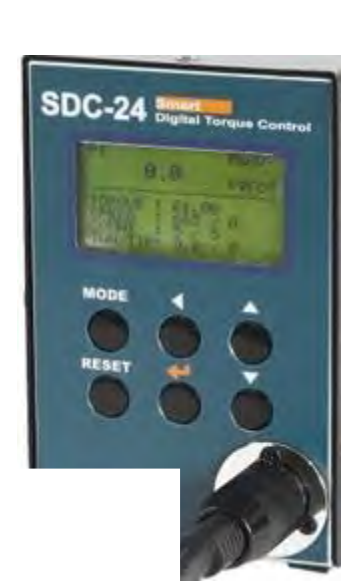

# 7.6 Details of Each Parameter Numbers

# 7.6.1 Fastening Setting

# 1) Torque

| Number      | Unit                                                                  | Range                           | Initial |  |  |
|-------------|-----------------------------------------------------------------------|---------------------------------|---------|--|--|
| P1~8        | 0.01 (Kgf.cm)                                                         | Different depending on<br>Model |         |  |  |
|             | Each numbers from P1 to 8 contains the torque value for Preset # 1 to |                                 |         |  |  |
| Description | 8. The value of parameter 1 is the target torque saved in Preset # 1. |                                 |         |  |  |
|             | Torque unit can be selected on P10.                                   |                                 |         |  |  |

# 2)Torque Unit

| Number      | Unit                                                                                                    | Range                                                                                                    | Initial                                       |
|-------------|----------------------------------------------------------------------------------------------------|----------------------------------------------------------------------------------------------------|-----------------------------------------------|
| P10         |                                                                                                    | 1 ~ 5                                                                                                    | 1                                             |
| Description | It selects one of the to<br>"1" : Kgf.cm "2" : N<br>[Caution] Change of<br>factory initial setting<br>first before parameter | rque units below ;<br>I.m "3" : lbf.in "4" :<br>unit will reset every par<br>. The torque unit should<br>er setting. | Ozf.in "5" : cN.m<br>ameter to<br>be selected |

## 3) Rotation Speed (Not recommended)

| Number      | Unit                                                                     | Range                           | Initial            |  |  |
|-------------|--------------------------------------------------------------------------|---------------------------------|--------------------|--|--|
| P11~18      | 1 rpm                                                                    | Different depending on<br>Model |                    |  |  |
|             | Each number from par                                                     | ameter 11 to 18 contains th     | ne speed value for |  |  |
|             | Preset # 1 to 8.                                                         |                                 |                    |  |  |
|             | The value of parameter 11 is the target torque saved in Preset #1.       |                                 |                    |  |  |
|             | Preset #1 has the torque of P1 and speed of P11. (ref. article 5.2, 5.3, |                                 |                    |  |  |
| Description | 5.4)                                                                     |                                 |                    |  |  |
|             | The speed is automatically changed on the torque setting.                |                                 |                    |  |  |
|             | Changing speed higher than auto setting is not recommended.              |                                 |                    |  |  |
|             | Otherwise the torque can be over by the inertia. If P88=0, speed can be  |                                 |                    |  |  |
|             | changed manually                                                         |                                 |                    |  |  |

# 4) Min. Angle Control for Fastening Quality monitoring

| Number      | Unit                                                                                                    | Range                             | Initial                |  |  |  |  |  |  |
|-------------|----------------------------------------------------------------------------------------------------|-----------------------------------|------------------------|--|--|--|--|--|--|
| P21~28      | 0.1 turn                                                                                                 | 0 ~ 30.0                          | 0                      |  |  |  |  |  |  |
|             | Minimum angle can be set as a threshold point for fastening quality control by different setting on P78. |                                   |                        |  |  |  |  |  |  |
|             | "0" : No use "0.1~30.0" : Value of rotating angle (turn)                                                 |                                   |                        |  |  |  |  |  |  |
|             | P78 Min angle control setting should be one of below<br>0 : No use                                       |                                   |                        |  |  |  |  |  |  |
|             | 1 : No torque up after Min angle on P78 - Er330                                                          |                                   |                        |  |  |  |  |  |  |
|             | 2 : Torque up before Min angle on P78 - Er331<br>3 : Both (1+2)                                          |                                   |                        |  |  |  |  |  |  |
| Description | If the driver stops with                                                                                 | out torque up after the min       | angle, it provides     |  |  |  |  |  |  |
|             | fastening NG output si                                                                                   | gnal with the error code E3       | 330.                   |  |  |  |  |  |  |
|             | It is the most serious n<br>difficult to be recognize                                                    | nistake by operator which i<br>ed | s often found but      |  |  |  |  |  |  |
|             | If the driver stops with                                                                                 | out torque up before the pr       | eset turn, it does not |  |  |  |  |  |  |
|             | provide fastening NG. Because it is very common operating together with screw feeder.                    |                                   |                        |  |  |  |  |  |  |
|             | If the driver stops with                                                                                 | torque up before the min a        | ingle,                 |  |  |  |  |  |  |
|             | it provides fastening N                                                                                  | G output signal with the er       | ror code E331.         |  |  |  |  |  |  |
|             | It is useful to detect the                                                                               | e wrong aligned, engaged          | screw or               |  |  |  |  |  |  |
|             | floating screws.                                                                                         |                                   |                        |  |  |  |  |  |  |

# 5) Max Angle Control

| Number      | Unit                                                                                                    | Range                                             | Initial                 |  |  |  |
|-------------|----------------------------------------------------------------------------------------------------|---------------------------------------------------|-------------------------|--|--|--|
| P31~38      | 0.1 turn (36°)                                                                                                    | 0 ~ 30.0                                          | 0                       |  |  |  |
|             | "0" : No use "0.1~30.0" : Value of rotating angle (turn)<br>Function #1 Angle control stop and verify OK                                                                                                    |                                                   |                         |  |  |  |
|             | P79 Max angle control setting should be<br>" 0 " : Stop and verify OK                                                                                                    |                                                   |                         |  |  |  |
|             | The driver stops at the set turn(angle) and provides fastening OK output signal(pin #25). If the load reaches to the target torque, it stops immediately even before the set turn(angle), and provides Torque-up and Fastening OK output signal together.     |                                                   |                         |  |  |  |
| Description | For example, it has 6.0Kgf.cm in P3, 500rpm in P13 and 5 turns in P33, the driver will run with 500 rpm and stop at 5 turns (1800 degree). But if the driver reaches to 6.0 Kgf.cm of the target torque before 5 turns, it will stop immediately at any turn. |                                                   |                         |  |  |  |
|             | Function #2 Limit of                                                                                                    | of Fastening angle for NG                         | detection               |  |  |  |
|             | P79 Max angle contro<br>" 1 " : Stop and verify                                                                                                    | ol setting should be<br>NG ( Er332 )              |                         |  |  |  |
|             | If there is no torque up output signal with the e                                                                                                    | until the set angle(turn), it<br>error code E332. | stops and provides NG   |  |  |  |
|             | This function is useful around the screw hole                                                                                                    | to protect the screw which without engaging.      | is continuously running |  |  |  |
|             | The latest fastening an front panel.                                                                                                    | gle(turn) can be monitored                        | l on the LCD display of |  |  |  |

# 6) Soft Start Setting

| Number      | Unit                               | Range                         | Initial               |
|-------------|------------------------------------|-------------------------------|-----------------------|
| P41~48      | 1 ms                               | 0 ~ 300ms                     | 0                     |
| Description | Soft start time to the tapreset #. | arget speed is selectable fro | om 0 - 300ms for each |

# 7) Free Speed Angle Setting

| Number      | Unit                                                                                                    | Range                                                                                                    | Initial          |
|-------------|----------------------------------------------------------------------------------------------------|----------------------------------------------------------------------------------------------------|------------------|
| P51~58      | 0.1 turn (36°)                                                                                                    | 0 ~ 100.0 turn                                                                                                    | 0                |
| Description | For the screw tightenir<br>speed (A1) by system<br>But operator can have<br>within the angle on P5<br>Be sure that Free spee<br>angle value ( before S<br>* Free speed angle<br>"0" = No use<br>Free speed P84<br>Original speed | ng process, screwdriver ha<br>according to the torque se<br>a different speed on P84<br>1~58. And P102 should ha<br>eed angle should be less<br>SCREW SEATING ).<br>< Screw Seating angle<br>Free speed angle | P51~58<br>Torque |
| Number      | Unit                                                                                                    | Range                                                                                                    | Initial          |
| <b>P84</b>  | rpm                                                                                                    | 0 ~ max speed                                                                                                    | -                |
| Description | Speed setting for the angle on P51 ~ 58. The screwdriver runs with this speed and changes speed to its auto speed.<br>"0" = No use                                                                                               |                                                                                                    |                  |

| Number      | Unit                | Range  | Initial |
|-------------|---------------------|--------|---------|
| P102        |                     | 0 or 1 | 0       |
| Description | Free speed setting  |        |         |
| Description | 0 : Disable 1 : Ena | ıble   |         |

# 8) Min. Angle Setting on P21~28 and NG type Selecting

| Number      | Unit                                                                                                    | Range                                                                                            | Initial                              |
|-------------|----------------------------------------------------------------------------------------------------|--------------------------------------------------------------------------------------------------|--------------------------------------|
| P78         |                                                                                                    | 0 ~ 3                                                                                            | 0                                    |
| Description | Select one of following<br>"0" : No use<br>"1" : No Torque-up NG<br>"2" : Torque up NG bef<br>"3" : Combined "1" and<br>** Setting angle "0" me | after Min. angle. Error cod<br>ore Min. angle. Error cod<br>'ore Min. angle. Error code<br>1 "2" | e setting on P21~28<br>le 330<br>331 |

# 9) Max Angle Setting on P31~38 and OK/NG Verification

| Number      | Unit                                                                                    | Range                                                                               | Initial                    |
|-------------|-----------------------------------------------------------------------------------------|-------------------------------------------------------------------------------------|----------------------------|
| P79         |                                                                                         | 0 ~ 1                                                                               | 0                          |
| Description | Motor stops at the set<br>"0" : OK<br>"1" : NG and display E<br>** Max angle setting "0 | Max angle, and verifies as<br>rror code 332<br>)" means no use of this fea          | one of below;<br>ture.     |
| P79         | Motor stops at the set<br>"0" : OK<br>"1" : NG and display E<br>** Max angle setting "0 | 0 ~ 1<br>Max angle, and verifies as<br>rror code 332<br>0" means no use of this fea | 0<br>one of below<br>ture. |

#### 10) Output Pin #5 Management ( Driver Lock / Angle count reset )

| Number      | Unit                                          | Range          | Initial |  |
|-------------|-----------------------------------------------|----------------|---------|--|
| <b>P86</b>  |                                               | 0 or 1         | 0       |  |
|             | of a driver, the function o                   | n pin#5 can be |         |  |
| chosen.     |                                               |                |         |  |
| Description | "0" : Driver Lock(stop operating)             |                |         |  |
|             | "1" : Angle count reset to 0 turn             |                |         |  |
|             | In/Out for PLC (1) should be selected on P20. |                |         |  |

## 11) Auto Speed by Torque Setting

| Number                                       | Unit                                                   | Range  | Initial |  |
|----------------------------------------------|--------------------------------------------------------|--------|---------|--|
| <b>P88</b>                                   |                                                        | 0 or 1 | 1       |  |
|                                              | The speed setting is automatically selected by program |        |         |  |
| Description according to the torque setting. |                                                        |        |         |  |
|                                              | "0" : Disable "1" : E                                  | Inable |         |  |

## 7.6.2 Fastening Sequence

#### 12) Torque Control Profile Setting (P63~73)

The graph below is divided to two sections related to torque control profile as below;

- A1 (Speed primary) : Speed is controlled with the target setting and torque is monitored until the monitored torque reaches to the set torque. (percentage setting on P63) - Screw Seating Point
- A2 (Torque primary) : Motor stops at Screw seating Point, and controls motor current to target setting (target torque) with limited speed.

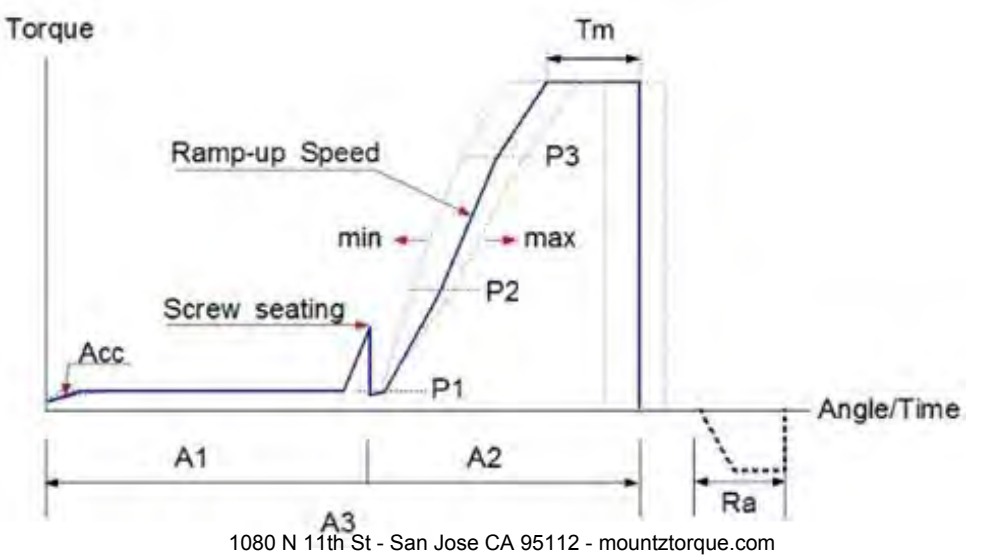

| Number      | Unit                                                    | Range                        | Initial |  |  |
|-------------|---------------------------------------------------------|------------------------------|---------|--|--|
| P63~73      |                                                         |                              |         |  |  |
|             | P63 Screw Seating Po                                    | int (Factory setting : 50    | %)      |  |  |
|             | Setting : 10 ~ 90 % of the target torque                |                              |         |  |  |
|             | P64 P1 setting in A2 process (Factory setting : 40 %)   |                              |         |  |  |
|             | Setting : 10 ~ 60                                       | % of the target torque       |         |  |  |
|             | P65 P2 setting in A2 p                                  | rocess ( Factory setting : 6 | 0 % )   |  |  |
|             | Setting : 40 ~ 80                                       | % of the target torque       |         |  |  |
|             | P66 P3 setting in A2 p                                  | rocess ( Factory setting : 8 | 0 % )   |  |  |
|             | Setting : 60 ~ 95                                       | % of the target torque       |         |  |  |
|             | P67 Ramp up speed setting in A2 process with percentage |                              |         |  |  |
|             | of the target speed (Factory setting : 50 %)            |                              |         |  |  |
|             | Setting : 10 ~ 100 % of the target speed                |                              |         |  |  |
|             | P68 Torque rising time in ramp up process               |                              |         |  |  |
| Description | (Factory setting : 100 mS)                              |                              |         |  |  |
|             | Setting : 100 ~ 200 mS                                  |                              |         |  |  |
|             | P69 Start point of ramp up speed on P67                 |                              |         |  |  |
|             | Selecting : P1, P2, or P3 (Factory setting : P3)        |                              |         |  |  |
|             | P70 Target torque holding time (Tm)                     |                              |         |  |  |
|             | Setting : 10 ~ 10                                       | 0 mS (Factory setting :      | 20 mS)  |  |  |
|             | P72 Angle limit during torque holding(Tm) (E303)        |                              |         |  |  |
|             | (Factory setting : 0 )                                  |                              |         |  |  |
|             | Setting : $0 \sim 360^{\circ}$ ( $0 = No$ use )         |                              |         |  |  |
|             | P73 Angle limit during Ramp-up process (E302)           |                              |         |  |  |
|             | (Factory setting                                        | :0)                          |         |  |  |
|             | Setting : 0 ~ 10 to                                     | urns (0 = No use)            |         |  |  |

# 13) Motor Acceleration

| Number      | Unit                                                                                                    | Range                             | Initial                 |
|-------------|----------------------------------------------------------------------------------------------------|-----------------------------------|-------------------------|
| P40         | 1ms                                                                                                    | 10 ~ 1000                         | 200                     |
| Description | The motor increases the time of the time of time of the time of the time of the time of time of the time of the time of time of the time of time of time o | ne rotation speed up to the<br>£. | target in the set time. |

# 7.6.3 Advanced Function

# 14) Free Reverse Rotation

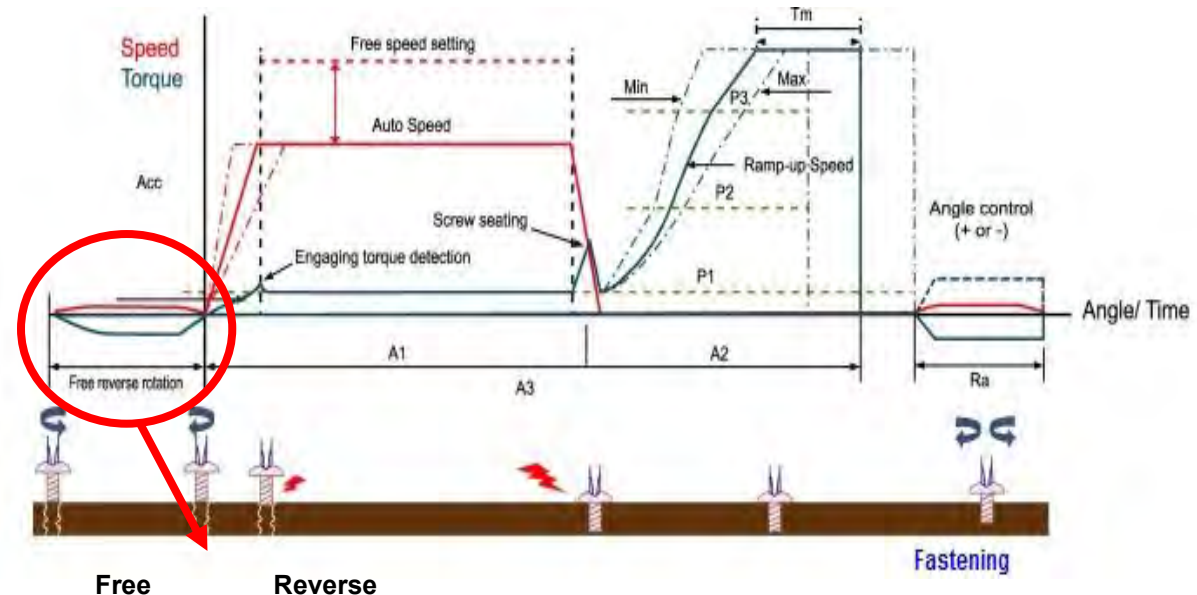

|  |  | Re |
|--|--|----|
|  |  |    |

| Rotation<br>Number | Unit                                                                                                    | Range                                                                                                    | Initial                 |
|--------------------|----------------------------------------------------------------------------------------------------|----------------------------------------------------------------------------------------------------|-------------------------|
| P85                |                                                                                                    | 0 ~ 255                                                                                                    | 0                       |
| Description        | Free reverse rotation i<br>by selecting one or mo<br>Free reverse rotation a<br>Selecting preset# on th<br>key in the numeric no<br>Preset #1 : 1 P<br>Preset #2 : 2 P<br>Preset #2 : 2 P<br>Preset #3 ; 4 P<br>Preset #3 ; 4 P<br>For multiple choosing<br>numbers for each prese<br>(Example)<br>Preset #1 & 5 = 17 ( 1<br>Preset #4, 6 & 8 = 168 | s available for screw tighte<br>ore preset #.<br>angle can be set on P98<br>he front panel of controller,<br>umbers as below for each p<br>reset #5 : 16<br>reset #5 : 32<br>reset #7 : 64<br>reset #8 : 128<br>preset numbers, just add n<br>set #.<br>+16 )<br>8 ( 8+32+128 ) | ning process<br>preset# |
| Number             | Unit                                                                                                    | Range                                                                                                    | Initial                 |
| <b>P98</b>         | turn                                                                                                    | 0 ~ 10.0                                                                                                    | 0                       |
| Description        | Free reverse rotation angle setting0 : Disable0.1 ~ 10.0 : Reverse angle before fastening                                                                                                    |                                                                                                    |                         |

| Number      | Unit                                                                          | Range     | Initial |  |
|-------------|-------------------------------------------------------------------------------|-----------|---------|--|
| P100        |                                                                               | 0 or 1    | 0       |  |
| Description | Selectable Free reverse rotation ( Enable/Disable )<br>0 : Disable 1 : Enable |           |         |  |
| Number      | Unit                                                                          | Range     | Initial |  |
| P101        | rpm                                                                           | 0 ~ 1,000 | 0       |  |
| Description | Free reverse rotation speed setting0 : No use1 ~ 1,000 : Free reverse speed   |           |         |  |

# 15) Engaging Torque Detection Setting

| Number      | Unit                                                                          | Range         | Initial |  |
|-------------|-------------------------------------------------------------------------------|---------------|---------|--|
| P103        |                                                                               | 0 or 1        | 0       |  |
| Description | Selectable Engaging torque detection (Enable/Disable)                         |               |         |  |
| Description | 0 : Disable 1 : Enable                                                        |               |         |  |
| Number      | Unit                                                                          | Range Initial |         |  |
| P104        | rpm                                                                           | 0 ~ 1,000     | 0       |  |
|             | Engaging torque detection speed setting                                       |               |         |  |
| Description | 0 : No use 1 ~ 1,000 : Free reverse speed                                     |               |         |  |
| Number      | Unit                                                                          | Range         | Initial |  |
| P105        | %                                                                             | 0 ~ 50        | 0       |  |
| Description | Engaging torque value setting                                                 |               |         |  |
| Description | Setting : 0 ~ 50% (0 = No use)                                                |               |         |  |
| Number      | Unit                                                                          | Range         | Initial |  |
| P106        | turn                                                                          | 0~20.0        | 0       |  |
|             | Engaging torque detection angle limit ( 0 = No use )                          |               |         |  |
| Description | Setting : 0 ~20 turn : Engaging torque can be detected before the angle       |               |         |  |
|             | limit                                                                         |               |         |  |
| Number      | Unit                                                                          | Range         | Initial |  |
| P107        | sec                                                                           | 0 ~ 10.0      | 0       |  |
|             | Enclosing torque detection time limit ( $0 = N_0 use$ )                       |               |         |  |
| Description | Setting : $0 \sim 10$ sec : Engaging torque can be detected before time limit |               |         |  |
|             |                                                                               |               |         |  |

| Number      | Unit                                                                                                    | Range                                                                                                    | Initial                               |
|-------------|----------------------------------------------------------------------------------------------------|----------------------------------------------------------------------------------------------------|---------------------------------------|
| P108        |                                                                                                    | 0 ~ 255                                                                                                    | 0                                     |
| Description | Engaging torque detect<br>process by selecting of<br>Selecting preset # on the<br>numeric numbers as bond<br>Preset #1 : 1 Preset #2 : 2 Preset #2 : 2 Preset #3 ; 4 Preset #3 ; 4 Preset #4 : 8 Preset #4 : 8 Pre | tion is available for screw t<br>ne or more preset #.<br>he front panel of controller<br>elow for each preset #<br>reset #5 : 16<br>reset #6 : 32<br>reset #7 : 64<br>reset #8 : 128<br>preset numbers, just add n<br>ret #.<br>+16 ) | tightening<br>,??key in the<br>umeric |
| Number      | Unit                                                                                                    | Range                                                                                                    | Initial                               |
| P109        |                                                                                                    | 0 or 1                                                                                                    | 0                                     |
| Description | Angle monitoring start from Engaging torque Enable/Disable<br>0 : Disable 1 : Enable                                                                                                    |                                                                                                    |                                       |

## 16) Auto Reverse Setting

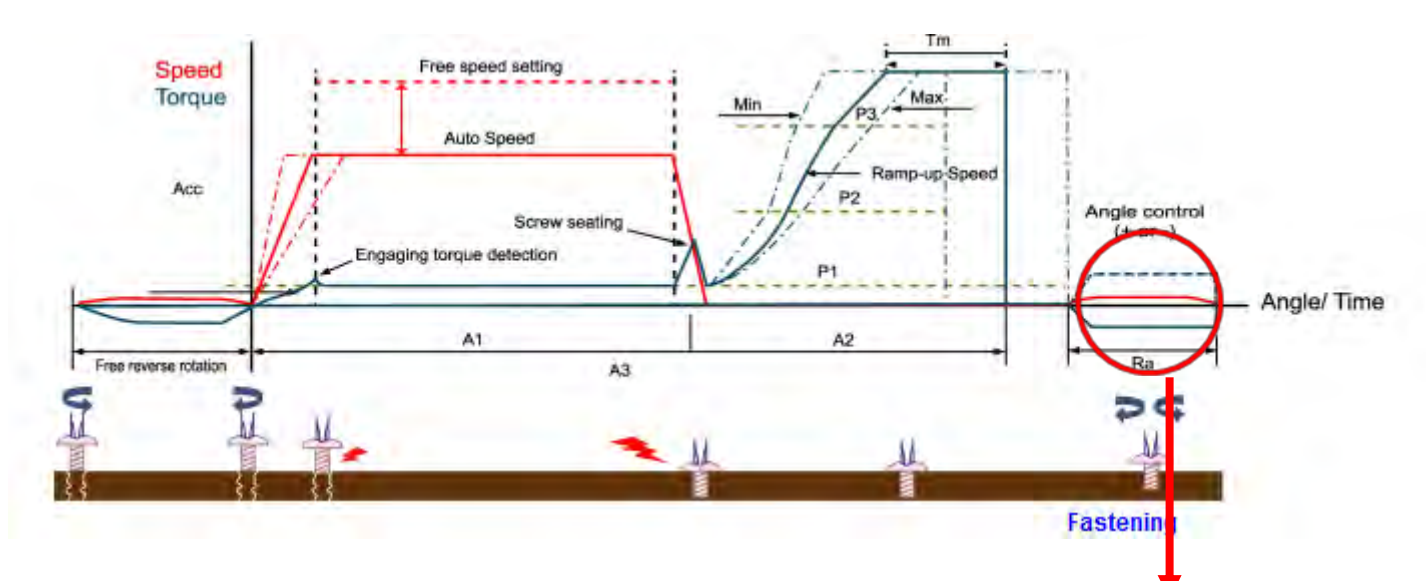

#### Extra rotation section after turn complete

| Number      | Unit                                                                                     | Range     | Initial |
|-------------|------------------------------------------------------------------------------------------|-----------|---------|
| P110        |                                                                                          | 0 or 1    | 0       |
| Description | Auto reverse rotation after tightening process Enable/Disable<br>0 : Disable 1 : Enable  |           |         |
| Number      | Unit                                                                                     | Range     | Initial |
| P111        | rpm                                                                                      | 0 ~ 1,000 | 0       |
| Description | Auto reverse rotation speed setting0 : No use1 ~ 1,000 : speed for auto reverse          |           |         |
| Number      | Unit                                                                                     | Range     | Initial |
| P112        |                                                                                          | 0 or 1    | 0       |
| Description | Auto reverse rotation<br>0 : Loosening 1 : Fastening                                     |           |         |
| Number      | Unit                                                                                     | Range     | Initial |
| P113        | degree                                                                                   | 0 ~ 3600  | 0       |
| Description | Auto reverse rotation angle setting<br>0 : No use 1 ~ 3600°(degree) : Auto reverse angle |           |         |

| Number      | Unit                                                                                                    | Range                                            | Initial |
|-------------|----------------------------------------------------------------------------------------------------|--------------------------------------------------|---------|
| P114        | turn                                                                                                    | 0 ~ 255                                          | 0       |
| Description | Auto reverse feature is available after screw tightening process by selecting one or more preset #.<br>Selecting preset # on the front panel of controller, key in the numeric numbers as below for each preset #<br>Preset #1 : 1 Preset #5 : 16 |                                                  |         |
|             | Preset #2 : 2       P         Preset #3 ; 4       P         Preset #4 : 8       P                                                                                                    | reset #6 : 32<br>reset #7 : 64<br>reset #8 : 128 |         |
|             | For multiple choosing preset numbers, just add numeric<br>numbers for each preset #.<br>(Example)<br>Preset #1 & 5 = 17 ( 1+16 )<br>Preset #4, 6 & 8 = 168 ( 8+32+128 )                                                                           |                                                  |         |

# 7.6.4 Controller Setting

# 17) 25P I/O Interface Setting

| Number      | Unit                                                                                                    | Range                                                                                                    | Initial                                         |
|-------------|----------------------------------------------------------------------------------------------------|----------------------------------------------------------------------------------------------------|-------------------------------------------------|
| <b>P20</b>  |                                                                                                    | 0~5                                                                                                    | 0                                               |
| Description | Each pin no. of 25P I/C<br>function.<br>"0" : Direct preset no. s<br>IN : preset # selec<br>OUT : Selected pres<br>"1" : Remote control by<br>IN / OUT : for PLC<br>"2" : Combined IN/OUT<br>IN : Direct preset<br>OUT : for PLC<br>"3" : Optional remote c<br>IN / OUT : for PLC<br>( except Start, For/f<br>"4" : Connected to " Sc<br>"5" : Optional remote c<br>IN / OUT : for PLC (ex | D interface can be used wit<br>select<br>cting through pin no.1 to 8<br>set # display through pin 10<br>y PLC with 25P I/O port<br>F<br># selecting through 1 to 8<br>ontrol by PLC with 25P I/O<br>Rev selection on the screw<br>ocket Tray "<br>ontrol by PLC with 25P I/O<br>xcept Start) | h one of following<br>to 17<br>port<br>driver ) |
## 18) FND Display ( for FND version-produced before march, 2014 only )

| Number      | Unit                                                                                                    | Range                                                                                                    | Initial                                                                                                 |
|-------------|----------------------------------------------------------------------------------------------------|----------------------------------------------------------------------------------------------------|----------------------------------------------------------------------------------------------------|
| P29         |                                                                                                    | 1~5                                                                                                    | 2                                                                                                    |
| Description | One of 5 types of displ<br>"1" : Preset no. + Spec<br>Example) #<br>"2" : Preset no. + Torqu<br>Example) #<br>"3" : Fastening Torque<br>Example) #<br>Remai<br>"4" : Screw counter [St<br>Example) #<br>"5" : Screw counter (St<br>Example) #<br>Example) #<br>"5" : Screw counter (St | ay can be selected.<br>ed<br>1000 => Preset #1-7<br>ue [Stop] $\leftrightarrow$ Speed [Runnin<br>$1500 \Rightarrow Preset no. + Torco 1500 \Rightarrow Preset no. + Torco 1000 \Rightarrow Preset no. + Torque1000 \Rightarrow Preset no. + Torque1000 \Rightarrow Preset no. + Torque1000 \Rightarrow Preset no. + Torque1000 \Rightarrow Preset no. + Torque$ | 1,000rpm<br>ng]<br>0Kgf.cm<br>que [Running]<br>are tightened )<br>e [Running]<br>(Running]<br>(Running] |

## 19) Auto Fastening Data Output

| Number      | Unit                                                                   | Range                                                                            | Initial                                         |
|-------------|------------------------------------------------------------------------|----------------------------------------------------------------------------------|-------------------------------------------------|
| P30         |                                                                        | 0 ~ 1                                                                            | 0                                               |
| Description | Monitoring data can co<br>without data request co<br>0 : Smart Manager | ome out automatically throu<br>command protocol when "1"<br>1 : Auto output Enat | ugh USB (RS-232)<br>' is selected on P30<br>ble |

## 20) Torque Compensation

| Number      | Unit                                                                                                    | Range                                                                                   | Initial                                       |
|-------------|----------------------------------------------------------------------------------------------------|-----------------------------------------------------------------------------------------|-----------------------------------------------|
| P39         | 1 %                                                                                                    | 90 ~ 110%                                                                               | 100                                           |
| Description | Output torque can be of<br>for all preset #.<br>This torque tuning value<br>Be careful tuning value<br>Torge | decreased or increased be<br>ue is saved in controller, no<br>e when replace the screwd | tween -10% to +10%<br>ot in driver.<br>river. |

## 21) COM port select

| Number      | Unit                                                                    | Range                                                                        | Initial                                  |
|-------------|-------------------------------------------------------------------------|------------------------------------------------------------------------------|------------------------------------------|
| P49         |                                                                         | 0 or 1                                                                       | 1                                        |
| Description | One of two communica<br>and USB (converted fr<br>0 : USB (converted fro | ation port should be selecte<br>om RS-232C) of SDC bacl<br>m RS-232C) 1 : RS | ed between RS-232C<br>< panel.<br>5-232C |

## 22) Initial Loosening Speed

| Number      | Unit                                                | Range                          | Initial |
|-------------|-----------------------------------------------------|--------------------------------|---------|
| P50         | rpm                                                 | 50 ~ 1000                      | 1000    |
| Description | Initial speed for 1 turn<br>Setting : 50 ~ 1000 rpr | of reverse is selectable.<br>n |         |

## 23) Converted Torque Limit

| Number      | Unit                                                                                     | Range                          | Initial  |  |
|-------------|------------------------------------------------------------------------------------------|--------------------------------|----------|--|
| P59         | %                                                                                        | 0 ~ 25                         | 0        |  |
| Description | If the converted torque is over than the setting value(%), NG (Er 335) will be displayed |                                |          |  |
|             | "0" : No use " ±25                                                                       | 5%" : +/- tolerance limit fror | n target |  |

## 24) Time Limit for Fastening, Loosening and Motor Stall

| Number                                                                               | Unit                                                                                                    | Range  | Initial                                                                            |
|--------------------------------------------------------------------------------------|----------------------------------------------------------------------------------------------------|--------|------------------------------------------------------------------------------------|
| P60~62                                                                               | 0.1 sec                                                                                                    | 0 ~ 60 |                                                                                    |
| Description                                                                          | It prevents the continuous running over the preset time in direction of<br>fastening and loosening for safety operation. The driver stops<br>automatically at the preset time and provides the pattern NG with the<br>error code below;<br>P60 : Limit of fastening run time error code - E300<br>P61 : Limit of loosening run time error code - E301<br>Initial value = 10.0 sec |        | et time in direction of<br>e driver stops<br>e pattern NG with the<br>E300<br>E301 |
| Also it prevents the continuous time going against the motor s over heat protection. |                                                                                                    |        | ist the motor stall for                                                            |
|                                                                                      | tall time error code - I                                                                                                    | E304   |                                                                                    |

## 25) Error Display Time Setting

| Number                                      | Unit                                          | Range    | Initial |  |
|---------------------------------------------|-----------------------------------------------|----------|---------|--|
| P74                                         | sec                                           | 0 ~ 10.0 | 1       |  |
|                                             | ets after the below set time                  | ).       |         |  |
| Description                                 | escription "0" : Manual reset by RESET button |          |         |  |
| "0.1 ~10.0 sec" : Auto reset after set time |                                               |          |         |  |

### 26) Beep Sound ON/OFF

| Number      | Unit                                   | Range  | Initial |
|-------------|----------------------------------------|--------|---------|
| P77         |                                        | 0 or 1 | 1       |
| Description | The beep sound can b<br>0 : OFF 1 : ON | e off  |         |

## 27) No Torque Complete Error

| Number      | Unit                                                                                                    | Range  | Initial |
|-------------|----------------------------------------------------------------------------------------------------|--------|---------|
| <b>P89</b>  |                                                                                                    | 0 or 1 | 0       |
| Description | If operator releases the trigger lever and stops operation of screwdriver after screw seating point without completing cycle, it gives an error alarm E333 |        |         |

## 28) Fastening Complete Signal Out Time Setting

| Number      | Unit                                         | Range                          | Initial |
|-------------|----------------------------------------------|--------------------------------|---------|
| <b>P90</b>  |                                              | 0 or 500                       | 0       |
| Description | Fastening complete s<br>Setting : 0 ~ 500 ms | ignal time set<br>(0 = No use) |         |

### 29) Reverse Lock Setting (Hand held driver only)

| Number      | Unit                   | Range | Initial |
|-------------|------------------------|-------|---------|
| <b>P91</b>  |                        | 0 ~ 1 | 1       |
| Description |                        |       |         |
| Description | 0 : Disable 1 : Enable |       |         |

## 30) Trigger Start Setting (Hand held driver only)

| Number      | Unit                                                                                                    | Range  | Initial |  |  |
|-------------|----------------------------------------------------------------------------------------------------|--------|---------|--|--|
| P92         |                                                                                                    | 0 ~ 1  | 0       |  |  |
| Description | Trigger () start Enable/Disable with start lever Until the fastenin complete, a driver keeps rotating even if a lever is released. |        |         |  |  |
|             | 0 : Disable 1 : E                                                                                                    | Enable |         |  |  |

## 31) Reverse Start Setting (Hand held driver only)

| Number      | Unit                                                       | Range | Initial |  |
|-------------|------------------------------------------------------------|-------|---------|--|
| <b>P93</b>  |                                                            | 0 ~ 1 | 0       |  |
|             | Reverse rotation switch can start the driver in reverse by |       |         |  |
| Description | pushing it.                                                |       |         |  |
|             | 0 : Disable 1 : E                                          | nable |         |  |

## 32) Bit socket Tray Program Select

| Number      | Un        | it         | Range                             | Initial |
|-------------|-----------|------------|-----------------------------------|---------|
| P94         |           |            | 0 ~ 255                           | 255     |
|             | Preset no | for Bit so | cket tray is selectable.          |         |
|             | Setting   | Preset n   | 0                                 |         |
|             | 1         | Preset #   | 1                                 |         |
|             | 2         | Preset #   | 2                                 |         |
|             | 4         | Preset #3  |                                   |         |
|             | 8         | Preset #4  |                                   |         |
| Description | 16        | Preset #5  |                                   |         |
| Description | 32        | Preset #6  |                                   |         |
|             | 64        | Preset #7  |                                   |         |
|             | 128       | Preset #   | reset #8                          |         |
|             | 3         | Preset #   | set #1 & 2 ( 1 + 2 )              |         |
|             | 96        | Preset #   | Preset #6 & 7 ( 32 + 64 )         |         |
|             | 148       | Preset #   | Preset #3, 5 & 8 ( 4 + 16 + 128 ) |         |
|             |           |            |                                   |         |

## 33) Baud Rate Setting of RS232C

| Number        | Unit                               | Range | Initial |  |
|---------------|------------------------------------|-------|---------|--|
| <b>P97</b>    |                                    | 0~3   | 2       |  |
|               | Baud rate of RS232C is selectable. |       |         |  |
| 0 : 9,600 bps |                                    |       |         |  |
| Description   | 1 : 19,200 bps                     |       |         |  |
|               | 2 : 38,400 bps                     |       |         |  |
|               | 3 : 57,600 bps                     |       |         |  |

## 34) Preset # Selecting by Front Panel Key

| Number      | Unit                                          | Range                            | Initial          |
|-------------|-----------------------------------------------|----------------------------------|------------------|
| P115        |                                               | 0 or 1                           | 1                |
| Description | Selecting Preset # or<br>0 : Disable 1 : Enat | Model #(P138=1) by up key<br>ble | (on Front panel) |

## 7.6.5 Screw Counter Setting

## 35) Count Start(IN) & Finish(OUT) Signal Type I

| Number      | Unit                                                                                                    | Range                                                                                                    | Initial                                                                                                    |
|-------------|----------------------------------------------------------------------------------------------------|----------------------------------------------------------------------------------------------------|----------------------------------------------------------------------------------------------------|
| <b>P80</b>  |                                                                                                    | 0 ~ 3                                                                                                    | 0                                                                                                    |
| Description | For monitoring and qua<br>the count START sign<br>SDC provides the co-<br>target number. SDC p<br>The sensor or switch co-<br>"0" : Auto reset.<br>The count number is re<br>"1" : If the count num<br>Start signal, it provide<br>signal is turned OFF to<br>NG OUT signal<br>"2" : It starts count with<br>If the count does not re<br>If there is no time set co-<br>"3" : It starts counting<br>reach to the target befor<br>(ref. article 7.13.2) | alifying the number of scre<br>nal and STOP(Finish) sign<br>unt complete signal out of<br>rovides 4 different types of<br>an be connected to SDC d<br>eset to the target number a<br>ber shows "0" during the<br>es the count COMPLETE<br>before the count number "<br>th a pulse type of signal till<br>each to the target within the<br>on P81, there is no time lim<br>g with a pulse type of signal | ws, SDC should receive<br>hal in some application.<br>when it reaches to the<br>of signal to be selected.<br>lirectly for Start signal.<br>nutomatically after "0" .<br>ON status of the count<br>OUT signal. If the Start<br>0", it provides the count<br>the set time on P81.<br>e set time, it is NG.<br>hit to count stop. (finish)<br>al. If the count does not<br>al, it is NG. |

## 36) Count Start(IN) & Finish(OUT) Signal Type II

| Number      | Unit                                                                                                    | Range                                                                                              | Initial                               |
|-------------|----------------------------------------------------------------------------------------------------|----------------------------------------------------------------------------------------------------|---------------------------------------|
| <b>P</b> 81 | 0.1 sec                                                                                                   | 0 ~ 999.9                                                                                          | 0                                     |
| Description | The fastening time limi<br>fastening work should<br>work-piece will leave th<br>* Refer to the article 7. | t from Count START for No<br>be finished within the set ti<br>ne working area.<br>13.2 for details | G judgment. The<br>me. Otherwise, the |

## 37) COUNT Complete Signal Type at Count Port (pin 20)

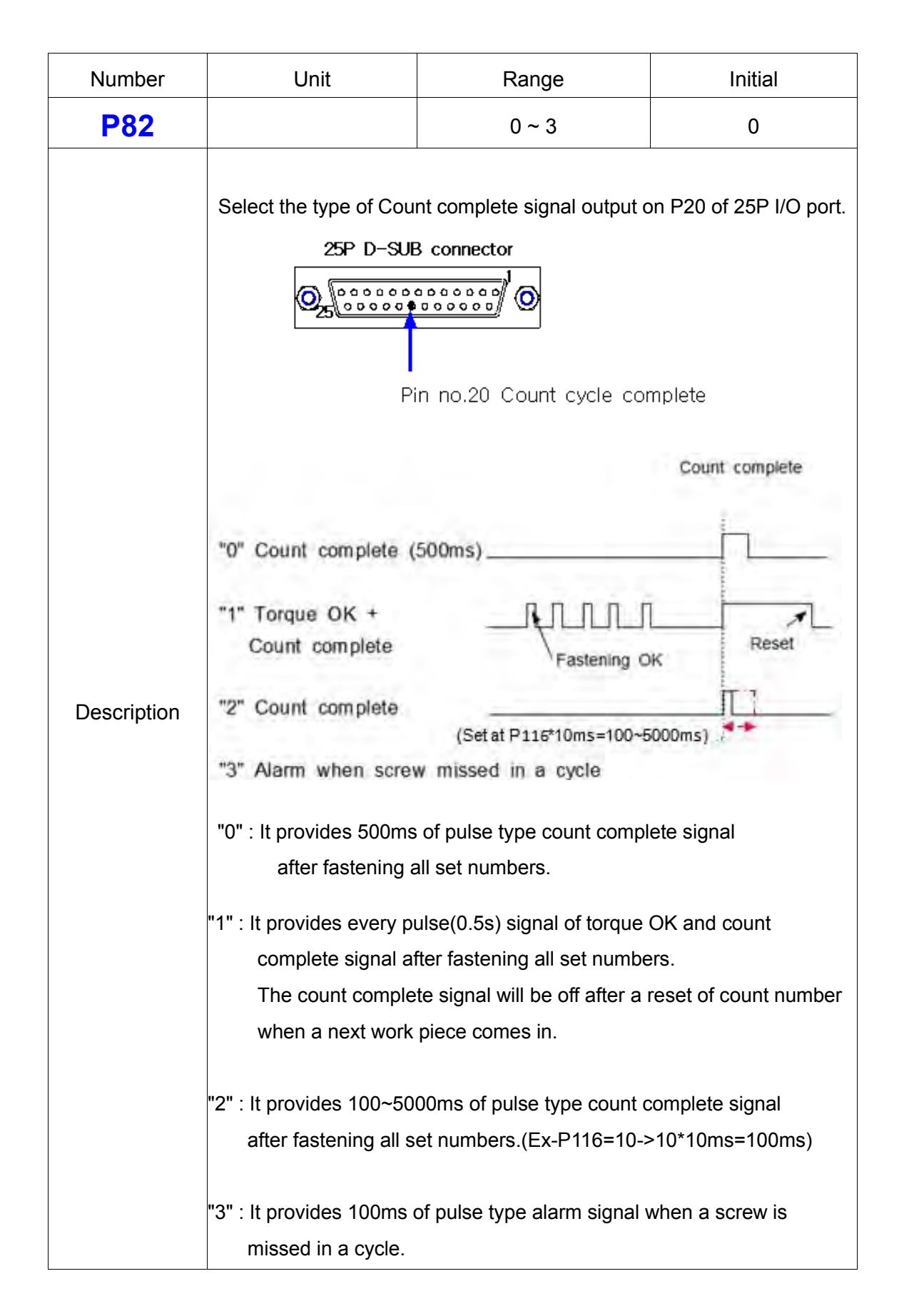

### 38) Middle Count Number Setting

| Number      | Unit                                                                                   | Range                                                                                                    | Initial                                    |
|-------------|----------------------------------------------------------------------------------------|----------------------------------------------------------------------------------------------------|--------------------------------------------|
| P83         |                                                                                        | 0 ~ 99                                                                                                    | 0                                          |
| Description | When the count numb<br>complete signal OUT<br>Signal types on P82 a<br>"0" : No use "1 | ber reaches to the Middle of<br>becomes ON till the total of<br>are ignored on this feature.<br>~99" : Middle count numbe | count number, count<br>count is completed. |

## 39) Input Pin #19 Sensor Signal Delay Time Setting

| Number      | Unit                                           | Range                                           | Initial |
|-------------|------------------------------------------------|-------------------------------------------------|---------|
| P95         |                                                | 0 ~ 100                                         | 0       |
| Description | Count stat/stop signa<br>Setting : (0 ~ 100) x | l delay time setting.<br>a (10)ms (0 = No use ) |         |

## 40) P82=2 Count Complete Time Setting

| Number      | Unit                                             | Range                        | Initial                        |
|-------------|--------------------------------------------------|------------------------------|--------------------------------|
| P116        | ms                                               | 100~5000ms                   | 10ms                           |
| Description | When P82=2, set the o<br>Output time of count co | utput time of count complete | e signal. (Pin no. 20)<br>10ms |

## 7.6.6 Model Setting

#### 41) Screw Count Number Setting for Each Model

| Number      | Unit                                                                                                    | Range                                                                                                    | Initial                                                    |
|-------------|----------------------------------------------------------------------------------------------------|----------------------------------------------------------------------------------------------------|------------------------------------------------------------|
| P130~137    |                                                                                                    | 0~99                                                                                                    |                                                            |
| Description | Screw numbers on eac<br>P130 : Screw # of Moc<br>P132 : Screw # of Moc<br>P134 : Screw # of Moc<br>P136 : Screw # of Moc<br>Maximum screw numb | ch model 1 to 8 is saved or<br>lel 1 P131 : Screw # of<br>lel 3 P133 : Screw # of<br>lel 5 P135 : Screw # of<br>lel 7 P137 : Screw # of<br>per is 99 for each model. | n P130 to 137.<br>Model 2<br>Model 4<br>Model 6<br>Model 8 |

#### 42) Select Model by 25P I/O Enable/Disable

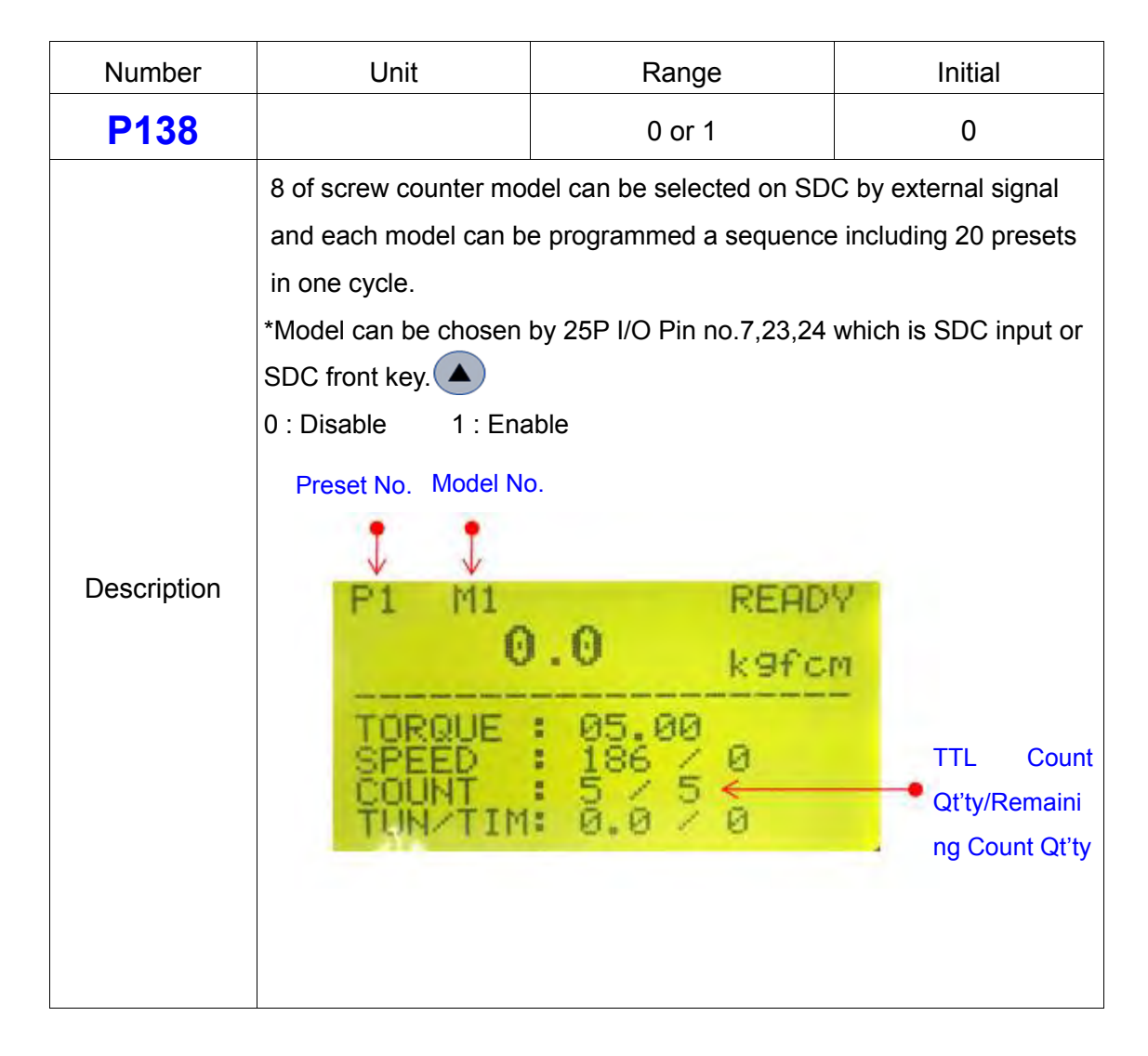

#### 43) Auto Sequence Enable/Disable

| Number      | Unit                                                                      | Range                                                     | Initial              |
|-------------|---------------------------------------------------------------------------|-----------------------------------------------------------|----------------------|
| P139        |                                                                           | 0 or 1                                                    | 0                    |
| Description | Total 20 preset # can b<br>when Model feature or<br>"0" : Disable "1" : E | be programed for automation<br>P138 is enabled.<br>Enable | sequential fastening |

## 7.6.7 Driver Setting

## 44) Initial Preset # Display on the Front Panel

| Number      | Unit                                                                     | Range              | Initial |
|-------------|--------------------------------------------------------------------------|--------------------|---------|
| <b>P9</b>   |                                                                          | 1 ~ 10             | 1       |
|             | The default setting of preset # can be selected between 1 to 8 and Multi |                    |         |
| Description | A/B on P09.                                                              |                    |         |
|             | [ 1, 2, 3, 4, 5, 6, 7, 8,                                                | Multi_A, Multi_B ] |         |

### 45) Screw Type ( Clockwise or Counter-clockwise )

| Number      | Unit                                                                                                    | Range                                                                                    | Initial      |
|-------------|----------------------------------------------------------------------------------------------------|------------------------------------------------------------------------------------------|--------------|
| P19         |                                                                                                    | 1 or 2                                                                                   | 1            |
| Description | It selects one of the sc<br>"1" : Clockwise "2" :<br>The initial value is "1" f<br>After selection change | rew type below ;<br>Counter-clockwise<br>for "Clockwise"<br>, power off the controller a | nd on again. |

## 46) Password

| Number      | Unit                                              | Range    | Initial |
|-------------|---------------------------------------------------|----------|---------|
| P75         |                                                   | 0 ~ 9999 | 0000    |
| Description | Factory setting password is " 0 " at the initial. |          |         |
| Description | Password can be changed between 0 - 9999 on P75.  |          |         |

### 46) Parameter Initialization to Factory Setting

| Number      | Unit                                                               | Range   | Initial |
|-------------|--------------------------------------------------------------------|---------|---------|
| P76         |                                                                    | 0 or 77 |         |
|             | Key in "77" on P76 and press Enter button.                         |         |         |
|             | All parameters come back to the factory setting.                   |         |         |
| Description | To use and clear error, SDC should be reset.                       |         |         |
|             | When different model of driver is connected, SDC should be rest on |         |         |
|             | P76.                                                               |         |         |

## 47) Converted Torque Display for Real Time Monitoring

| Number      | Unit                                                                                                    | Range  | Initial         |
|-------------|----------------------------------------------------------------------------------------------------|--------|-----------------|
| P128        |                                                                                                    | 0 or 1 | 0               |
| Description | Converted torque is shown in real time through the SDC front LCD window and C-torque value is output via communication port after driver run regardless of torque-up. |        | e SDC front LCD |

## 48) Error History ( except the pattern error )

| Number      | Unit                                                           | Range                        | Initial                    |  |
|-------------|----------------------------------------------------------------|------------------------------|----------------------------|--|
| P200~207    |                                                                |                              |                            |  |
|             | The total 8 latest errors                                      | s except the pattern error i | s recorded from P200       |  |
|             | to P207. If stored data is more than 8, the last 8 are stored. |                              |                            |  |
|             |                                                                |                              |                            |  |
| Description | P200 : The last error                                          | P204 : The last er           | P204 : The last error -4th |  |
|             | P201 : Before the last                                         | error P205 : The last er     | P205 : The last error -5th |  |
|             | P202 : The last error -2                                       | 2nd P206 : The last er       | P206 : The last error -6th |  |
|             | P203 : The last error -3                                       | Brd P207 : The last er       | rror -7th                  |  |

## 49) Torque Tuning

| Number      | Unit                                                                                              | Range                                                                                   | Initial                                                                  |
|-------------|---------------------------------------------------------------------------------------------------|-----------------------------------------------------------------------------------------|--------------------------------------------------------------------------|
| P211~218    | 1%                                                                                                | -10~+10%                                                                                | 0                                                                        |
| Description | When the values of tar<br>can compensate each<br>saved at controller. If c<br>could be different. | get torque and converted t<br>presets for the differences<br>onnected driver is changed | orque are different, it<br>. Each compensation is<br>d, converted torque |

## 50) Others

| No                                                      | Description         |  |
|---------------------------------------------------------|---------------------|--|
| P140-179                                                | Model sequence data |  |
| P180-199                                                | Multi-sequence data |  |
| P219                                                    | Software version    |  |
| The rest parameter numbers are spare or vacant address. |                     |  |

## 7.7 Error Code

## 1) System Error

| code | Error                               | Description                                                                                                    | How to reset                  |
|------|-------------------------------------|----------------------------------------------------------------------------------------------------|-------------------------------|
| 110  | AD offset error                     | When the power of controller is ON,<br>the current offset is out of range.<br>Reset and retry booting.<br>If failed, repair is required | RESET button                  |
| 111  | SMPS Fault by<br>overload           | Overload protection over 8A on SMPS power supply circuit.                                                                               | Power Off →On<br>after 1 min. |
| 112  | Over speed                          | Over rotation speed than the set value.<br>Check the cable connection.                                                                  | Auto reset<br>after 1 sec.    |
| 113  | Communication error                 | Communication error during connected                                                                                                    | Power Off →On                 |
| 114  | Screwdriver<br>recognition<br>error | Controller cannot recognize the connected screwdriver.                                                                                  | Power Off →On                 |
| 115  | Controller<br>recognition<br>error  | Program itself cannot recognize the controller information.                                                                             | Power Off →On                 |
| 118  | No motor<br>rotation error          | When motor rotation is not monitored.                                                                                                   | RESET button                  |
| 200  | Parameter reading failure           | It failed to read parameter at all.<br>Check the EEP-ROM damage or<br>communication failure.                                            | Power Off →On                 |
| 201  | Parameter<br>Checksum<br>error      | The read parameter is wrong by the checksum routine.                                                                                    | Power Off →On                 |
| 220  | Multi-sequence<br>program error     | Multi-sequence program is wrong.                                                                                                    | RESET button                  |

## 2) Pattern Error

| code | Error                                 | Description                                                                                                    | How to reset                                    |
|------|---------------------------------------|----------------------------------------------------------------------------------------------------|-------------------------------------------------|
| 300  | Fastening time limit                  | Over the fastening time limit on P60                                                                                                    | Auto reset after set time                       |
| 301  | Loosening time<br>limit               | Over the loosening time limit on P61                                                                                                    | Auto reset after set time                       |
| 302  | Angle limit during ramp-up            | Angle is over the setting limit on P73 during ramp-up.                                                                                                    |                                                 |
| 303  | Angle limit during torque holding(Tm) | Angle is over the setting on P72 during torque holding.                                                                                                    |                                                 |
| 304  | Motor stall by loosening failure      | Motor stall by loosening failure within time limit on P62                                                                                                    | Auto reset after set time                       |
| 310  | Time over in screw counting           | Over the time limit of screw counting on P81                                                                                                    | Auto reset after set time                       |
| 311  | Screw missing                         | When the work-piece moves out of the<br>working area without complete number<br>of fastening, it provides alarm for set<br>time(P74) and displays the latest number.<br>It can be clear to "0" by pressing<br>RESET button. | Auto reset after<br>set time<br>or RESET button |
| 330  | No torque-up                          | When the driver stops without torque-up after set time in P21~28                                                                                                    | Auto reset after set time                       |
| 331  | Angle laps                            | Torque up too earlier than the time on P21~28                                                                                                    | Auto reset after set time                       |
| 332  | Angle over                            | There is no torque up over the set max.<br>angle on P31~38.                                                                                                    | Auto reset after set time                       |
| 333  | No torque complete                    | Operation stops before complete cycle of torque up by releasing lever trigger                                                                                                    | Auto reset after set time                       |

## 7.8 Preset Number Selecting by Sensor

The 8 sensor on U-2 Interface Box are linked to each 8 preset numbers through 25P I/O interface. These ports are designed for sensors to be wired directly. When the sensor 1 is activated, the preset no.1 is selected accordingly. The configuration of 25P I/O port is different by the setting on P20.

#### [P20 Setting] Select "0"

"0" : Torque selector by Sensor "1" : Remote control I/O for PLC

The sensor can be replaced to the switch. (mechanical switch)

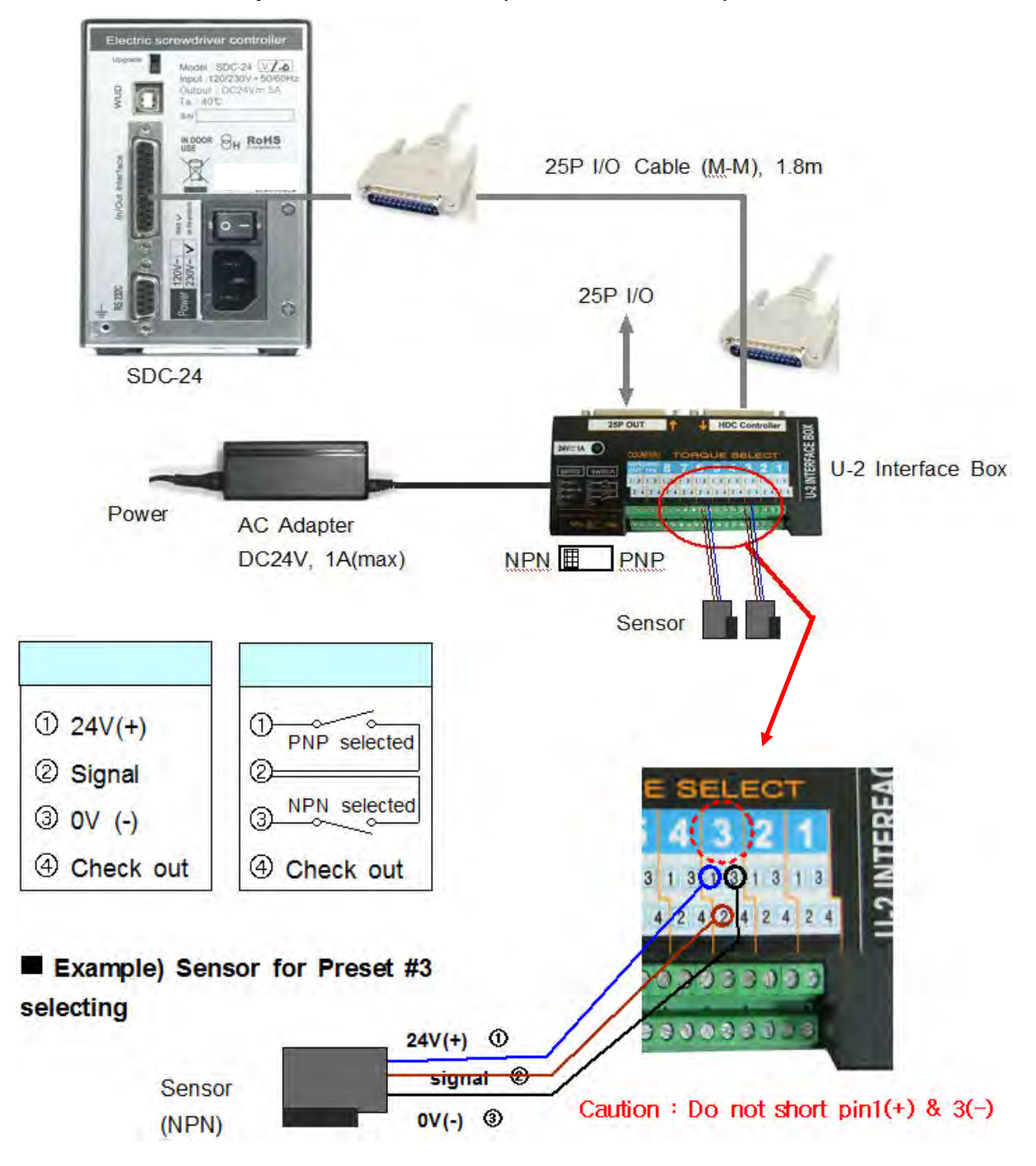

#### 7.9 Wiring example of check out signal output

The pin no.4 (status check out signal) of each sensor port 1 to 8 is useful to check which preset number is selected by the LED, if LED is wired. The LED will require the external or internal DC power source for lighting. The wirings for both power sources are as below; [P20 Setting] Select "0"

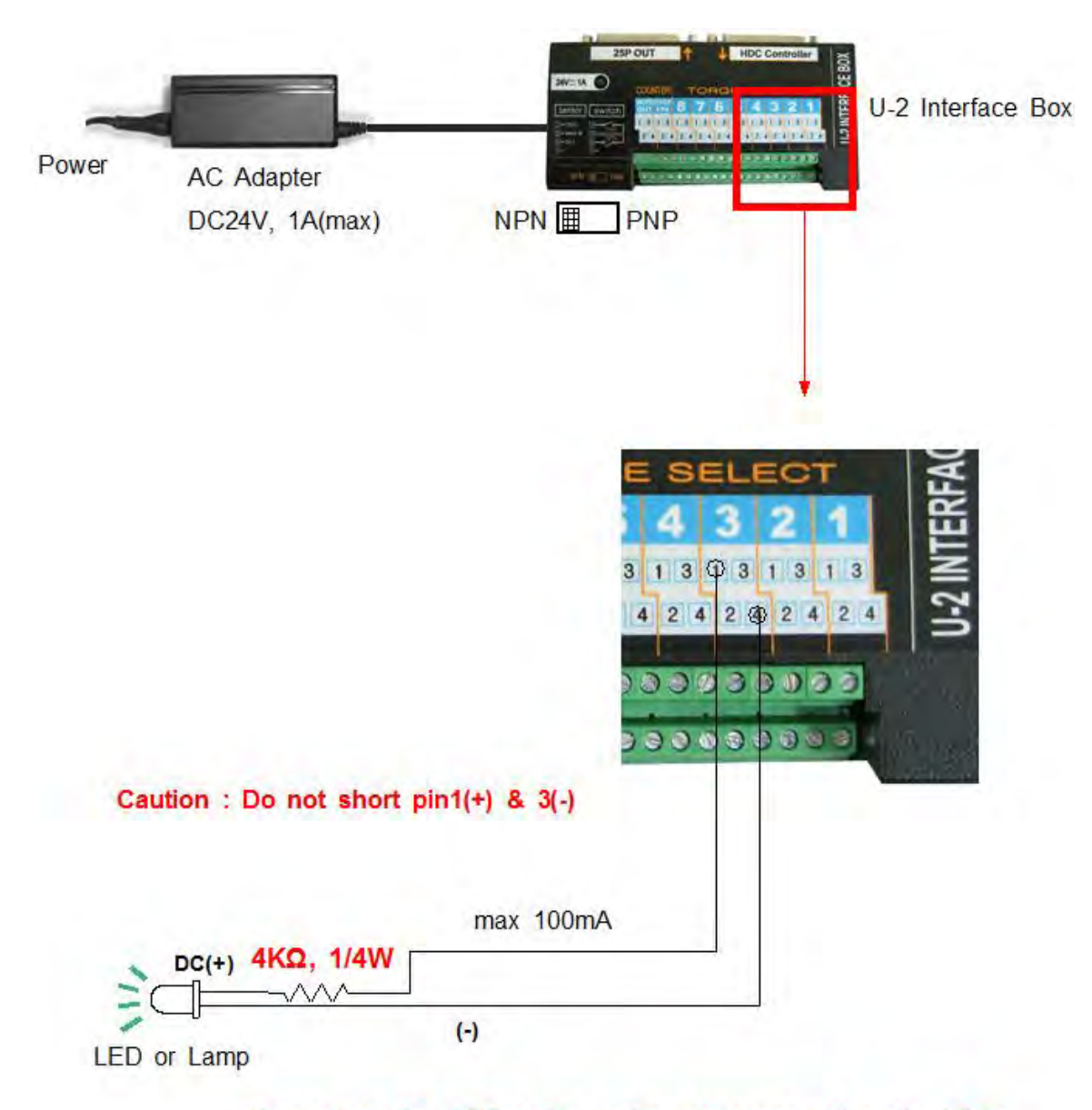

Depend on the LED or lamp, the resistance value should be calculated for protection of LED

## 7.10 Preset Number Selecting by 25P I/O Port

The 25P I/O port is useful interface with the PLC. The PLC can select one of the 8 preset numbers through 3 pins. It cannot be used together with the direct sensor port.

For selecting a parameter using 25P I/O port, choose "1", "3" or "5" on the parameter P20.

By binary coding with 3 pins (pin no.1,2 and 3) among 25 pins, it makes 1 to 8 decimal preset number. The torque selecting code should be before the Start signal.

| Preset no. | pin ③ | pin ② | pin ① | pin ⑧ |
|------------|-------|-------|-------|-------|
| 1          | 0     | 0     | 0     |       |
| 2          | 0     | 0     | 1     |       |
| 3          | 0     | 1     | 0     |       |
| 4          | 0     | 1     | 1     |       |
| 5          | 1     | 0     | 0     |       |
| 6          | 1     | 0     | 1     |       |
| 7          | 1     | 1     | 0     |       |
| 8          | 1     | 1     | 1     |       |
| Multi A    |       |       | 0     | 1     |
| Multi B    |       |       | 1     | 1     |

#### 1) Binary coding with 3 pins

#### 7.11 25 PIN I/O Configuration

The configuration of 25P I/O port is different by the setting on P64.

- [P20 Setting]
- "0" : Torque selector by Sensor
- "1" : Remote control I/O for PLC
- "2" : Torque selector by Sensor (Input) + Remote control I/O for PLC (Output)

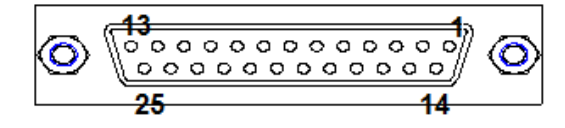

25P D-SUB connector

## 7.11.1 25 PIN I/O Configuration (I) - for Sensors (Selecting Preset #)

## [ P20 Setting ] " 0 " : Torque Selector by Sensor

| PIN no. | Configuration                                                     | IN / OUT        |
|---------|-------------------------------------------------------------------|-----------------|
| 1       | Torque select IN1                                                 |                 |
| 2       | Torque select IN2                                                 |                 |
| 3       | Torque select IN3                                                 |                 |
| 4       | Torque select IN4                                                 |                 |
| 5       | Torque select IN5                                                 |                 |
| 6       | Torque select IN6                                                 | (to Controller) |
| 7       | Torque select IN7                                                 |                 |
| 8       | Torque select IN8                                                 |                 |
| 9       | Reset ( include cycle reset )<br>or Work-piece move OUT from area |                 |
| 10      |                                                                   | _               |
| 19      | Work-piece move in to area                                        | -               |
| 23      |                                                                   | -               |
| 24      |                                                                   |                 |
| 10      | Status of torque select OUT1                                      | -               |
| 11      | Status of torque select OUT2                                      | -               |
| 12      | Status of torque select OUT3                                      |                 |
| 13      | Status of torque select OUT4                                      |                 |
| 14      | Status of torque select OUT5                                      |                 |
| 15      | Status of torque select OUT6                                      |                 |
| 16      | Status of torque select OUT7                                      |                 |
| 17      | Status of torque select OUT8                                      | Jean            |
| 18      | ALARM (NG)                                                        |                 |
| 20      | Cycle count complete                                              |                 |
| 25      | Fastening OK OUT                                                  |                 |
| 21      | Output COM                                                        |                 |
| 22      | Input COM                                                         |                 |

## 7.11.2 25P I/O Configuration (II) - for PLC

#### [ P20 Setting ] " 1 " : Remote Control I/O for PLC

" 3 " : Remote Control I/O for PLC (Except Pin no.4 and no.6)

### " 5 ": Remote Control I/O for PLC (Except Pin no.4-by manual operation)

| PIN no. | Configuration IN / OUT                                                                   |                 |  |  |
|---------|------------------------------------------------------------------------------------------|-----------------|--|--|
| 1       | Torque select IN1                                                                        |                 |  |  |
| 2       | Torque select IN2                                                                        |                 |  |  |
| 3       | Torque select IN3                                                                        |                 |  |  |
| 4       | START (only for P20=1)                                                                   |                 |  |  |
| 5       | Driver Lock (P86 : 0 )<br>Angle count start by signal (P86 : 1)                          | INPUT           |  |  |
| 6       | F/R (For: 0, Rev: 1) (only for P20=1)                                                    | (to Controller) |  |  |
| 7       | Model select IN3                                                                         |                 |  |  |
| 8       | Multi-sequence (8-1) MA:1-0, MB:1-1                                                      | 212             |  |  |
| 9       | Reset ( include cycle reset )<br>or Work-piece move OUT from area<br>(P80 "3" selected ) |                 |  |  |
| 19      | Work-piece move IN to area                                                               | _               |  |  |
| 23      | Model select IN1                                                                         | _               |  |  |
| 24      | Model select IN2                                                                         |                 |  |  |
| 10      | Error code OUT1                                                                          |                 |  |  |
| 11      | Error code OUT2                                                                          |                 |  |  |
| 12      | Error code OUT3                                                                          | _               |  |  |
| 13      | Error code OUT4                                                                          | OUTPUT          |  |  |
| 14      | Status of F/R OUT (F:0, R:1)                                                             | (to Controller) |  |  |
| 15      | Torque up ( without verifying result )                                                   |                 |  |  |
| 16      | Status of Motor Run OUT                                                                  | 212             |  |  |
| 17      | READY                                                                                    |                 |  |  |
| 18      | ALARM (NG)                                                                               | _               |  |  |
| 20      | Cycle count complete                                                                     |                 |  |  |
| 25      | Fastening OK OUT ( Verifying OK )                                                        |                 |  |  |
| 21      | Output COM                                                                               |                 |  |  |
| 22      | Input COM                                                                                |                 |  |  |

## 7.11.3 25P I/O Configuration (III) – for Sensor + PLC

Torque selector by Sensor (Input) + PLC (Output)

## [P20 Setting] - "2" : Combined

| PIN no. | Configuration                                                     | IN / OUT                 |  |  |  |
|---------|-------------------------------------------------------------------|--------------------------|--|--|--|
| 1       | Torque select IN1                                                 | -                        |  |  |  |
| 2       | Torque select IN2                                                 |                          |  |  |  |
| 3       | Torque select IN3                                                 |                          |  |  |  |
| 4       | Torque select IN4                                                 |                          |  |  |  |
| 5       | Torque select IN5                                                 | INPUT<br>(to Controller) |  |  |  |
| 6       | Torque select IN6                                                 |                          |  |  |  |
| 7       | Torque select IN7                                                 |                          |  |  |  |
| 8       | Torque select IN8                                                 |                          |  |  |  |
| 9       | Reset ( include cycle reset )<br>or Work-piece move OUT from area |                          |  |  |  |
| 19      | Work-niece move IN to area                                        |                          |  |  |  |
| 23      |                                                                   |                          |  |  |  |
| 20      | Model select IN2                                                  |                          |  |  |  |
| 10      | Fror code OUT1                                                    |                          |  |  |  |
| 11      | Error code OUT2                                                   |                          |  |  |  |
| 12      | Error code OUT3                                                   |                          |  |  |  |
| 13      | Error code OUT4                                                   | OUTPUT                   |  |  |  |
| 14      | Status of F/R OUT (F:0, R:1)                                      | (to Controller)          |  |  |  |
| 15      | Torque up ( without verifying result )                            |                          |  |  |  |
| 16      | Status of Motor Run OUT                                           | 212                      |  |  |  |
| 17      | READY                                                             | ADY                      |  |  |  |
| 18      | ALARM (NG)                                                        |                          |  |  |  |
| 20      | Cycle count complete                                              |                          |  |  |  |
| 25      | Fastening OK OUT (verifying<br>OK) 21 Output COM 22 Input<br>COM  |                          |  |  |  |

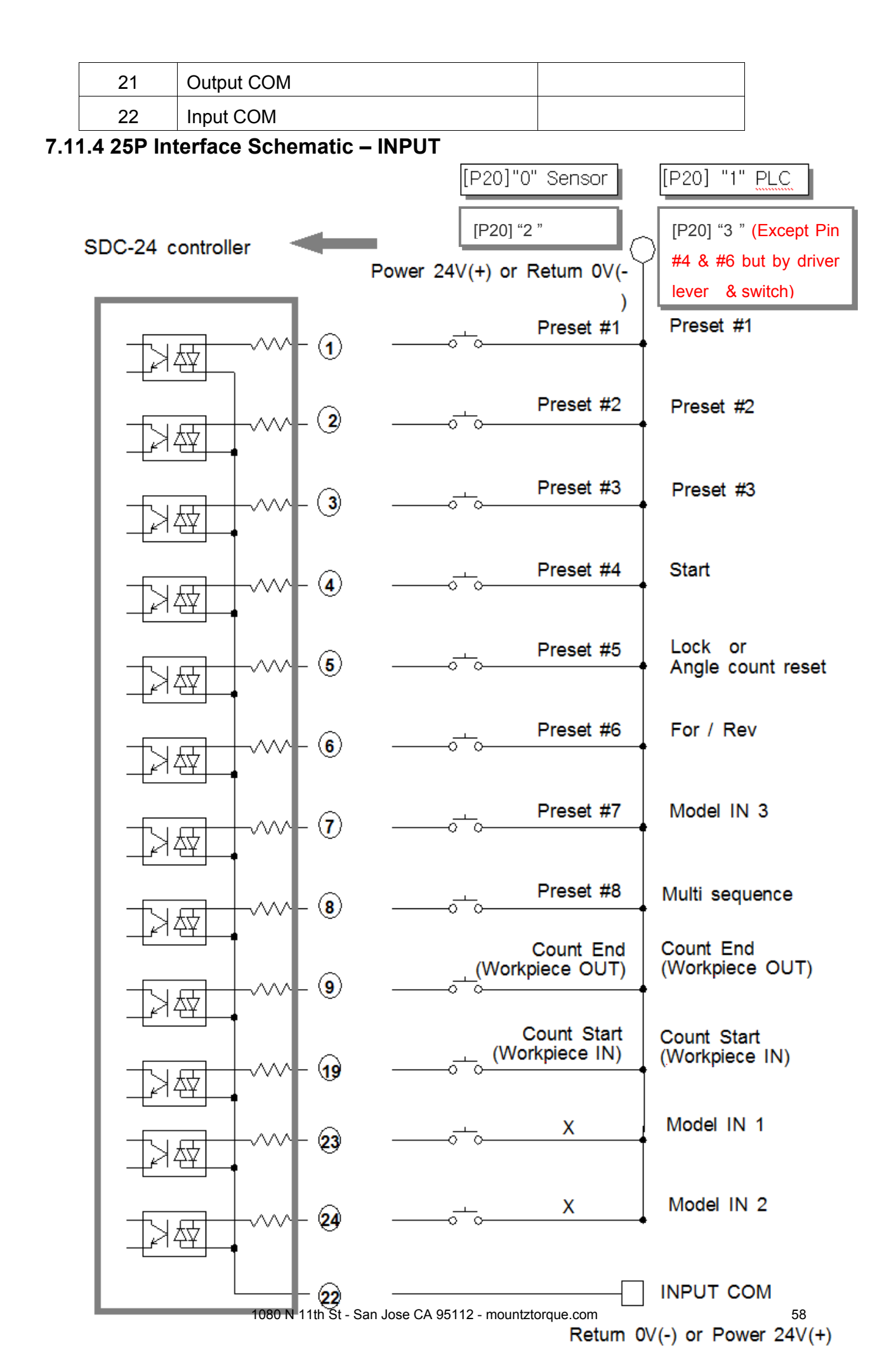

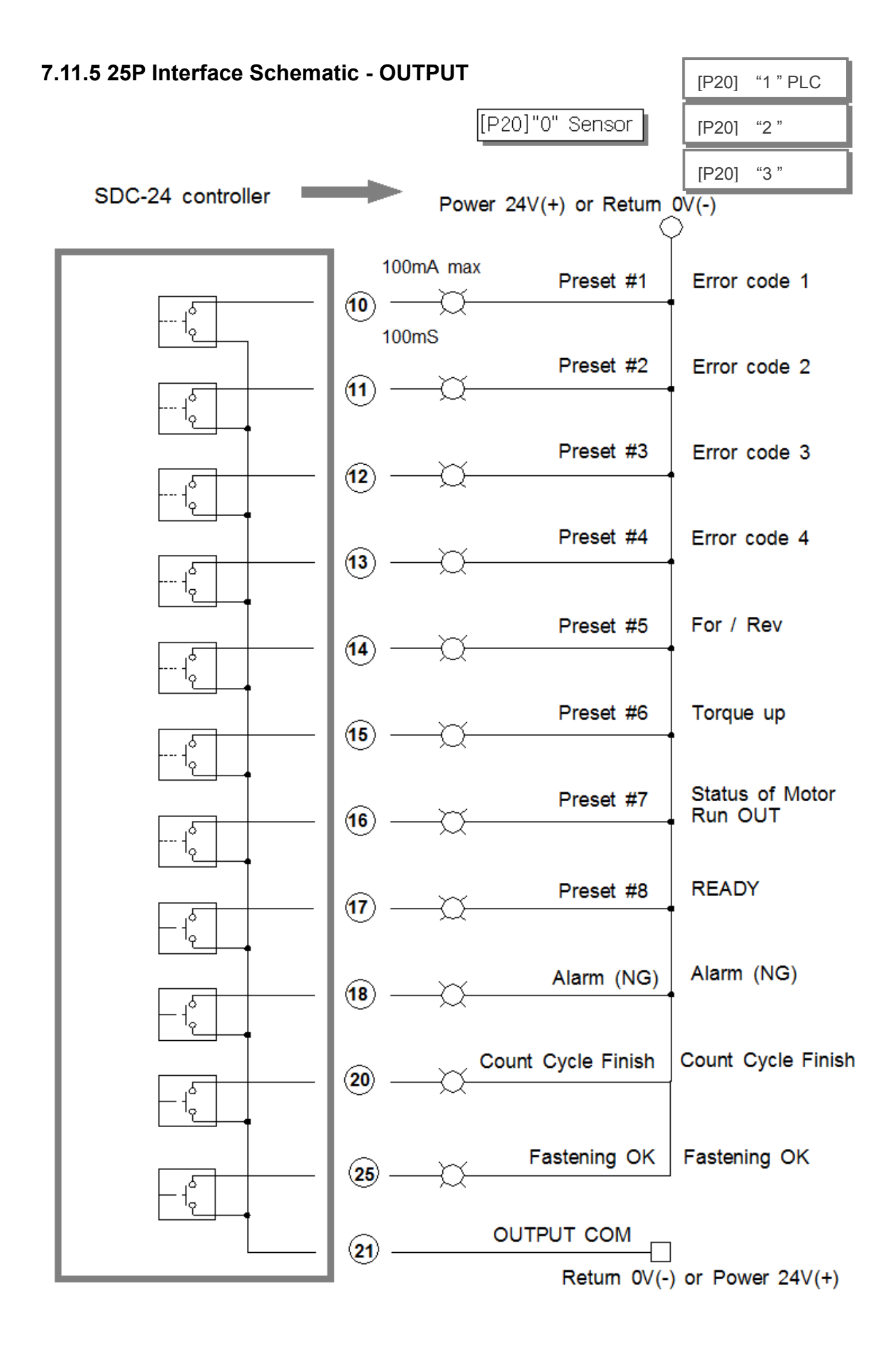

## 7.11.6 Wiring of the Alarm Signal to the Tower Lamp

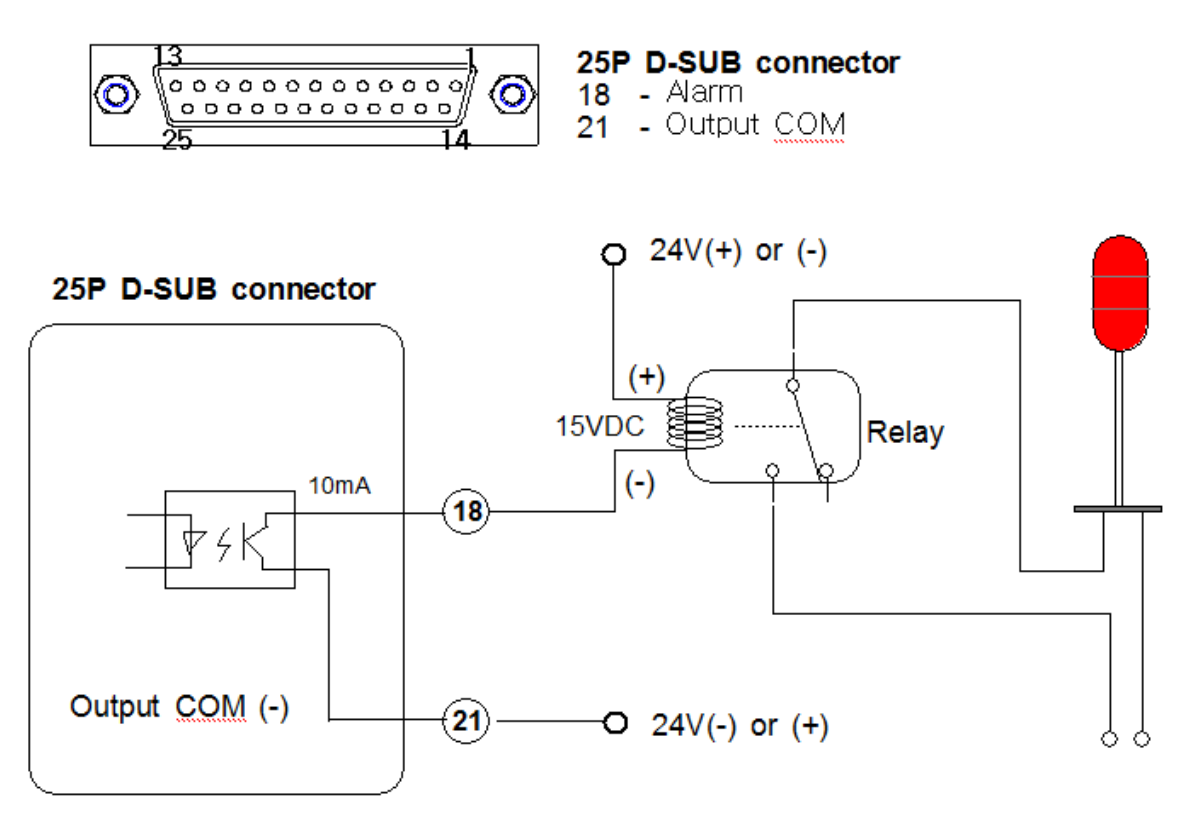

## 7.11.7 Error Code Pin Composition on 25P Output \_ [P20] "1"PLC

| Error code      | pin 10 | pin 11 | pin 12 | pin 13 |
|-----------------|--------|--------|--------|--------|
| 110             | 0      | 0      | 0      | 1      |
| 111             | 0      | 0      | 1      | 0      |
| 112             | 0      | 0      | 1      | 1      |
| 113             | 0      | 1      | 0      | 0      |
| 114,115,200,201 | 0      | 1      | 0      | 1      |
| 330, 333        | 0      | 1      | 1      | 0      |
| 331             | 0      | 1      | 1      | 1      |
| 332             | 1      | 0      | 0      | 0      |
| 220             | 1      | 0      | 0      | 1      |
| 300, 301        | 1      | 0      | 1      | 0      |
| 311             | 1      | 0      | 1      | 1      |
| 302             | 1      | 1      | 0      | 0      |
| 303             | 1      | 1      | 0      | 1      |
| 304             | 1      | 1      | 1      | 0      |
| 310             | 1      | 1      | 1      | 1      |

#### 7.12 25PIN I/O Timing Chart

#### 1) Fastening OK

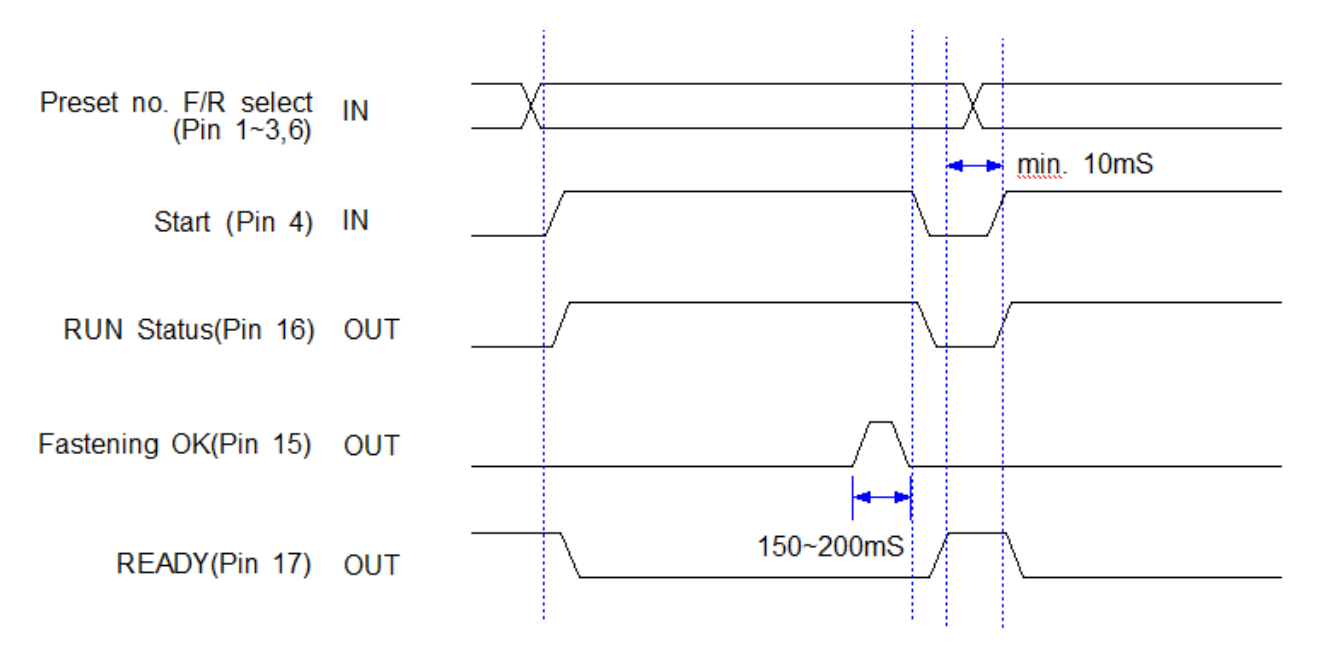

#### 2) Fastening NG

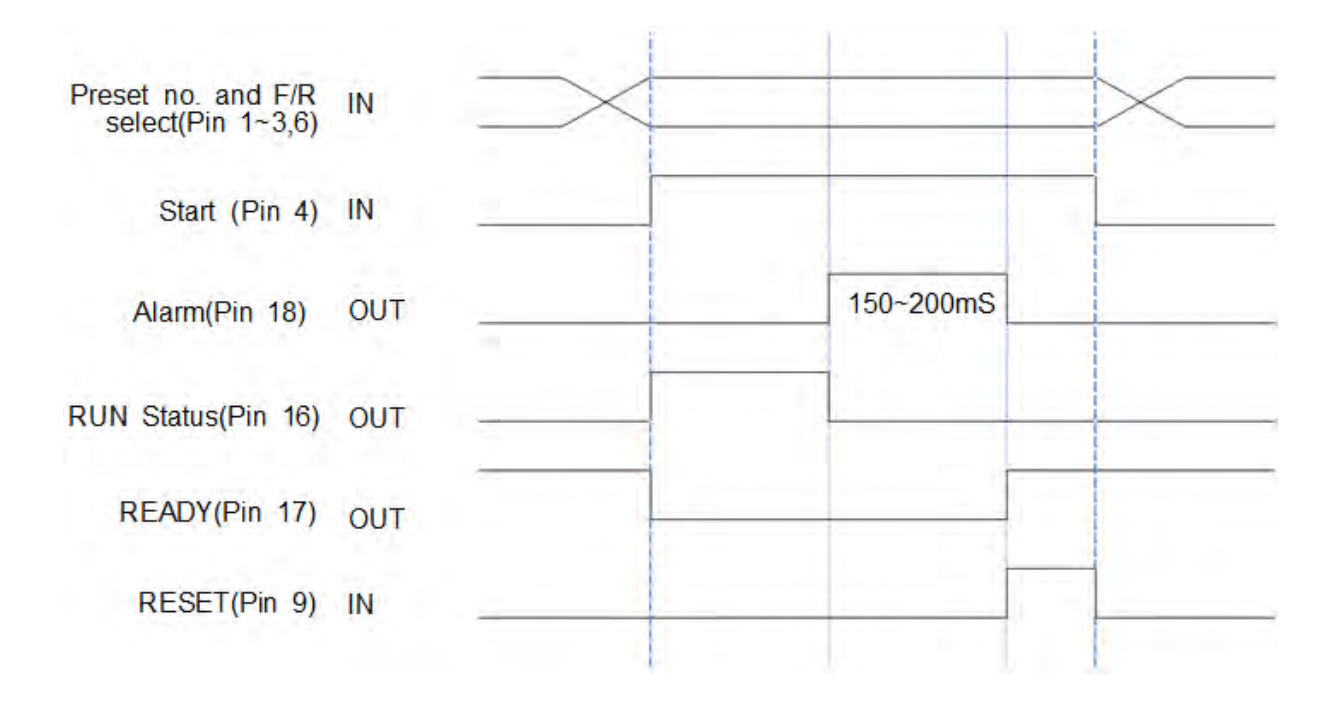

### 7.13 Built-in Screw Counter

(PATENT)

The screw counter has two basic features.

- ① Fastening quality verification (OK/NG)
- 2 Monitoring the number of screws and verification OK/NG

It has the additional features as below;

- 4 different type of Count Start and Finish signals. (selectable)
- 2 Real time monitoring by PC program
- ③ Error code display and monitoring basic data including fastening time, angle

## 7.13.1 Fastening quality verification (OK/NG)

It counts down one by one from the total target number with OK fastening.

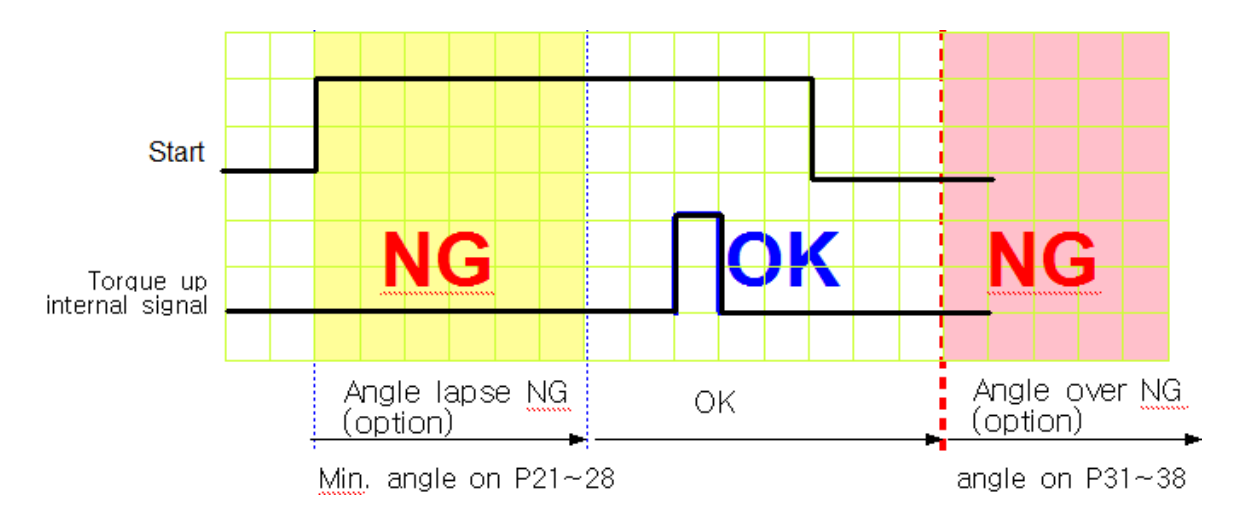

#### 1) Fastening OK

- The driver is designed to stop automatically when the torque reaches to the target. The fastening is finished. If there is set angle on P21~28, The only fastening over the set angle is OK.

- If fastening is not finished over maximum angle setting on P31~38, driver stops, and verifies it as NG with error code **E332**.

#### 2) Fastening NG (Angle lapse) Error Code Display : E r 3 3 1

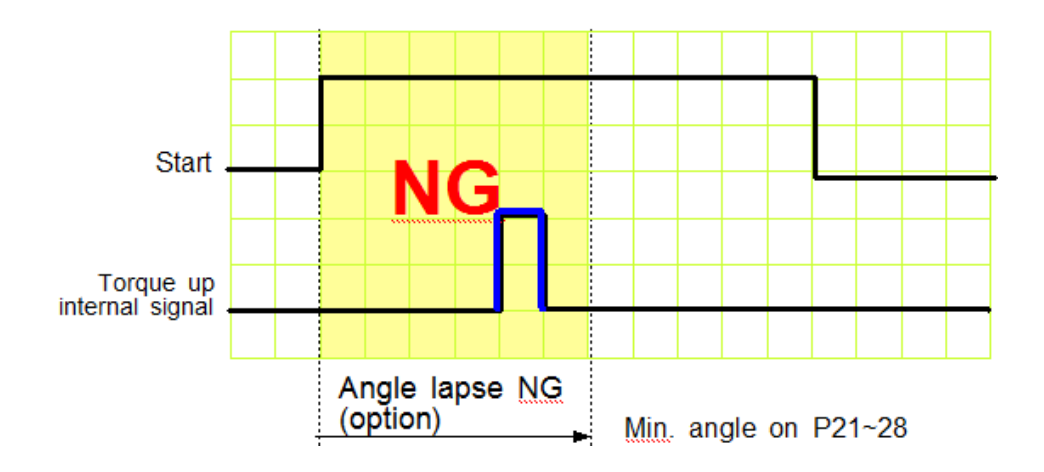

If the driver reaches to the target torque before the Min. angle setting on P21  $\sim$  28, it is NG. (Angle lapse )

Even the torque reaches to the target, the screw is not fastened enough. The LCD will display Er331 for set time and reset automatically.

#### 3) Fastening NG (No Torque up) Error Code Display : E r 3 3 0

# If fastening is cancelled over Min. angle on P21 ~ 28, it displays error code 330 when this NG verification is selected on P78

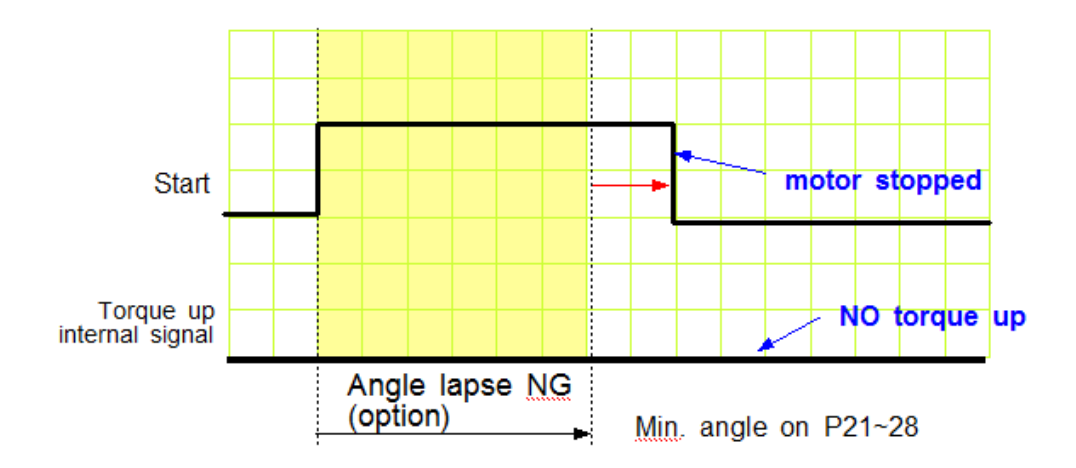

The operator accidentally releases the start lever just before the torque reaches to the target. This is distinguished from the short idling run for screw pick-up from the screw presenter. And it is the one of the serious quality failure.

## 7.13.2 Count Start & Stop signal to SDC (parameter P80)

For SDC to verify the missing screw, it require two basic signals ; Count start and stop. It will count the number of screw with Start signal, and verify OK as soon as it reach to the target number, or NG with Stop signal when the number of fastened screw is less than the target.

SDC provides Count complete OK or NG Output signal, too.

The count complete OK means that a process of cycle is finished.

There are 4 different type of the Count start/Stop signals which is selectable on parameter P82 as below. Depend on the working area, one of them can be chosen.

The signal port for Count Start and Count complete OK is located on Count port of the back panel of SDC.

\*\*\* Refer to the page 68,69 for wiring.It is same as the preset no. selecting by sensor

#### 1) Auto Reset ( select "0" on P80 )

When the count number reaches to the target, it displays "0" (remaining number) on LCD and resets the number to the target immediately.

Example) the target screw number is "10"

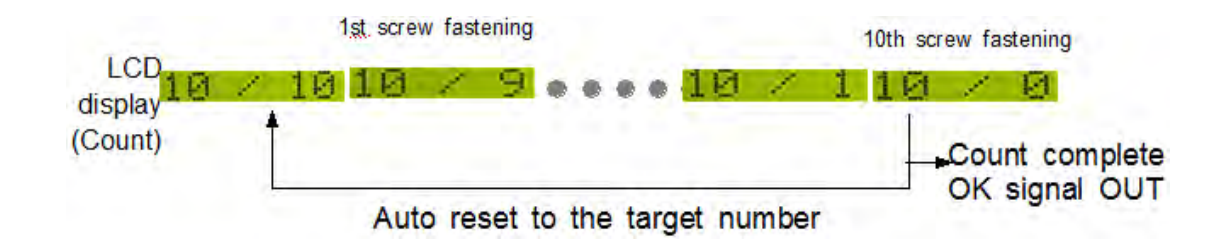

SDC starts to count the number of screw fastening without any signal from the external to SDC.

## 2) One continuous pulse type signal (select "1" on P80 )

It starts counting the screw number from the ON signal edge and keep counting on ON status. If the number reaches to the target on ON status, it provides the Count complete OK out signal. It verifies the NG when turning ON and OFF which means that the fastening work is finished, because the work piece leaves the working area. If the**re** is still number remaining over 1 on LCD, it verifies NG with error code Er311

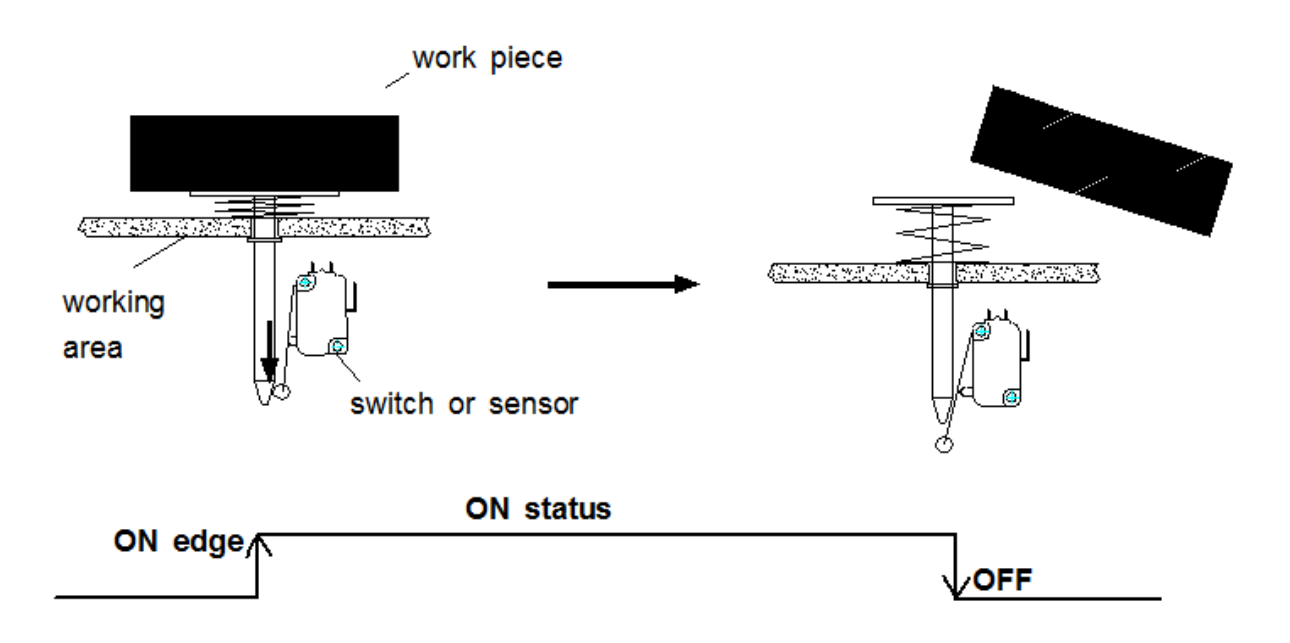

The display resets to the target number when the Count Start signal is turned ON again

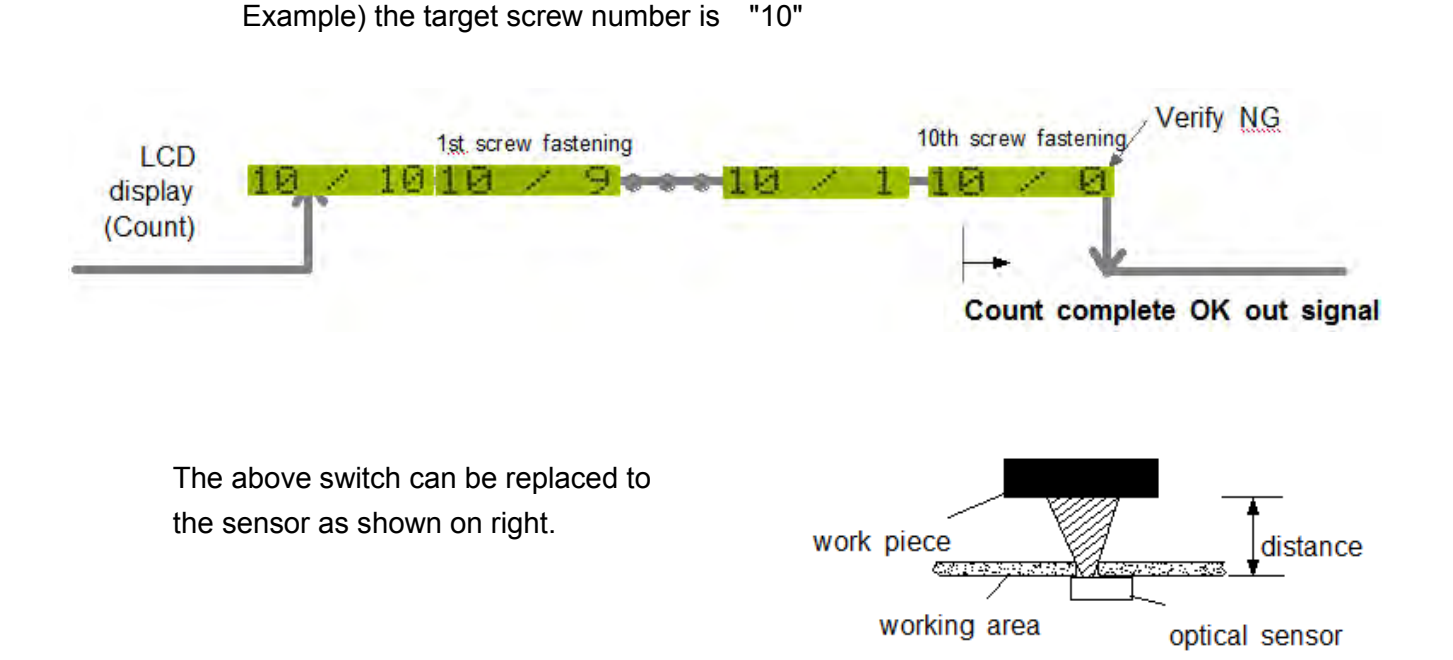

1080 N 11th St - San Jose CA 95112 - mountztorque.com

## 3) One Pulse Type Signal ( select "2" on P80 )

It starts counting number of screw on receipt of pulse signal. There is no Count Stop signal. When the counting reaches to the target, it will provide the count complete OK output signal.

But if the time after start is limited on P81, SDC will verify NG at the set time. If the fastening is not complete till the set time, it will verify NG with the error code E r 3 1 1 for 3 seconds and will display the remaining number.

It can be clear to the target by pressing RESET button

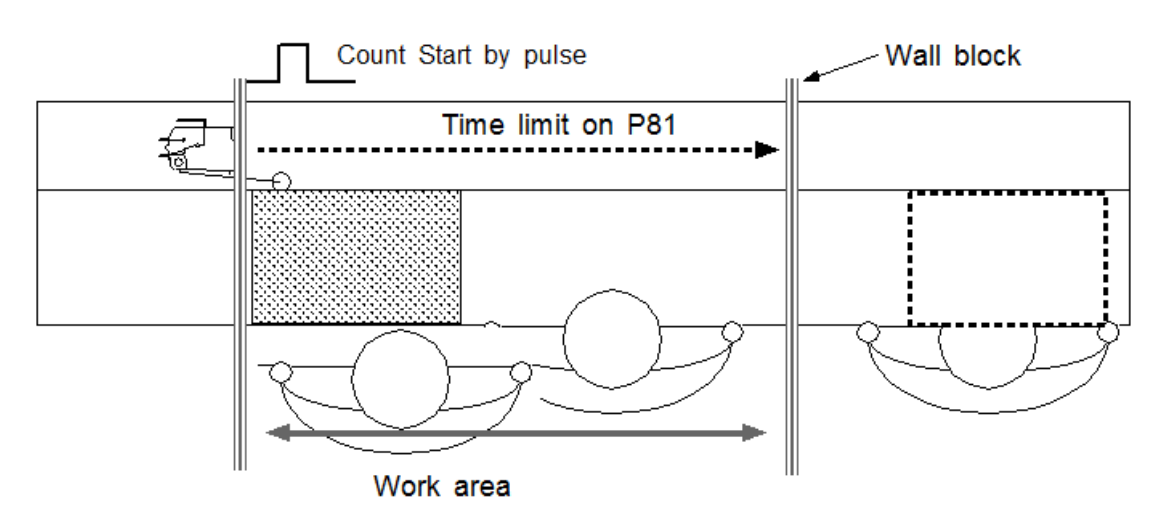

#### Example #1 ) Count start pulse signal with time limit

#### Example #2 ) Count start pulse signal without time limit

Without the fastening time limit after Start on P81, it can be a useful application with a pallet conveyor system with stopper as shown below. The stopper does not go down keeping the work piece in work area. If there is no Count complete OK signal from the SDC.

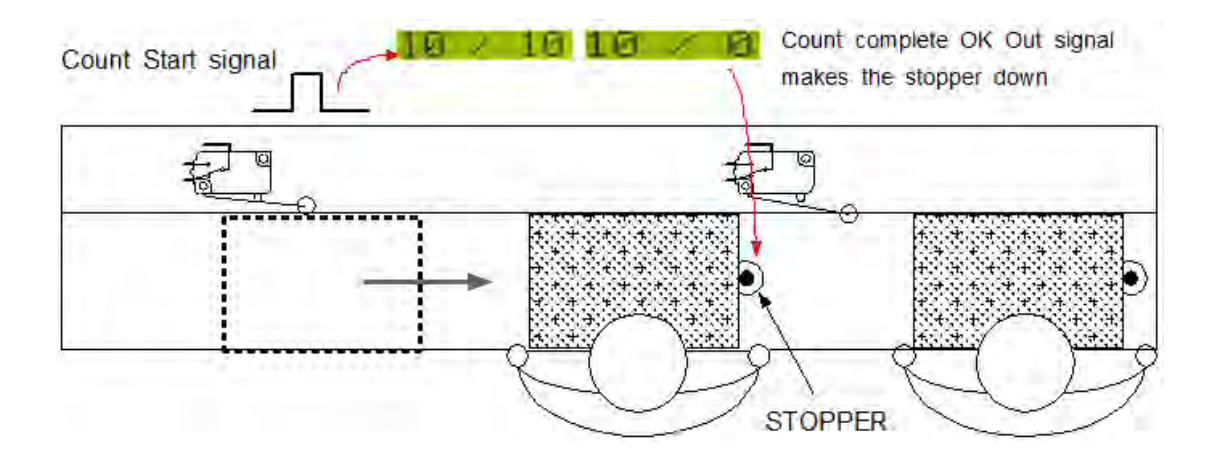

#### 4) Two Pulse Type Signal (select "3" on P80)

As shown the picture below, there are two pulse type signals. The left one is for Count Start and the right one is for Count stop signal. The right one detects work piece moving out of work area for verifying NG. If the count number does not reach to the target, it will provide error code E r 3 1 1

The Count Start sensor or switch is wired to the COUNT port on the back. The Count Stop sensor or switch is wired to pin 9 of the 25P I/O connector. (refer to the page 37,38 for details) The preset no. selecting on P20 should be "0", direct Sensor port.

\*\*\* Refer to the page 68, 69 for wiring.It is the same as the preset no. selecting by sensor

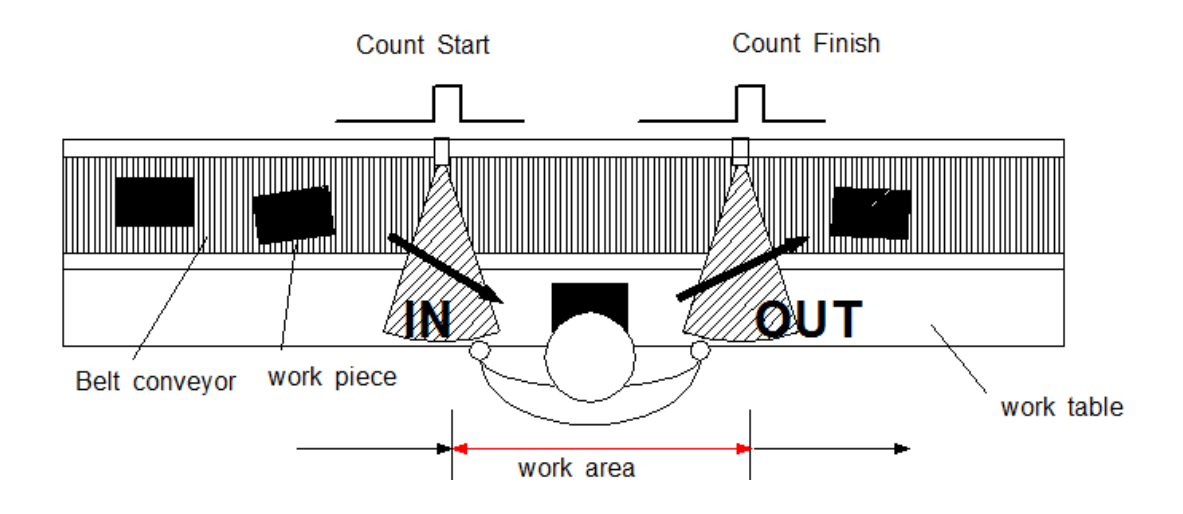

The above two sensors can be replaced to switches.

## 7.13.3 Wiring of Count Start & Stop

#### 1) Count Start & Stop signal through U-2 Interface Box

U-2 Interface Box is very useful to connect sensors or switches for selecting preset #.

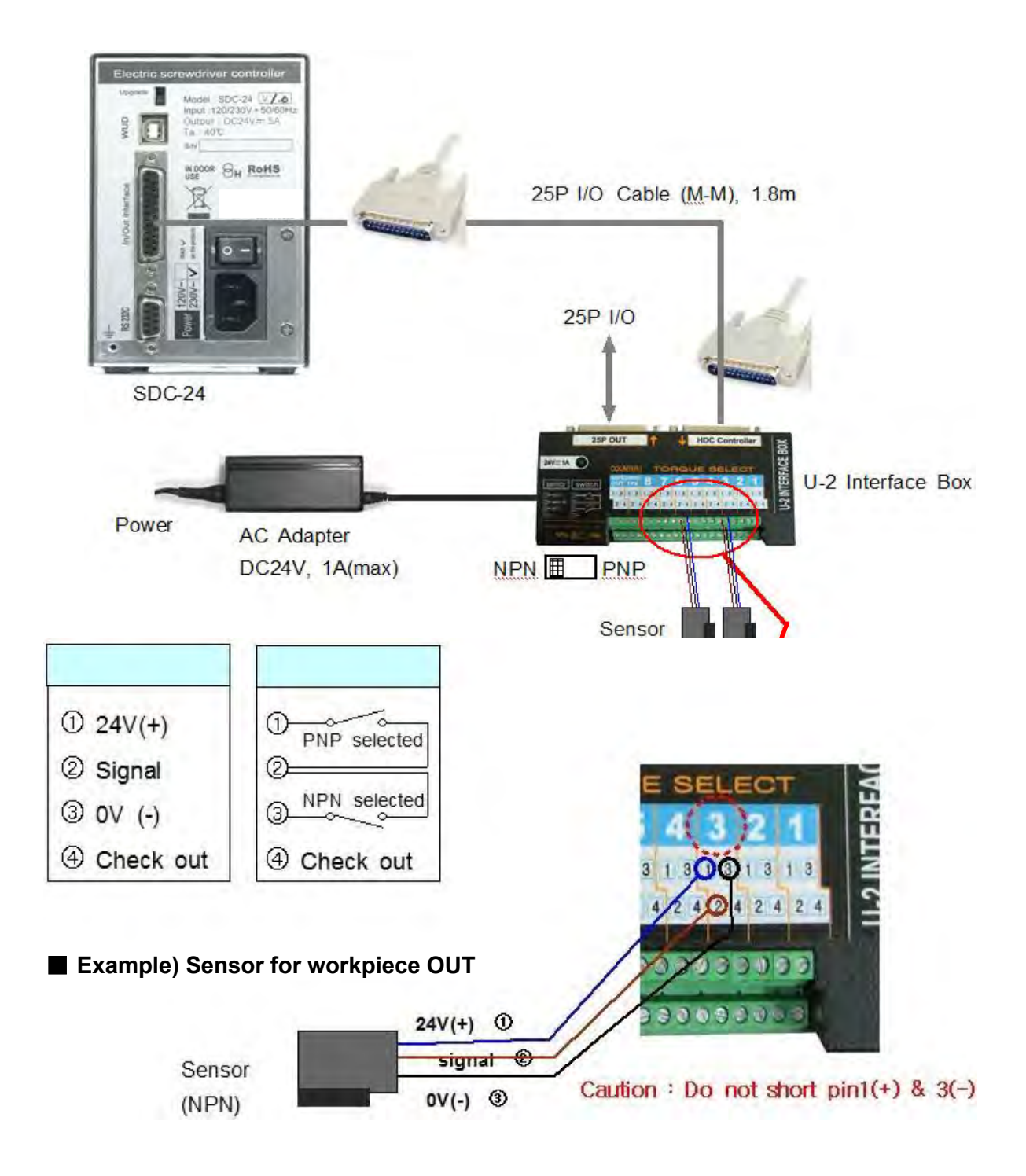

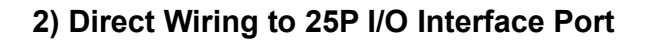

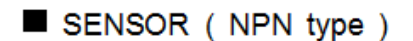

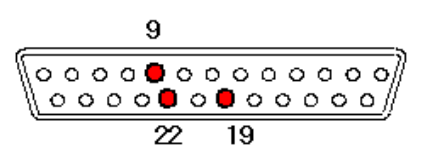

25P I/O D-Sub connector

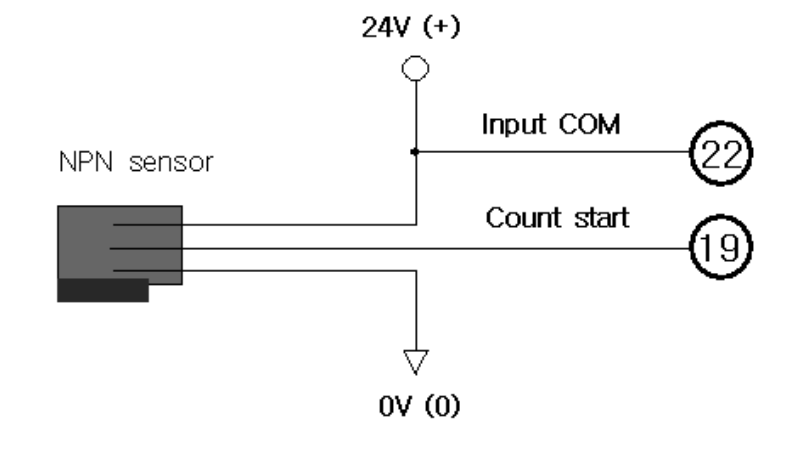

```
■ SENSOR ( PNP type )
```

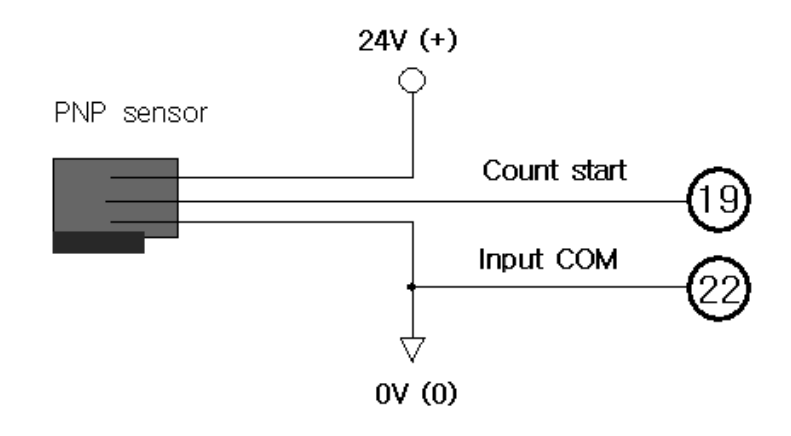

Switch

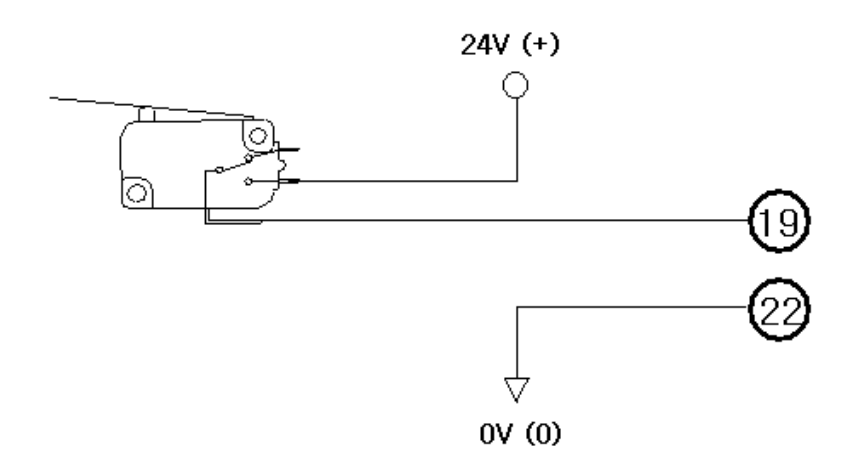

### 7.13.4 Operation of Screw Counter on SDC

The screw counter function of SDC controller can be used as a single fastening quality monitoring device.

|          | parameter no. | Setting                                                                                |
|----------|---------------|----------------------------------------------------------------------------------------|
| Optional | P21<br>~28    | Key in the minimum angle on P21 to 28 for fastening OK of Preset no. 1 to 8.           |
| Optional | P31<br>~38    | Key in the maximum turn on P31 to 38 for fastening OK of Preset no. 1 to 8.            |
| *        | P130          | Key in the numbers of screw to count.<br>ex) Key in "5" on P130> 5 screws              |
| *        | P80           | Select one of Count Start signal type.<br>ex) select "2" One pulse type signal         |
| Optional | L→ P81        | Time limit after the Count Start signal ex) Key in "200" for 20 seconds (unit 0.1 sec) |

#### Parameter Setting for Single

\* mark settings are always necessary.

After setting the parameter above, the LCD display will show

on the work mode. The number 05 will be decrease one by one against the screw fastening OK to "0". The number "0" will be reset to "05" on receipt of Count Start of "One pulse type signal".

## 7.13.5 FND Display for Counter Mode (select "4" on P29)

(for FND version only)

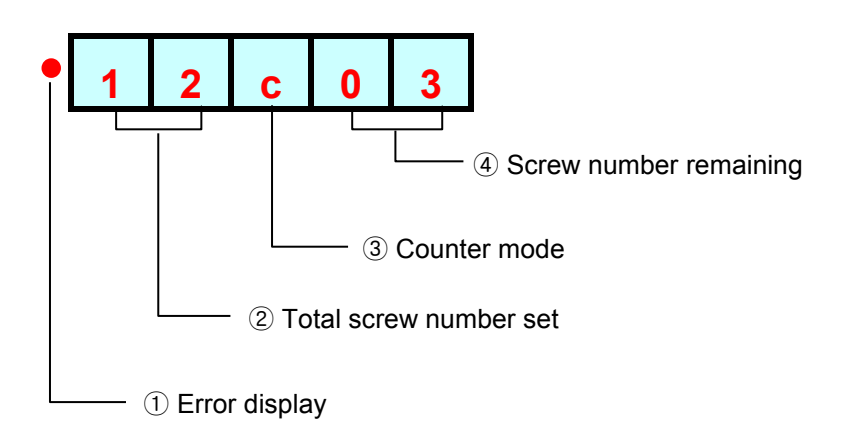

## 7.13.6 FND Display for Model Selecting

( for FND version with firmware v1.06 or lower )

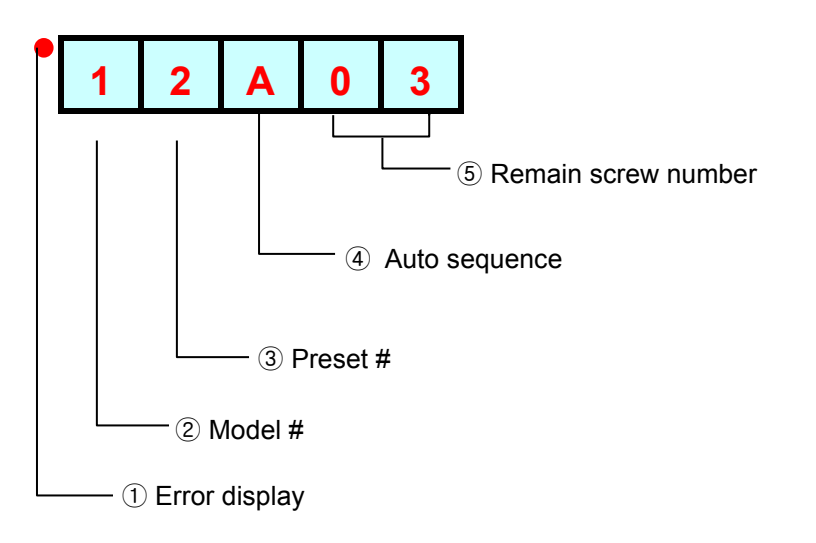

## 8. USB Communication (Option)

SDC controller has the built-in RS232-USB converter. It has the USB com port which is converted from basic RS-232C protocol communication.

To use USB com port, select "USB" on P49.(=0)

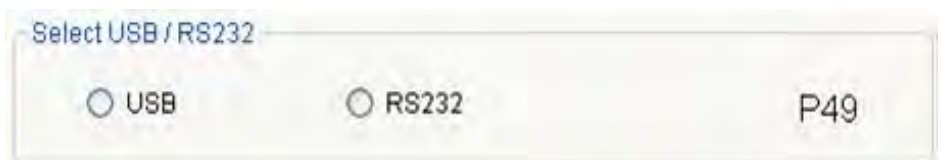

#### 8.1 Port and Cable

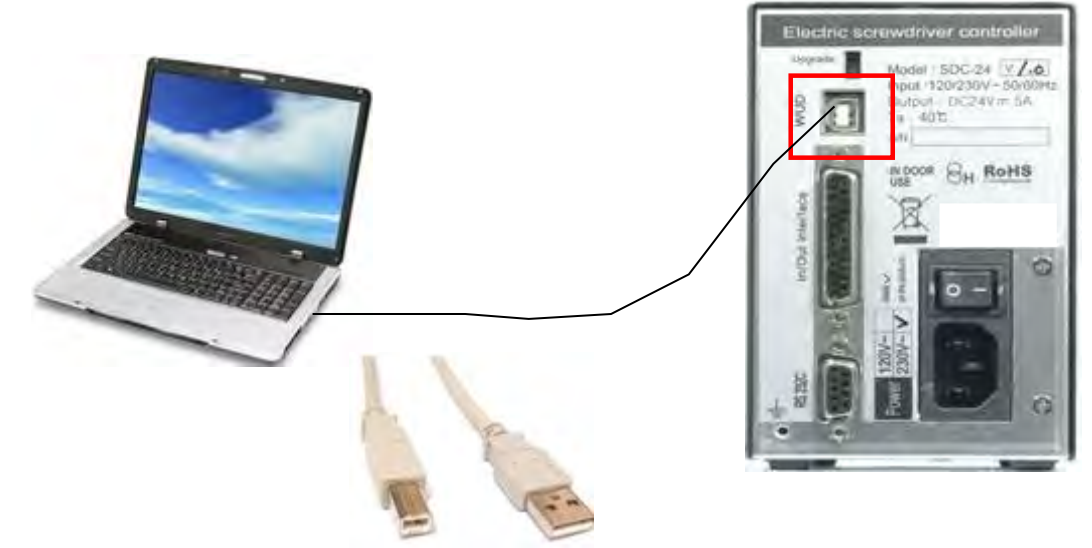

USB COM Cable [A-B] type 1.8M (code number 518-0020)

#### 8.2 USB Driver Installation

## Before driver installation on PC, disconnect the USB cable.

Install file : CP210x\_VCP\_Win\_XP\_S2K3\_Vista\_7.zip

Extract the provide file, and double click "CP210x\_VCP\_Win\_XP\_S2K3\_Vista\_7.exe" for auto installation on PC.
## 9. RS-232C Communication

The SDC controller has one RS-232C communication port. Operator should choose one of communication port between USB or RS-232C on P49. These two communication ports cannot be used together at same time. The initial value is 1, RS232C.

# 9.1 Connection

#### 1) Select RS232 on P49.

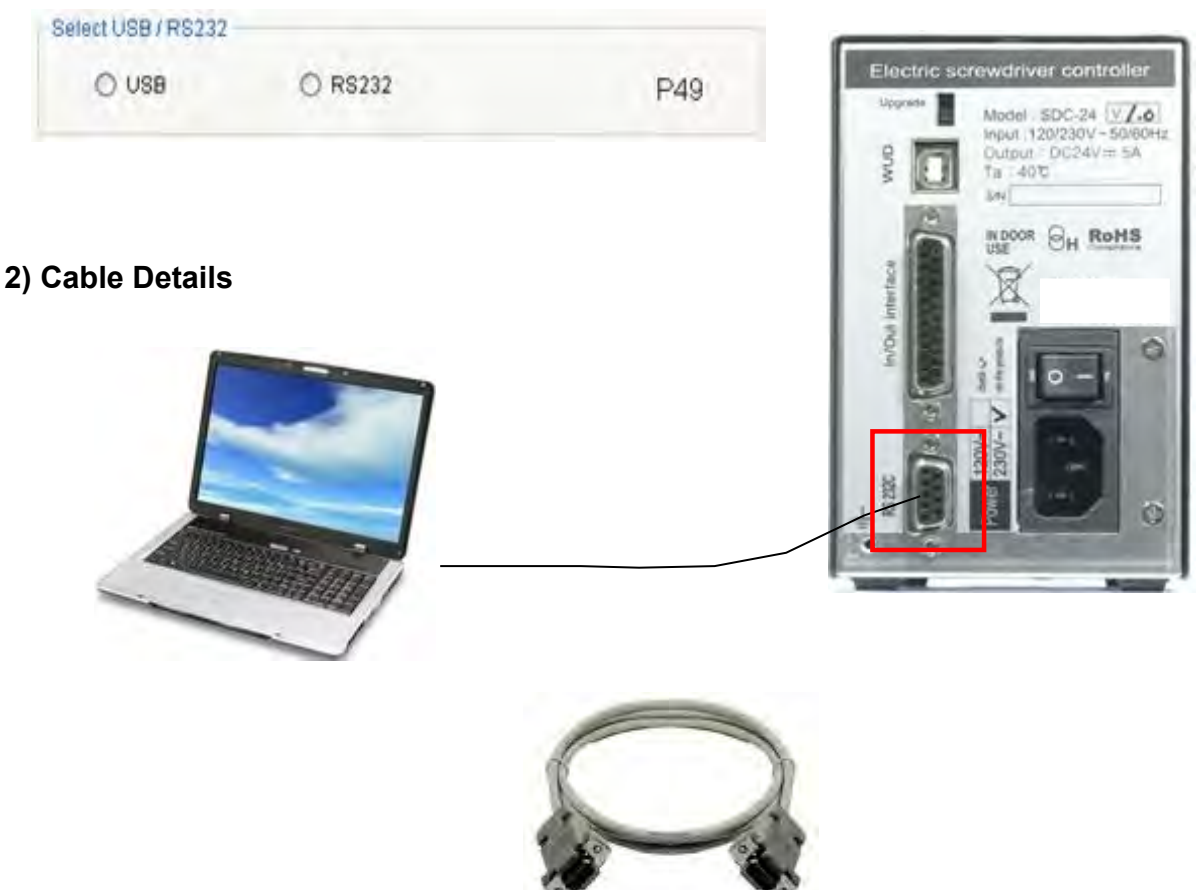

RS232C cable 2M Female-male

| 00000 |
|-------|
|-------|

| A | side | (SDC-24) |
|---|------|----------|
|   |      |          |

| В | si | d | е |
|---|----|---|---|
|   |    |   |   |

| Pin no | Signal | Pin no | Signal |
|--------|--------|--------|--------|
| 2      | TXD    | 2      | RXD    |
| 3      | RXD    | 3      | TXD    |
| 5      | Ground | 5      | Ground |

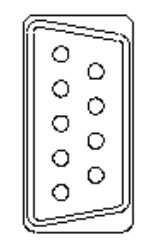

## 9.2 Protocol

#### 9.2.1 Protocol Frame

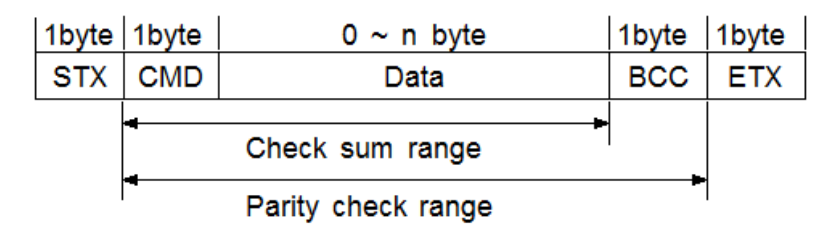

- Baud rate : 38400 BPS
- Data bit : 8bit
- Parity : None
- Stop Bits : 1

## 9.2.2 Communication Control Letter

| Name          | Word | Description                                         |
|---------------|------|-----------------------------------------------------|
| Packet start  | STX  | It means Packet start at the first of the message.  |
| Packet finish | ETX  | It means Packet end at the last of the message.     |
| OK response   | ACK  | OK response on the message receipt                  |
| NOK response  | NAK  | NOK response on the message receipt                 |
| Packet and    | ETR  | It means the packet end of the first message as two |
| Fackel enu    | LID  | blocks of long message.                             |

## 9.2.3 Command

The command for data request and response are the same, but distinguished by the capital letter for request, the small letter for response.

| no | Description                 | Command          | Direction   |
|----|-----------------------------|------------------|-------------|
| 1  | Status request              | V (capital)      | PC SDC-24   |
|    | Status response             | V (small)        | PC 🗕 SDC-24 |
| 2  | Parameter data request      | P (capital)      | PC SDC-24   |
| 2  | Parameter data response     | p (small)        | PC 🛨 SDC-24 |
| 3  | Save the value of parameter | S (capital)      | PC          |
| 3  | Monitoring data request     | M (capital)      | PC SDC-24   |
| 4  | Monitoring data response    | <b>m</b> (small) | PC 🛨 SDC-24 |
| 5  | Graph data request          | G (capital)      | PC SDC-24   |
| 5  | Graph data response         | g (small)        | PC 🗕 SDC-24 |

# 9.2.4 Check Sum(BCC)

It adds all binary numbers within Check sum range and converts to 1 Byte of ASCII code. The "36H" is Check sum result (BCC) at the example below.

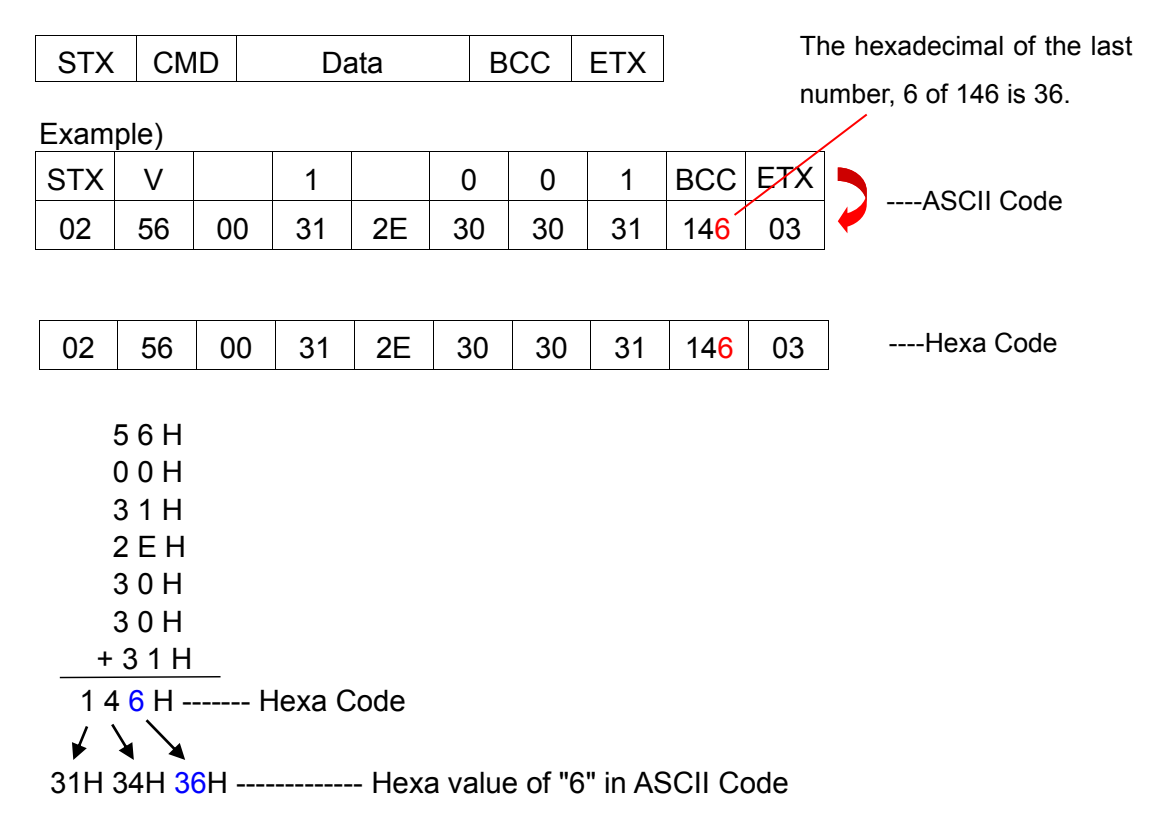

#### 9.2.5 Command Details

#### 1) Status Request and Response

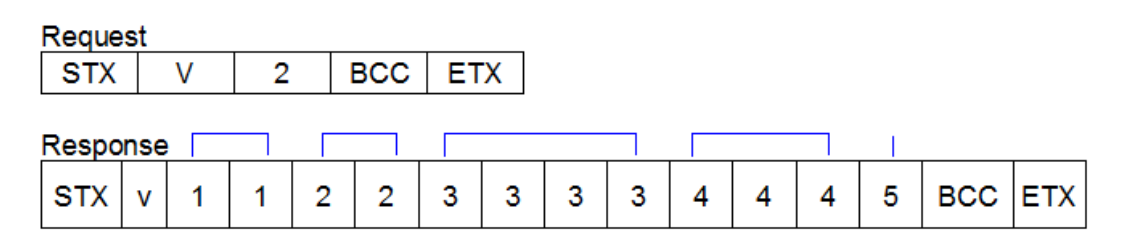

- 1 : Target count number on P130 (Model #1) (00 99)
- 2 : Current count number (remained) (00 99)
- 3 : Current Speed set (0000 1800)
- 4 : Current Torque set / unit 0.1 (000 150)
- 5 : Fastening status
  - "0" : On fastening
  - "1" : Fastening OK
  - "2" : Fastening NG

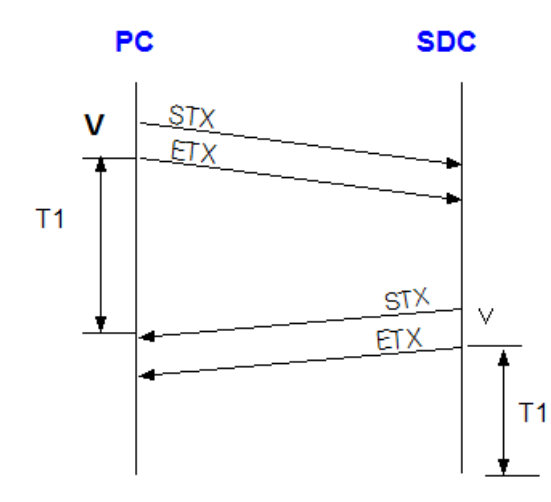

T1 < 500 msec T1 > 1 sec ; time out

## 2) Parameter Data Request and Response

| Request |   |   |   |   |     |     |  |  |  |  |  |
|---------|---|---|---|---|-----|-----|--|--|--|--|--|
| STX     | Р | 1 | 1 | 1 | BCC | ETX |  |  |  |  |  |

#### Response

| STX p 2 2 2 2 BCC ETX |
|-----------------------|
|-----------------------|

- 1 : Parameter no. / ex) key in "001", it means the parameter no. P1.
- 2 : Torque value of preset #1 in 4 digits (0000 9999) Example) "0150" for 1.5 Kgf.cm in SD120 selected

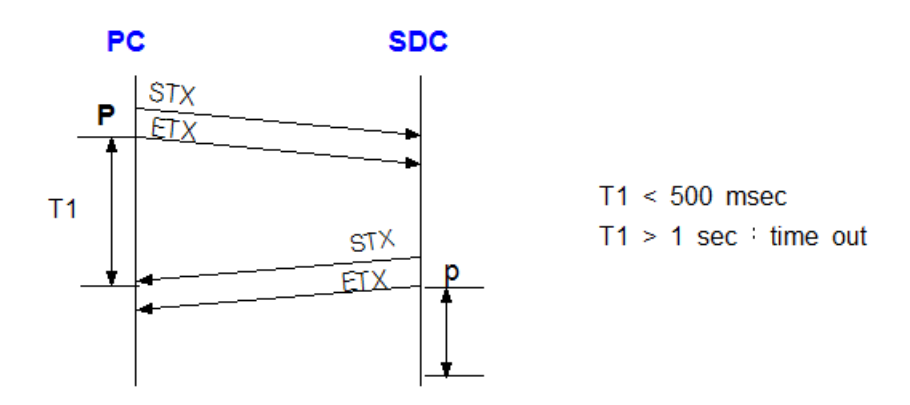

#### 3) Save Parameter Data

| Transmit |   | Pa | aramete | er# |   | Data |   |   |     |     |
|----------|---|----|---------|-----|---|------|---|---|-----|-----|
|          |   |    |         |     |   |      |   |   |     |     |
| STX      | S | 1  | 1       | 1   | 2 | 2    | 2 | 2 | BCC | ETX |

- 1 : Parameter no. / ex) key in "001" which means the parameter no. P1
- 2 : Torque value of preset #1 in 4 digits (0000 9999) Example) "0100" for 1.0 Kgf.cm in SD120 selected

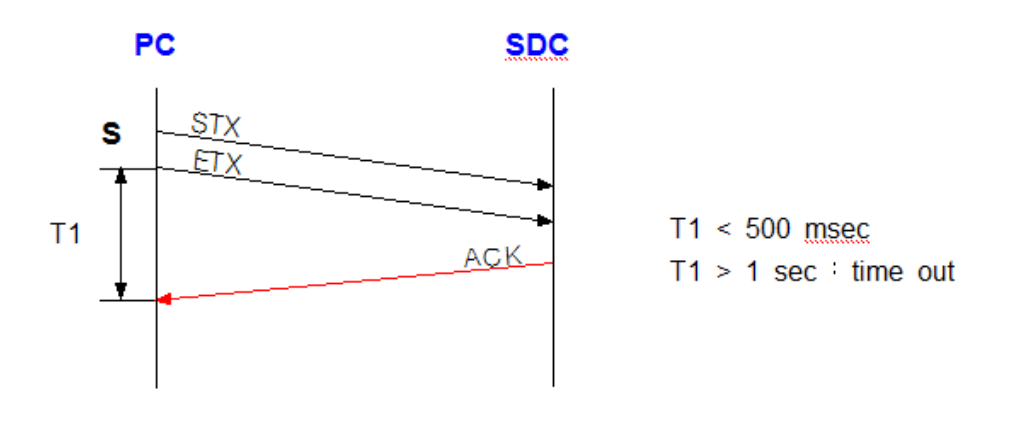

#### 4) Monitoring Data Request

#### Request

|     |   |   |     |     |         |     |   |   |     |     | -      |
|-----|---|---|-----|-----|---------|-----|---|---|-----|-----|--------|
| STX | Μ | 1 | BCC | ETX | (Start) | STX | М | 2 | BCC | ETX | (Stop) |

#### Response

| STX   m   monitoring data as below   BCC   ETX | STX m monitoring data as below | BCC | ETX |
|------------------------------------------------|--------------------------------|-----|-----|
|------------------------------------------------|--------------------------------|-----|-----|

#### Monitoring data

Fastening time(99999ms) & Preset(1) & Torque(999)/10 & RPM(9999) & A1,A2,A3 Angle(999)/10 & Error no(999) & Count(99) & F/L(1) & OK(1)

#### 5) Torque Graph Data Request

#### Request

STX G C 1 BCC ETX (Start)

\*\* Request is required on every 500mS. If there is no request in 1 sec, torque graph data output will be canceled.

- 1. Packet start
- 2. Command (G : Torque Graph data request)
- 3. Data type : Current(C), Torque(T)
- 4. Sampling Rate : 1(5ms), 2(10ms), 3(15ms)
- 5. Checksum
- 6. Packet end

#### Response

| 1   | 2           | 3            | 4                | 5                 | 6      | 7                   | 8    | 9    | 10   | 11             | 12                | 13  |
|-----|-------------|--------------|------------------|-------------------|--------|---------------------|------|------|------|----------------|-------------------|-----|
| STX | comm<br>and | data<br>type | Sampling<br>Rate | Fastening<br>Time | Torque | Converted<br>torque | RPM  | A1   | A2   | Data(200 data) | Check Sum<br>data | ETX |
| ٦   | g           | Т            | 2                | 01000             | 085    | 084                 | 0700 | 0330 | 0010 | XX, VV,ZZ,     | 8                 | L   |

#### Data field

#### Each data is divided by comma(,) between data.

- 1. Start of Text (STX) : ¬
- 2. Command : (g : torque data response)
- 3. Data type : Torque(T)
- 4. Sampling Rate : 2(10ms)
- 5. Fastening time : 1,000 mS
- 6. Torque setting : 8.5
- 7. Current converted torque : 8.4
- 8. Speed : 700 rpm
- 9. Angle on A1: 3.3 turn
- 10. Angle on A2 : 0.1 turn
- 11. Torque data (current / torque) : 200 data
- 12. Data check sum : Refer to article 9.2.4.
- 13. End of Text (ETX) : L

#### 6) Screwdriver Information Data Request and Response

# RequestSTXD111BCCETX

| STX d 2 2 | 2 2 | BCC ETX |
|-----------|-----|---------|
|-----------|-----|---------|

- 1 : Driver Parameter no. / ex) key in "001", it means driver parameter is no.1.
- 2 : Version value in 4 digits (0000 9999)

Example) "1009" for version 1.00.9

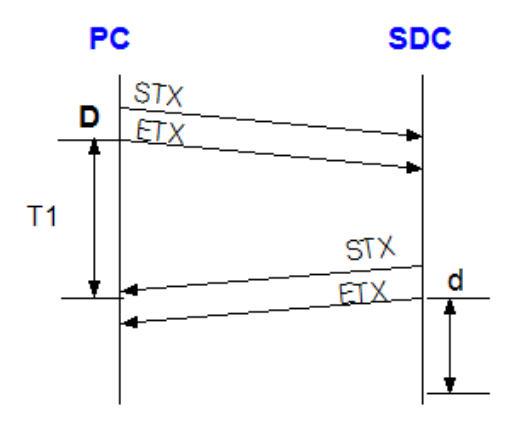

T1 < 500 msec T1 > 1 sec : time out

#### Screwdriver information data

| Driver<br>parameter | Data                     | Description                   |  |  |  |
|---------------------|--------------------------|-------------------------------|--|--|--|
| ່ 1                 | Software version         | x 0.1 ( unit )                |  |  |  |
| 2                   | Gear ratio               | x 0.1 ( unit )                |  |  |  |
| 3                   | Efficiency (%)           | Standard = 100                |  |  |  |
| 4                   | Driver model             | ->See Model table             |  |  |  |
| 5                   | Calibration year         | 2 byte                        |  |  |  |
| 6                   | Calibration month        | 2 byte                        |  |  |  |
| 7                   | Calibration day          | 2 byte                        |  |  |  |
| 8                   | No use                   |                               |  |  |  |
| 9                   | S/N #1(last 2byte)       | Total 8byte hexa              |  |  |  |
| 10                  | S/N #2(3nd 2byte)        | > 10 digits<br>Decimal number |  |  |  |
| 11                  | S/N #3(2rd 2byte)        | ex) 41 B1 BC E9               |  |  |  |
| 12                  | S/N #4(1st 2byte)        | >1102155001                   |  |  |  |
| 13                  | Torque compensation data | P39 on SDC                    |  |  |  |

|    | Screwdriver I | Model | Table        |
|----|---------------|-------|--------------|
| 1  | SDA120Z       | 19    | SD600MS      |
| 2  | SDA200Z       | 20    | SD1000M      |
| 3  | SDA600        | 21    | SDA070       |
| 4  | SDA200        | 22    | SDA1000      |
| 5  | SDA150ZM      | 23    | SD400M       |
| 6  | SDA200ZM      | 24    | SDA300       |
| 7  | SDA300M       | 25    | SDA071       |
| 8  | SDA200M       | 26    | SDA150ZM_ing |
| 9  | SDA600M       | 27    | SD09nM       |
| 10 | SD1500        | 28    | SDA18nM      |
| 11 | SD120         | 29    | SDA28Nm      |
| 12 | SD200         | 30    | SDA071T      |
| 13 | SD300         | 31    | SDA060       |
| 14 | SD600         |       |              |
| 15 | SD070         |       |              |
| 16 | SD05nM        |       |              |
| 17 | SD18nM        |       |              |
| 18 | SD28nM        |       |              |

#### 7) Driver LOCK (L)

# Transmission Data (0 ~ 3)

| S | ГΧ | L | 2 | 2 | BCC | ETX |
|---|----|---|---|---|-----|-----|

- 1 : This command performs a locking function to prevent the rotating an electric screwdriver, such as, for emergency stop. If SDC power on again, this feature is turned off.
- 2 : Data
- (0: Release lock, 1: Two-way lock, 2: Loosening lock, 3: Fastening lock)

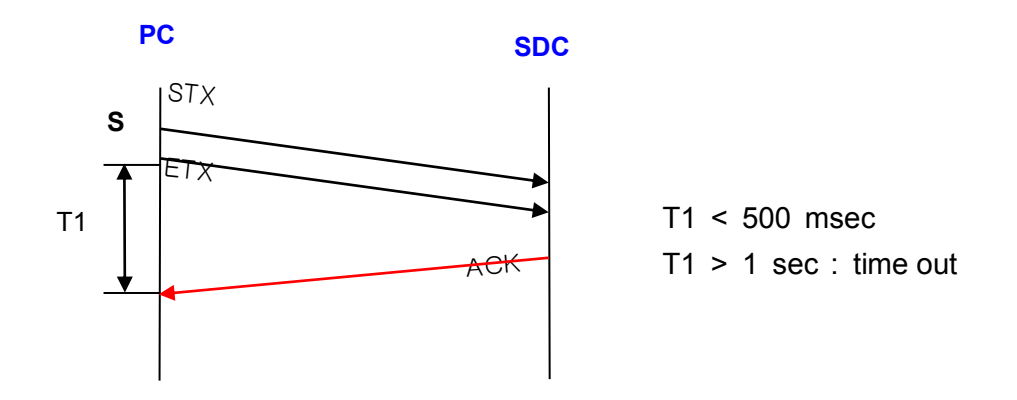

## 9.3 Auto fastening data output

If selecting "Enable" on P30 ( =1, auto fastening data output ), then every fastening data will be out at every events through RS-232( or USB ) without data request command.

The output data consists of 13 fastening information as below;

| 1   | 2    | 3            | 4                 | 5           | 6      | 7                   | 8    | 9    | 10   | 11   | 12           | 13           | 14               | 15     | 16                   | 17  |
|-----|------|--------------|-------------------|-------------|--------|---------------------|------|------|------|------|--------------|--------------|------------------|--------|----------------------|-----|
| stx | data | Serial<br>no | Fastening<br>time | Preset<br># | Torque | Converted<br>torque | RPM  | A1   | A2   | A3   | Error<br>no. | count<br>no. | Fasten<br>Loosen | status | Check<br>Sum<br>data | ETX |
| -   | m    | 9039000001   | 01350             | 1           | 0120   | 0122                | 1700 | 0330 | 0010 | 0340 | 101          | 02           | 1                | 1      | 8                    | L   |

Each data is divided by comma(,) between data.

example) ¬ m9039001,01350,1,085,084,1700,0330,0010,0340,101,02,1,1,8 -

- 1. Start of Text (STX) : ¬
- 2. Data : m (monitoring) data

:1

- **3. Serial no.** : 9039000001 ( 2009, March / 10 digits )
- 4. Fastening time : 1350 ms
- 5. Preset #
- 6. Torque setting : 8.5
- 7. Fastening torque (converted torque) : 8.4
- 8. Speed : 1700 rpm
- 9. A1 : Angle of A1 00.00/ 4 digits (3.3 turn)
- **10. A2** : Angle of A2 00.00/ 4 digits (0.1 turn)
- **11. A3** : Angle of A1 + A2 00.00/ 4 digits (3.4 turn)
- **12. Error code** : 000 (No error, Fastening OK) if 301, error 301.
- 13. Screw count # : 4 screws remained
- **14. For / Rev** : Fastening (1), Loosening (0)
- **15. Status** : Fastening Complete (1), Idling or Fastening Incomplete (0)
- **16. Data check sum** : Refer to article 9.3.4.
- 17. End of Text (EXT) : L

## 10. PC communication Software, Smart-Manager (for MS Windows)

With free PC communication software, Smart-Manager, it is easy to set the parameters including torque, speed, fastening monitoring and quality control.

#### **10.1 Software Installation**

- PC Operating System : MS Windows (2000, XP, Vista, 7 and 10)
- Display : 1024 x 768 (Optimized)

The Hi-Manager software requires MS Dot Net framework v 4.0 or higher on your OS before installation.

Windows 2000, XP, 7 and 10 can be updated with Dot Net framework on the download center of Microsoft web site. (www.microsoft.com).

#### Microsoft .NET Framework

For installation of Hi-Manager, just copy the file (Smart-Manager.exe) on your PC, and double click for open.

#### 10.2 How to use

- Install the provided USB driver (SDC USB driver) on your PC.
- Connect the SDC controller to PC, and power on.
- Check COM port no. for SDC USB port on your PC.
- example) CP210x USB to UART Bridge Controller (COM4)
- Open the Smart-Manager software.
- Select the Comport no. and click OK.
- Click " READ ALL " menu for reading all parameters from the connected SDC controller.

| File - Status           | ting Monitoring - Corristing a Reset              | Close                                                                                                    |
|-------------------------|---------------------------------------------------|----------------------------------------------------------------------------------------------------|
| Save<br>Save            | Com Port : [COM1 · ]<br>38400, 8, 1, N al         | Device Manager<br>유(A) 보기(V) 창(W) 도움말(H)<br>6월 4월 1월 11월 11월 22 월 4일                                                                                                    |
| Compatible dr           | Ve OK Cancel o<br>Ve Cancel o<br>Caliba<br>Mainte | <ul> <li>목 NEX-67F84F759E0</li> <li>대 비트워크 아맵터</li> <li>디스크 드라이브</li> <li>디스클레이 아맵터</li> <li>마우스 및 기타 포인팅 장치</li> <li>모디터</li> <li>모뎀</li> <li>배터리</li> <li>당 보염</li> <li>배터리</li> <li>상 범용 직렬 비스 컨트롤러</li> <li>사운드, 비디오 및 게임 컨트롤러</li> <li>시스템 장치</li> <li>정치선 장치</li> </ul> |
| COM1 : Open Happy dayli | Log-in                                            |                                                                                                    |

If the information of Controller and Driver is indicated on the opening page as below, it means the communication is successful.

| File - 🏠 Status 💮 SDCSetting 🥘 | Monitoring + 👋 ComSet | ling 🎼 Reset 🖓 Read All 🧹 | YWINE All 💛 Help 🧯 |
|--------------------------------|-----------------------|---------------------------|--------------------|
| CONTROLLER INFORMA             | STION                 | DRIVER INFORMATION        |                    |
| Model                          | SDC-24                | Model                     | SD_070             |
| Power capacity :               | 120W                  | Serial no .<br>Version :  | 1407240005         |
| Version                        | 1.12.2                |                           | 1.1                |
| Compatible driver              |                       | Torque offset :           | 100                |
| SD-120 (1 5Kal)                | (1000mm max)          | Calibration date.         | 14.7.17            |
| SD-200 (2 0Kat (               | :m/1000rpm max)       | Maintenance history :     |                    |
| SD-300 (3.0Kaf c               | cm/1000mm max)        |                           |                    |
| SD-600 (6.0Kal.                | cm/1000rpm max)       | -                         |                    |
| SD-1000 (10.0Kg                | f.cm/750rpm max)      |                           |                    |
|                                |                       |                           |                    |
|                                |                       |                           |                    |

## 10.3 Parameter setting on Smart-Manager

| no  | TOR                                              | QUE      |                                                   | SPEED | (RP                              | MX                                    | MIN ANG                                                | E (T | URN                                                                                                    | MAX ANG                                       | LE(      | URN  | SOFT ST    | ART    | (ma)  | FREE | SPEE<br>(TUR | D   |
|-----|--------------------------------------------------|----------|---------------------------------------------------|-------|----------------------------------|---------------------------------------|--------------------------------------------------------|------|----------------------------------------------------------------------------------------------------|-----------------------------------------------|----------|------|------------|--------|-------|------|--------------|-----|
| 1   | 0.50                                             | 4        | P1                                                | 735   | 12                               | P11                                   | 0.0                                                    | ÷    | P21                                                                                                    | 0.0                                           | ÷        | P31  | 0          |        | P41   | 0.0  |              | P5  |
| 2   | 0.70                                             | -        | P2                                                | 935   | -                                | P12                                   | 0.0                                                    | -    | P22                                                                                                    | 0.0                                           |          | P32  | 0          | :      | P42   | 0.0  |              | P5  |
| 3   | 0.40                                             | -        | P3                                                | 635   | 1                                | P13                                   | 0.0                                                    | •    | P23                                                                                                    | 0.0                                           | *        | P33. | 0          | ÷      | P43   | 0.0  |              | P5  |
| 4   | 0.20                                             | -        | P4                                                | 435   |                                  | P14                                   | 0.0                                                    | 10   | P24                                                                                                    | 0.0                                           | 4        | P34  | 0          | •      | P44   | 0.0  | -            | P   |
| 3   | 0.50                                             | -        | P5                                                | 735   | 10                               | P15                                   | 0.0                                                    | •    | P25                                                                                                    | 0.0                                           |          | P35  | 0          | ÷      | P45   | 0.0  |              | P;  |
| 6   | 0.50                                             | :        | P6                                                | 735   | 10                               | P16                                   | 0.0                                                    |      | P26                                                                                                    | 0.0                                           | -        | P36  | 0          | •••    | P46   | 0.0  |              | P   |
| 7   | 0.50                                             | 1        | P7                                                | 735   | Ģ                                | P17                                   | 0.0                                                    | -    | P27                                                                                                    | 0.0                                           |          | P37  | 0          |        | P47   | 0.0  |              | P   |
| 8   | 0.50                                             |          | P8                                                | 735   | 4                                | P18                                   | 0.0                                                    |      | P28                                                                                                    | 0.0                                           | 4.       | P38  | 0          |        | P48   | 0.0  | :            | P   |
|     | Torque Un<br>Kqf.c<br>Nm<br>Ltf.l                | an<br>an | P40                                               | Min A | ingie<br>io se                   | control<br>lect                       | ÷.                                                     | æ    | Max A                                                                                                    | ngle control<br>e target Angel                | itum     | P79  | Start angl | e cont | C) En | abie | 3            | PBC |
| erc | O odlin<br>O chim<br>Coung<br>niset t<br>to fact |          | (Caution)<br>and with<br>samater<br>fault setting | 01    | io To<br>ingle<br>lorgo<br>ingle | rqueUp<br>tum)⇔E<br>eUp bek<br>tum)⇒E | after the Min<br>inor E330<br>pre the Min<br>inor E331 |      | <ul> <li>Sh</li> <li>Sh</li> <li>S</li></ul> | op and venty (<br>op and venty f<br>Enor E332 | ок<br>vg |      | Auto sper  | ia.    |       |      |              |     |
|     |                                                  | 70       | hange                                             | 0.6   | loth s                           | lelect                                |                                                        |      | * 1.07                                                                                                    | in O'not to us                                | .er      |      | O Dis      | 9004   | · En  | able |              | PZ  |

# 1) Fastening Setting (SDC Setting -->)

- Selection the torque unit must precede before setting other parameters. Otherwise, all parameters can be changed to the factory setting. After click the button "Change", the power of SDC should be off and on.

- After changing or selecting parameters, click "WRITE ALL" menu to write new settings on the connected SDC controller.

| ening Setting Pas             | tening Sequence | Adven | ced function | Controller Setting1 | Controller Setting2                    | Screw Cou | int Setting | Muth   | sequence     | Driver ++       |      |
|-------------------------------|-----------------|-------|--------------|---------------------|----------------------------------------|-----------|-------------|--------|--------------|-----------------|------|
|                               | Te              | rque  | Ramp         | min -               | P3<br>+ max<br>P2                      |           |             |        |              |                 |      |
| letting 1                     |                 | +     | A1           | / / r               | A2<br>Setting 2                        | Ra        | A           | ngie/T | Time         |                 |      |
| Seating point                 | 50              | 0 N   | (10-90)      | 1963                | Torque Rising tin<br>(Target Torque /1 | me . I    | 100         | ¢.     | 1718-        | (100-300)       | P68  |
| Pt                            | 40              | 9 4   | (10-60)      | P64                 | Start point of ram                     | no up rom | 3           | - 41   | point        | (1-3)           | FID9 |
| 2                             | 60              | ÷ 8   | (40-50)      | P86                 | Torque holding to                      | ma(Tm)    | 20          | -      | THE.         | (10 - 200)      | P70  |
|                               | 80              | 0 N   | (60-95)      | P66                 | Reverse anglerA                        | ta) Cany  | cu see th   | adver  | uced functio | 175             |      |
| es:                           |                 | 4 4   | ( 10 - 100 ) | P67                 | Holding time Ang                       | pie limit | 0           | -      | degree(E)    | 035 ( 0 - 360 ) | P72  |
| rd<br>holect<br>Ramp op Speed | .50             |       |              |                     |                                        |           |             |        |              |                 |      |

# 2) Fastening Sequence Setting (Profile of fastening process)

\*\* Refer to 7.6 Parameter details

| stening Setting   | Fastening Sequence    | Advanced function Controller Setting1                                     | Controller Setting2 Screw Count Setting | Multi sequence Driver ++                                |  |  |
|-------------------|-----------------------|---------------------------------------------------------------------------|-----------------------------------------|---------------------------------------------------------|--|--|
|                   | Speed<br>Torque<br>Au | Pro speel antrog<br>Ault Speel<br>Spres setting<br>Prospeg times densitie |                                         | control d                                               |  |  |
|                   | U                     |                                                                           |                                         | Angili Time                                             |  |  |
| Free reverse rota | don e                 | Engaging torque detection                                                 | Fine speed setting Fastering            | Angle after torque-up                                   |  |  |
| C) EN             | able prov             | Enable 1940.3                                                             | Enable PN02                             | Eitable pH                                              |  |  |
| Speed (           | ) (pm = (0)           | Speed: 0 (\$) rpmP104                                                     | Speed: 0 🔅 rpm 🕬                        | Speed: 0 0 ipm (***)                                    |  |  |
| Angle 0           | 0 it turn inpo        | Torque 0.0 (21 % (100)                                                    | Angle Set on P51-P58                    | Angle 0 0 deg 11                                        |  |  |
|                   |                       | Limit (E334)<br>Angle: 0.0 0 turn P105<br>Time: 0.0 0 sec P107            |                                         | Forward      Reverse Pro     (if motor overload, E336.) |  |  |
|                   |                       | Angle start from engaging . (+100,                                        |                                         |                                                         |  |  |
| Enable preset n   | umber                 | Enable preset number                                                      | Enable preset number                    | Enable preset number                                    |  |  |
| D preset no 1     | D preset no 5         | 🗇 preset no 1 🗇 preset no 5                                               | Setting on P51 - P58                    | 🗌 presetno 1 📋 presetno 5                               |  |  |
| 🗆 preset no 2     | 🖸 preset no 5         | 🗌 preset no 2 📋 preset no 6                                               |                                         | 🗌 preset no 2 📄 preset no 6                             |  |  |
| 🗆 preset no 3     | 🗋 presét no 7         | 🖸 preset no 3 📋 preset no 7                                               |                                         | 🗌 presetno 3 📋 presetino 7                              |  |  |
| D preset no 4     | E on teasing []       | 🗌 preset no 4 📋 preset no 8                                               |                                         | 🖾 presetino 4 🗔 presetino 8                             |  |  |

# 3) Advanced Function Setting (Fastening process)

#### 4) Screw Count Setting

| ut count signal type       | P82   | Stew Count StartFirsh signal select     Sensor signal select |
|----------------------------|-------|--------------------------------------------------------------|
| Count complete(500ms)      |       | PBD                                                          |
| Torque up - Count complete | u     | Count Count                                                  |
| Count complete(100ms)      |       | Start Wenty NG.                                              |
| 🔿 Screw missing alarm      |       | N Court area OUT a Star                                      |
|                            |       | workerse                                                     |
| Middle count number        |       | a second                                                     |
| 0 (9-99)                   | PES   | Start (Continuous ON)                                        |
| Total count number         |       | Start (pulse) + Time limit (optional) PS1                    |
| 5 2 (0 - 99)               | 12810 | <ul> <li>Start (puise) + Finish (puise)</li> </ul>           |
|                            |       | Time limit                                                   |
|                            |       | 00 🐨 sec (0 - 999.9)                                         |
|                            |       |                                                              |
|                            |       |                                                              |

# 5) Multi Sequence Setting (SDC Setting -->)

| ining Setting [F | astening Sequenc                                      | e Advanced fu           | nction   Con | woner Setting: | Controller Setting2   | Screw Count Settin;                                                                    | Prime sedanén                                            | ce Diavêt +=            |     |
|------------------|-------------------------------------------------------|-------------------------|--------------|----------------|-----------------------|----------------------------------------------------------------------------------------|----------------------------------------------------------|-------------------------|-----|
| ode A            | -                                                     | _                       | _            | -              | tiode B               |                                                                                        |                                                          |                         |     |
| Step (NC)        | Sammaai                                               | 2                       | Paramit      | NH C           | THE NO.               | Cómma                                                                                  | na                                                       | Paramet                 | HC- |
| STEP 1           | NOP                                                   | - 4                     | 0            | 2              | STEP 1                | NOP                                                                                    |                                                          | 0                       | -   |
| STEP 2           | NOP                                                   | · • .                   | 0            | 4              | STEP 2                | NOP                                                                                    | ¥                                                        | Ó                       | - 2 |
| "STER L          | NOP                                                   |                         | U            | 4              | TRTEP 2               | NOP                                                                                    | -                                                        | 0                       | 1   |
| STEP 4           | NOP                                                   |                         | Ű            | 4              | STEP 4                | NOP                                                                                    | ÷.                                                       | 0                       | 1   |
| STEPE            | NOP                                                   |                         | Ū            | 4              | STEP 5                | NOP                                                                                    | -                                                        | Û                       | 12  |
| STEP 6           | NOP                                                   |                         | 0            | 4              | STEP 6                | NOP                                                                                    | ÷                                                        | 0                       | ÷   |
| STEP 7           | NOP                                                   | •                       | 0            | 4              | STEP 7                | NOP                                                                                    |                                                          | 0                       | 2   |
| STEP 8           | NOP                                                   | ( <b>v</b> )            | 0            | -              | STEP 8                | NOP                                                                                    | ~                                                        | 0                       | 1   |
| STEP 0           | NOP                                                   | ÷                       | ŋ            | -              | STEP 9                | NOP                                                                                    | v                                                        | 0                       | ÷   |
| STEP10           | NOP                                                   | ( <del>v</del> )        | 1            | 4              | STEP 10               | NOP                                                                                    | ~                                                        | 0                       | \$  |
| elp              |                                                       |                         |              |                | Help.                 |                                                                                        |                                                          |                         |     |
| Command          | Expl                                                  | notion                  |              |                | Command               | Expt                                                                                   | anabon                                                   |                         |     |
|                  | No operation<br>Start fastersing<br>End of programing |                         |              |                | Contracting<br>County | Start reverse rotatio<br>angle(turn), it stop<br>Jump to the step n<br>Count value set | n, if there is targ<br>at the set angle<br>umber<br>ling | et<br>(unit: 0, 1 turn) |     |
| Date:            | Time delay (uni                                       | t 10ms)<br>reset number |              |                | State of the second   | Avalue = A - 1<br>dA = 0 : 2nd step ju<br>dA = 0 : next step e                         | imp and execute<br>xecution                              | on .                    |     |

\*\* Mode A, B comes after preset # 8 with displaying of mA, mB on SDC. Fastening OK signal outputs after sequence completes and torque up signal after each fastening step.

- \* Detailed Explanation of JUMP, COUNT VALUE=A, SUB IF(A) Commands
- Example of Multi Sequence Program

| Step NO | Command         |   | Paramet | er   |
|---------|-----------------|---|---------|------|
| STEP 1  | Count Value = A | ~ | 10      | **   |
| STEP 2  | Select Preset#  | * | 1       | *    |
| STEP 3  | Fastening       | ¥ | ŭ       | 1    |
| STEP 4  | Loosening       | * | 5       | \$   |
| STEP 5  | Select Preset#  | * | 3       | \$   |
| STEP 6  | Fastening       | ~ | 0       | 4    |
| STEP 7  | Sub If (A)      | ~ | Ð.      | , tr |
| STEP 8  | Jump            | ~ | 2       | *    |
| STEP 9  |                 | * | 0       | -    |
| STEP10  | NOP             | ~ | 0       | -    |

The multi sequence starts from STEP 1 in a low. The above multi sequence shows 10 times repeat of STEPs from step 2 to 7, and finishes a cycle completely.

- Count Value = A

Count the number of step selected or operated.

- Sub If (A)

If the counted number of cycle is not 10 (on Step 1, Count Value=A), is not 10, go to the next Step 8.

If the counted number of cycle is 10 (on Step 1, Count Value=A), go the next Step 9.

– Jump

Move to the set Step 2.

## 6) Driver ++ Setting

| ening Setting Fastening Sequence Controller Setting Scre | ew Count Setting | Multi sequence  | Model Setting | Driver ++ |          |
|----------------------------------------------------------|------------------|-----------------|---------------|-----------|----------|
| Initial torque preset # display when power on            |                  | Factory setting |               |           |          |
| Default preset # 🧊 🔅 🕫                                   | P09              | 6               | CAUTION       | 1         | Password |
| Screwhpe                                                 |                  |                 |               | 1         |          |
| O CW O CCW                                               | P19              |                 |               |           |          |
| Controller parameter initialize                          |                  |                 |               |           |          |
| Password Control Initial                                 | P76              |                 |               |           |          |
| Warning                                                  |                  |                 |               |           |          |
| Controller should be initialized when the driver mode    | l is changed.    |                 |               |           |          |

# 7) Real-time Monitoring Data

| Time           | F_Time                                                                                                    | F_No                                                                                                    | T/Tq                                                                                                    | C/Tq                                                                                                    | Speed                                                  | .At                                                                                                    | A2                                                     | Angle(A3)                                              | Error                                                                                                    | Count                                                                                                    | FA                                                     |
|----------------|----------------------------------------------------------------------------------------------------|----------------------------------------------------------------------------------------------------|----------------------------------------------------------------------------------------------------|----------------------------------------------------------------------------------------------------|--------------------------------------------------------|----------------------------------------------------------------------------------------------------|--------------------------------------------------------|--------------------------------------------------------|----------------------------------------------------------------------------------------------------|----------------------------------------------------------------------------------------------------|--------------------------------------------------------|
| 2012-02-07 오전  | 470                                                                                                    | 1                                                                                                    | 2.00                                                                                                    | 2.03                                                                                                    | 1000                                                   | 4.53                                                                                                    | 0.02                                                   | 4.56                                                   | 0                                                                                                    | 3                                                                                                    | F                                                      |
| 2012-02-07 오전  | 475                                                                                                    | 1                                                                                                    | 2.00                                                                                                    | 2.03                                                                                                    | 1000                                                   | 4.56                                                                                                    | 0.03                                                   | 4,59                                                   | 0                                                                                                    | 2                                                                                                    | F                                                      |
| 2012-02-07 오전  | 473                                                                                                    | 1                                                                                                    | 2.00                                                                                                    | 2.04                                                                                                    | 1000                                                   | 4.57                                                                                                    | 0.02                                                   | 4.6                                                    | 0                                                                                                    | 1                                                                                                    | F                                                      |
| 2012-02-07 오전  | 473                                                                                                    | 1                                                                                                    | 2.00                                                                                                    | 2.03                                                                                                    | 1000                                                   | 4.53                                                                                                    | 0.02                                                   | 4.56                                                   | 0                                                                                                    | 5                                                                                                    | F                                                      |
| 2012-02-07 오전  | 473                                                                                                    | 1                                                                                                    | 2.00                                                                                                    | 2.03                                                                                                    | 1000                                                   | 4.57                                                                                                    | 0.02                                                   | 4.59                                                   | 0                                                                                                    | 4                                                                                                    | F                                                      |
| 2012-02-07 오전  | 470                                                                                                    | 1                                                                                                    | 2.00                                                                                                    | 2.03                                                                                                    | 1000                                                   | 4.53                                                                                                    | 0.02                                                   | 4.55                                                   | 0                                                                                                    | 3                                                                                                    | F                                                      |
| 2012-02-07 오전  | 473                                                                                                    | 1                                                                                                    | 2.00                                                                                                    | 2.04                                                                                                    | 1000                                                   | 4.54                                                                                                    | 0.02                                                   | 4.57                                                   | 0                                                                                                    | 2                                                                                                    | F                                                      |
| 2012-02-07 오전  | 475                                                                                                    | 1                                                                                                    | 2.00                                                                                                    | 2.03                                                                                                    | 1000                                                   | 4.58                                                                                                    | 0.02                                                   | 4.61                                                   | 0                                                                                                    | 1                                                                                                    | F                                                      |
| 2012-02-07 오전  | 471                                                                                                    | 1                                                                                                    | 2.00                                                                                                    | 2.03                                                                                                    | 1000                                                   | 4.54                                                                                                    | 0.02                                                   | 4.57                                                   | 0                                                                                                    | 5                                                                                                    | F                                                      |
| 2012-02-07 오전  | 474                                                                                                    | 1                                                                                                    | 2.00                                                                                                    | 2.03                                                                                                    | 1000                                                   | 4.58                                                                                                    | 0.02                                                   | 4.59                                                   | 0                                                                                                    | 4                                                                                                    | F                                                      |
| 2012-02-07 오전  | 471                                                                                                    | 1                                                                                                    | 2.00                                                                                                    | 2.04                                                                                                    | 1000                                                   | 4.53                                                                                                    | 0.02                                                   | 4.56                                                   | 0                                                                                                    | 3                                                                                                    | F                                                      |
| 2012-02-07 오전  | 473                                                                                                    | 1                                                                                                    | 2.00                                                                                                    | 2.03                                                                                                    | 1000                                                   | 4.58                                                                                                    | 0.02                                                   | 4.59                                                   | 0                                                                                                    | 2                                                                                                    | F                                                      |
| 2012-02-07 오전  | 473                                                                                                    | 1                                                                                                    | 2.00                                                                                                    | 2.03                                                                                                    | 1000                                                   | 4.55                                                                                                    | 0.02                                                   | 4.58                                                   | 0                                                                                                    | 1                                                                                                    | F                                                      |
| 2012-02-07 오전  | 471                                                                                                    | 1                                                                                                    | 2.00                                                                                                    | 2.03                                                                                                    | 1000                                                   | 4.53                                                                                                    | 0.03                                                   | 4.58                                                   | 0                                                                                                    | 5                                                                                                    | F                                                      |
| 2012-02-07 오전  | 473                                                                                                    | 1                                                                                                    | 2.00                                                                                                    | 2.03                                                                                                    | 1000                                                   | 4.56                                                                                                    | 0.02                                                   | 4.59                                                   | 0                                                                                                    | 4                                                                                                    | F                                                      |
| 2012-02-07 오전  | 473                                                                                                    | . 1                                                                                                    | 2.00                                                                                                    | 2.03                                                                                                    | 1000                                                   | 4.55                                                                                                    | 0.03                                                   | 4.58                                                   | 0                                                                                                    | 3                                                                                                    | F                                                      |
| 2012-02-07 오전  | 472                                                                                                    | 1                                                                                                    | 2.00                                                                                                    | 2.03                                                                                                    | 1000                                                   | 4.55                                                                                                    | 0.02                                                   | 4,58                                                   | 0                                                                                                    | 2                                                                                                    | F                                                      |
| 2012-02-07 오전  | 470                                                                                                    | 1                                                                                                    | 2.00                                                                                                    | 2.03                                                                                                    | 1000                                                   | 4.52                                                                                                    | 0.02                                                   | 4.54                                                   | 0                                                                                                    | 1                                                                                                    | F                                                      |
| 2012-02-07 97  | 473                                                                                                    | 1                                                                                                    | 2.00                                                                                                    | 2.03                                                                                                    | 1000                                                   | 4.58                                                                                                    | 0.02                                                   | 4.59                                                   | 0                                                                                                    | 5                                                                                                    | E                                                      |
| 2012-02-07 오전  | 471                                                                                                    | 1                                                                                                    | 2.00                                                                                                    | 2.03                                                                                                    | 1000                                                   | 4.54                                                                                                    | 0.02                                                   | 4.57                                                   | 0                                                                                                    | 4                                                                                                    | F                                                      |
| 2012-02-07 오전  | 474                                                                                                    | 1                                                                                                    | 2.00                                                                                                    | 2.03                                                                                                    | 1000                                                   | 4.55                                                                                                    | 0.02                                                   | 4.58                                                   | 0                                                                                                    | 3                                                                                                    | F                                                      |
| 2012-02-07 오전  | 472                                                                                                    | 1                                                                                                    | 2.00                                                                                                    | 2.03                                                                                                    | 1000                                                   | 4.54                                                                                                    | 0.02                                                   | 4.57                                                   | 0                                                                                                    | 2                                                                                                    | F                                                      |
| 2012-02-07 오전  | 472                                                                                                    | 1                                                                                                    | 2.00                                                                                                    | 2.03                                                                                                    | 1000                                                   | 4.56                                                                                                    | 0.02                                                   | 4.58                                                   | 0                                                                                                    | 1                                                                                                    | F                                                      |
| 2012-02-07 오전  | 471                                                                                                    | 1                                                                                                    | 2.00                                                                                                    | 2.03                                                                                                    | 1000                                                   | 4,53                                                                                                    | 0.02                                                   | 4.56                                                   | 0                                                                                                    | 5                                                                                                    | F                                                      |
| 2012-02-07 5.7 | 471                                                                                                    | 5                                                                                                    | 2 00                                                                                                    | 2.03                                                                                                    | 1000                                                   | 4.53                                                                                                    | 0.02                                                   | 4,56                                                   | 0                                                                                                    | 4                                                                                                    | F                                                      |
| 2012-02-07 오전  | 471                                                                                                    | 1                                                                                                    | 2.00                                                                                                    | 2.03                                                                                                    | 1000                                                   | 4.55                                                                                                    | 0.02                                                   | 4.58                                                   | 0                                                                                                    | 3                                                                                                    | F                                                      |
| 2012-02-07 오전  | 472                                                                                                    | 1                                                                                                    | 2.00                                                                                                    | 2.03                                                                                                    | 1000                                                   | 4.55                                                                                                    | 0.02                                                   | 4.57                                                   | 0                                                                                                    | 2                                                                                                    | F                                                      |
| 2012-82-07 오전  | 472                                                                                                    | 1                                                                                                    | 2.00                                                                                                    | 2.03                                                                                                    | 1000                                                   | 4.54                                                                                                    | 0.02                                                   | 4.57                                                   | 0                                                                                                    | 1                                                                                                    | F                                                      |
| 2012-02-07 오전  | 471                                                                                                    | 1                                                                                                    | 2.00                                                                                                    | 2.03                                                                                                    | 1.000                                                  | 4.53                                                                                                    | 0.02                                                   | 4.58                                                   | 0                                                                                                    | 5                                                                                                    | F                                                      |
| 2012-02-07 오전  | 472                                                                                                    | 1                                                                                                    | 2.00                                                                                                    | 2.03                                                                                                    | 1000                                                   | 4.55                                                                                                    | 0.02                                                   | 4.58                                                   | 0                                                                                                    | 4                                                                                                    | F                                                      |
| 2012-02-07 오전  | 474                                                                                                    | 1                                                                                                    | 2.00                                                                                                    | 2.03                                                                                                    | 1000                                                   | 4.54                                                                                                    | 0.02                                                   | 4.57                                                   | 0                                                                                                    | 3                                                                                                    | F                                                      |
| 2012-02-07 오전  | 473                                                                                                    | 1                                                                                                    | 2.00                                                                                                    | 2.03                                                                                                    | 1000                                                   | 4.55                                                                                                    | 0.02                                                   | 4.58                                                   | 0                                                                                                    | 2                                                                                                    | F                                                      |
|                |                                                                                                    |                                                                                                    | 7.00                                                                                                    | 2.02                                                                                                    | 1000                                                   | 1.66                                                                                                    | 0.02                                                   | 4.60                                                   | 0                                                                                                    |                                                                                                    | E                                                      |
|                | Time           2012-02-07         \$\vec{2}\$           2012-02-07         \$\vec{2}\$      < | Time         F_Time           2012-02-07         22         470           2012-02-07         22         475           2012-02-07         22         473           2012-02-07         22         473           2012-02-07         22         473           2012-02-07         22         473           2012-02-07         23         473           2012-02-07         23         473           2012-02-07         23         473           2012-02-07         23         474           2012-02-07         23         474           2012-02-07         23         474           2012-02-07         23         473           2012-02-07         23         473           2012-02-07         23         473           2012-02-07         23         473           2012-02-07         23         473           2012-02-07         23         473           2012-02-07         23         471           2012-02-07         23         471           2012-02-07         23         471           2012-02-07         23         471           2012-02-07 | Time         F_Time         F_No           2012-02-07         22         470         1           2012-02-07         22         475         1           2012-02-07         22         473         1           2012-02-07         22         473         1           2012-02-07         22         473         1           2012-02-07         22         473         1           2012-02-07         22         473         1           2012-02-07         22         473         1           2012-02-07         22         473         1           2012-02-07         22         474         1           2012-02-07         22         474         1           2012-02-07         22         474         1           2012-02-07         22         473         1           2012-02-07         22         473         1           2012-02-07         22         473         1           2012-02-07         23         473         1           2012-02-07         23         473         1           2012-02-07         23         474         1           2012-02-07 | Time         F_Time         F_No         T/Tq           2012-02-07         22         470         1         2.00           2012-02-07         22         475         1         2.00           2012-02-07         22         473         1         2.00           2012-02-07         22         473         1         2.00           2012-02-07         22         473         1         2.00           2012-02-07         22         473         1         2.00           2012-02-07         22         473         1         2.00           2012-02-07         22         473         1         2.00           2012-02-07         22         473         1         2.00           2012-02-07         22         474         1         2.00           2012-02-07         22         471         1         2.00           2012-02-07         22         473         1         2.00           2012-02-07         22         473         1         2.00           2012-02-07         22         473         1         2.00           2012-02-07         23         473         1         2.00 | $\begin{array}{c c c c c c c c c c c c c c c c c c c $ | Time         F_Time         F_No         T/Tq         C/Tq         Speed           2012-02-07         22         470         1         2.00         2.03         1000           2012-02-07         22         475         1         2.00         2.03         1000           2012-02-07         22         473         1         2.00         2.03         1000           2012-02-07         22         473         1         2.00         2.03         1000           2012-02-07         22         473         1         2.00         2.03         1000           2012-02-07         22         473         1         2.00         2.03         1000           2012-02-07         22         475         1         2.00         2.03         1000           2012-02-07         23         475         1         2.00         2.03         1000           2012-02-07         23         471         1         2.00         2.03         1000           2012-02-07         23         473         1         2.00         2.03         1000           2012-02-07         23         473         1         2.00         2.03         1000 </td <td><math display="block">\begin{array}{c c c c c c c c c c c c c c c c c c c </math></td> <td><math display="block">\begin{array}{c c c c c c c c c c c c c c c c c c c </math></td> <td>Time         F_Time         F_No         T/Tq.         Cr/Tq.         Speed         A1         A2         Angle(A3)           2012-02-07         <math>22</math>         470         1         200         2.03         1000         4.53         0.02         4.56           2012-02-07         <math>22</math>         473         1         2.00         2.03         1000         4.53         0.02         4.56           2012-02-07         <math>22</math>         473         1         2.00         2.03         1000         4.53         0.02         4.56           2012-02-07         <math>22</math>         473         1         2.00         2.03         1000         4.53         0.02         4.55           2012-02-07         <math>22</math>         473         1         2.00         2.03         1000         4.53         0.02         4.55           2012-02-07         <math>22</math>         471         1         2.00         2.03         1000         4.58         0.02         4.57           2012-02-07         <math>22</math>         471         1         2.00         2.03         1000         4.58         0.02         4.56           2012-02-07         <math>22</math>         471         1         2.00</td> <td>Time         F_Time         F_NO         T/Tq         C/Tq         Speed         A1         A2         Angle(A3)         Error           2012-02-07         <math>\Sigma_{10}^{0}</math>         475         1         200         203         1000         4.53         0.02         4.56         0           2012-02-07         <math>\Sigma_{21}^{0}</math>         475         1         2.00         2.03         1000         4.56         0.03         4.59         0           2012-02-07         <math>\Sigma_{21}^{0}</math>         473         1         2.00         2.03         1000         4.57         0.02         4.56         0           2012-02-07         <math>\Sigma_{21}^{0}</math>         473         1         2.00         2.03         1000         4.57         0.02         4.56         0           2012-02-07         <math>\Sigma_{21}^{0}</math>         470         1         2.00         2.03         1000         4.56         0.02         4.57         0           2012-02-07         <math>\Sigma_{21}^{0}</math>         471         1         2.00         2.03         1000         4.56         0.02         4.57         0           2012-02-07         <math>\Sigma_{21}^{0}</math>         471         1         2.00         2.03         1000         4.56<td><math display="block">\begin{array}{ c c c c c c c c c c c c c c c c c c c</math></td></td> | $\begin{array}{c c c c c c c c c c c c c c c c c c c $ | $\begin{array}{c c c c c c c c c c c c c c c c c c c $ | Time         F_Time         F_No         T/Tq.         Cr/Tq.         Speed         A1         A2         Angle(A3)           2012-02-07 $22$ 470         1         200         2.03         1000         4.53         0.02         4.56           2012-02-07 $22$ 473         1         2.00         2.03         1000         4.53         0.02         4.56           2012-02-07 $22$ 473         1         2.00         2.03         1000         4.53         0.02         4.56           2012-02-07 $22$ 473         1         2.00         2.03         1000         4.53         0.02         4.55           2012-02-07 $22$ 473         1         2.00         2.03         1000         4.53         0.02         4.55           2012-02-07 $22$ 471         1         2.00         2.03         1000         4.58         0.02         4.57           2012-02-07 $22$ 471         1         2.00         2.03         1000         4.58         0.02         4.56           2012-02-07 $22$ 471         1         2.00 | Time         F_Time         F_NO         T/Tq         C/Tq         Speed         A1         A2         Angle(A3)         Error           2012-02-07 $\Sigma_{10}^{0}$ 475         1         200         203         1000         4.53         0.02         4.56         0           2012-02-07 $\Sigma_{21}^{0}$ 475         1         2.00         2.03         1000         4.56         0.03         4.59         0           2012-02-07 $\Sigma_{21}^{0}$ 473         1         2.00         2.03         1000         4.57         0.02         4.56         0           2012-02-07 $\Sigma_{21}^{0}$ 473         1         2.00         2.03         1000         4.57         0.02         4.56         0           2012-02-07 $\Sigma_{21}^{0}$ 470         1         2.00         2.03         1000         4.56         0.02         4.57         0           2012-02-07 $\Sigma_{21}^{0}$ 471         1         2.00         2.03         1000         4.56         0.02         4.57         0           2012-02-07 $\Sigma_{21}^{0}$ 471         1         2.00         2.03         1000         4.56 <td><math display="block">\begin{array}{ c c c c c c c c c c c c c c c c c c c</math></td> | $\begin{array}{ c c c c c c c c c c c c c c c c c c c$ |

\*\* Monitoring starts pushing "Start" button and monitored data can be saved as CSV format.

#### 8) Real-time Monitoring for Torque or Angle Curve

#### Torque curve

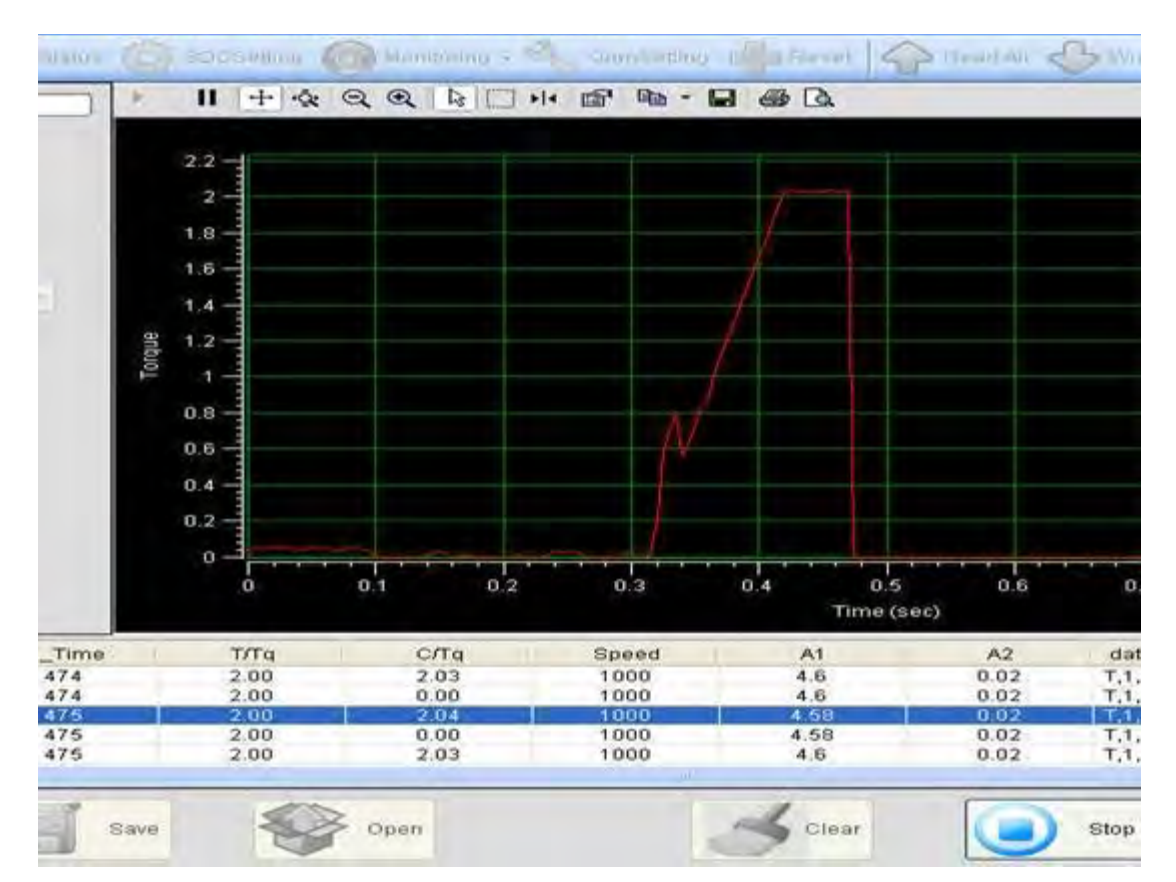

- Data sampling rate : 5, 10, 15mS (selectable)

- Data and graph can be saved as a file. (\*.cgd ).
- Graph data selection : Torque, current or angle ( selectable )

#### ■ Angle curve

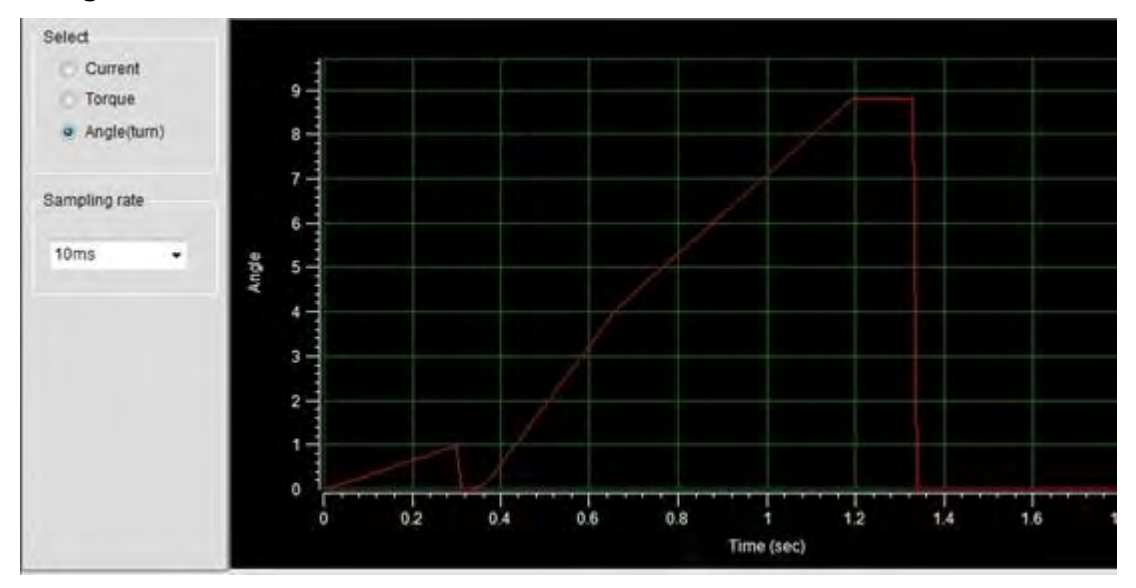

# 9) Screw Count Monitoring – Single

| Remain Count          | Result   |                                                                                                    | Model Selec | ¢t    |                    |
|-----------------------|----------|----------------------------------------------------------------------------------------------------|-------------|-------|--------------------|
| 2                     | fact     | oning                                                                                                    | NO          | Count | Model Name         |
| 4                     | 1051     | ennig                                                                                                    | 1           | 16 🗯  | SAMSUNG PAVV 32"   |
| Fastening count value |          |                                                                                                    | 2           | 20 🗯  | LG LCD TV 42"      |
| [                     |          | 1                                                                                                    | 3           | 14 🗯  | SONY DISPLAY 32"   |
|                       |          |                                                                                                    | 4           | 18 🗯  | PHILIPS LCD TV 40" |
| Model Name            |          |                                                                                                    | 5           | 16 💲  | SHARP LCD TV 36"   |
| L                     | G LCD TV | / 42"                                                                                                    | 6           | 15 🛟  | TOSHIBA FLAT TV 32 |
|                       |          |                                                                                                    | 7           | 16 🗯  | AUDIOVOX FLAT 32   |
| setting status        |          | - Carlos - Carlos - C | 8           | 1 🗯   | 1                  |
| Count                 | Speed    | Torque                                                                                                    | 9           | 1 0   | 1                  |
| 5                     | 1700     | 5.0                                                                                                    | Select Mode | el    |                    |
|                       | 1        |                                                                                                    |             |       |                    |
| Control               |          |                                                                                                    |             |       | SAVE               |
| 0                     |          |                                                                                                    |             | 6     | 1                  |

# 11. Smart-Manager Program Version vs. Controller Firmware Version

| NO | Date       | Version  | SDC Firmware file                  | Smart-Manager                  |
|----|------------|----------|------------------------------------|--------------------------------|
| 1  | 2012.01.30 | V1.02.5  | SDC_V1.02.5_120130.out             | SmartManager1.02.5             |
| 2  | 2012-02-02 | V1.02.6  | SDC_V1.02.6_120202.out             |                                |
| 3  | 2012-03-08 | V1.02.8  | SDC_V1.02.8_120308.out             | SmartManager1.02.8             |
| 4  | 2012-03-12 |          |                                    | SmartManager1.02.9             |
| 5  | 2012-03-27 | V1.03.0  | SDC_V1.03.0_120327.out             | SmartManager1.03.0             |
| 6  | 2012-04-06 | V1.03.3  | SDC_V1.03.3_120406.out             |                                |
| 7  | 2012-05-09 | V1.03.6  | SDC_V1.03.6_D_DataFixSDA200.out    |                                |
| 8  | 2012-06-08 | V1.03.8  | SDC_V1.03.8_120608.out             |                                |
| 9  | 2012-07-02 | V1.03.8  | SDC_V1.03.8_120702.out             |                                |
| 10 | 2012-07-03 | V1.04.0  | SDC_V1.04.0_120703.out             |                                |
| 11 | 2012-07-11 | V1.04.1  | SDC_V1.04.1_120711.out             | SmartManager1.04.1             |
| 12 | 2012-08-14 | V1.04.2  | SDC_V1.04.2_120814.out             |                                |
| 13 | 2012-10-17 | V1.05.0  | SDC_V1.05.0_121017.out             | SmartManager1.05.2             |
| 14 | 2012-11-06 | V1.05.5  | SDC_V1.05.5_121106.out             | SmartManager1.05.5             |
| 15 | 2012-11-06 | V1.05.6  | SDC_V1.05.6_121106.out             | SmartManager1.05.6             |
| 16 | 2012-11-14 | V1.05.7  | SDC_V1.05.7_121114.out             | SmartManager1.05.7             |
| 17 | 2012-11-14 | V1.05.7  |                                    | SmartManager1.05.7a            |
| 18 | 2012-11-26 | V1.05.8  | SDC_V1.05.8_121126.out             |                                |
| 19 | 2012-12-03 | V1.05.9  | SDC_V1.05.9_121203.out             |                                |
| 20 | 2013-01-02 | V1.06.0  | SDC_V1.06.0_120102.out             | SmartManager1.06.0             |
| 21 | 2013-01-07 | V1.06.1  | SDC_V1.06.1_130107.out             |                                |
| 22 | 2013-01-09 | V1.06.1  | SDC_V1.06.1_130109.out             |                                |
| 23 | 2013-07-16 | V1.07.01 | SDC_V1.07.1_130716_TestVersion.out | SmartManager1.07.1_TestVersion |
| 24 | 2013-07-26 | V1.07.1  | SDC_V1.07.1_130726.out             | SmartManager1.07.1             |
| 25 | 2013-09-16 | V1.08.0  | SDC_V1.08.0_130916_TestVersion.out |                                |
| 26 | 2013-10-21 | V1.08.0  | SDC_V1.08.0_131021.out             | SmartManager1.08.1a            |
| 27 | 2013-12-06 | V1.08.2  | SDC_V1.08.2_131205_forFND.out      | SmartManager1.08.2             |
| 28 | 2013-12-09 | V1.08.2  | SDC_V1.08.2_131205_forFNDa.out     |                                |
| 29 | 2013-12-09 | V1.08.2  | SDC_V1.08.2_131205_forFNDb.out     |                                |

Use the right match of the version between controller & Smart-Manager.

| NO | Date       | Version | SDC Firmware file                                              | Smart-Manager                   |
|----|------------|---------|----------------------------------------------------------------|---------------------------------|
| 30 | 2013-12-26 | V1.09.0 | SDC_V1.09.0_131226_forFND.out                                  | SmartManager1.09.0              |
| 31 | 2014-02-18 | V1.11.0 | SDC_V1.11.0_140218.forFND.out<br>SDC_V1.11.0_140218_forLCD.out | SmartManager1.10.0              |
| 32 | 2014-03-06 | V1.11.1 | SDC_V1.11.1_140306_forFND.out<br>SDC_V1.11.1_140306_forLCD.out |                                 |
| 33 | 2014-03-06 | V1.11.2 | SDC_V1.11.2_140306_forFND.out<br>SDC_V1.11.2_140306_forLCD.out |                                 |
| 34 | 2014-06-03 | V1.12.0 | SDC_V1.12.0_140603_forFND.out                                  |                                 |
| 35 | 2014-06-11 | V1.12.2 | SDC_V1.12.2_140611_forLCD.out                                  |                                 |
| 36 | 2014-09-03 | V1.13.0 | SDC_V1.13.0_140903_forFND.out<br>SDC_V1.13.0_140903_forLCD.out |                                 |
| 37 | 2014-09-12 | V1.14.0 | SDC_V1.14.0_140912_forFND.out<br>SDC_V1.14.0_140912_forLCD.out |                                 |
| 38 | 2014-09-19 | V1.14.1 | SDC_V1.14.1_140919.forLCD.out                                  |                                 |
| 39 | 2014-09-30 | V1.15.0 | SDC_V1.15.0_140930_forFND.out<br>SDC_V1.15.0_140930_forLCD.out | SmartManager1.12.0              |
| 40 | 2014-09-30 |         |                                                                | SmartManager1.12.0_b            |
| 41 | 2014-10-01 | V1.15.0 | SDC_V1.15.0_141001_forFND.out<br>SDC_V1.15.0_141001_forLCD.out |                                 |
| 42 | 2014-10-23 | V1.15.1 | SDC_V1.15.1_141023_forLCD.out                                  | SmartManager1.12.1              |
| 43 | 2014-11-10 | V1.15.2 | SDC_V1.15.2_141110_forLCD.out                                  | SmartManager1.12.2              |
| 44 | 2015-01-05 | V1.16.0 | SDC_V1.16.0_150105_forLCD.out                                  | SmartManager1.13.0              |
| 45 | 2015-01-27 | V1.16.3 | SDC_V1.16.3_150123_forLCD.out                                  |                                 |
| 46 | 2015-01-28 | V1.16.3 | SDC_V1.16.3_150128_forLCD.out                                  |                                 |
| 47 | 2015-01-29 | V1.16.3 | SDC_V1.16.3_150129_forLCD.out                                  |                                 |
| 48 | 2015-02-03 | V1.16.5 | SDC_V1.16.5_150203_forLCD.out                                  |                                 |
| 49 | 2015-03-12 | V1.16.6 | SDC_V1.16.6_150312_forLCD.out                                  |                                 |
| 50 | 2015-03-30 | V1.16.7 | SDC_V1.16.7_150330_forFND.out<br>SDC_V1.16.7_150330_forLCD.out | SmartManager1.13.6              |
| 51 | 2015-07-16 | V1.17.1 | SDC_V1.17.1_150716_forLCD.out                                  | SmartManager_SDC_V1.14.0        |
| 52 | 2015-08-14 | V1.17.2 | SDC_V1.17.2_150814_forLCD.out                                  |                                 |
| 53 | 2015-09-14 | V1.18.0 | SDC_V1.18.0_150914_forLCD.out                                  | SmartManager_SDC_V1.15.0_150914 |
| 54 | 2015-10-26 | V1.18.4 | SDC_V1.18.4_151026_forLCD.out                                  | SmartManager_SDC_1.15.5_151026  |
| 55 | 2015-12-21 | V1.18.5 | SDC_V1.18.5_151221_forLCD.out                                  |                                 |
| 56 | 2016-01-26 | V1.18.6 | SDC_V1.18.6_160126_forLCD.out                                  | SmartManager_SDC_1.15.6_161026  |
| 57 | 2016-02-03 | V1.18.6 | SDC_V1.18.6_160203_forLCD.out                                  | SmartManager_SDC_1.15.6_161026  |
| 58 | 2016-03-09 | V1.18.7 | SDC_V1.18.7_160309_forLCD.out                                  |                                 |
| 59 | 2016-05-19 | V1.20.0 | SDC_V1.20.0_160518_forLCD.out                                  | SmartManager_SDC_1.16.0_160518  |
| 60 | 2016-09-23 | V1.21.0 | SDC_V1.21.0_160923_forLCD.out                                  | SmartManager_SDC_1.16.2         |

| NO | Date       | Version | SDC Firmware file             | Smart-Manager             |
|----|------------|---------|-------------------------------|---------------------------|
| 61 | 2016-11-14 | V1.22.0 | SDC_V1.22.0_161114_forLCD.out |                           |
| 62 | 2016-11-24 | V1.22.0 |                               | SmartManager1.16.3        |
| 63 | 2016-12-07 | V1.23.0 | SDC_V1.23.0_161207_forLCD.out | SmartManager1.16.4_161207 |
| 64 | 2016-12-14 | V1.23.0 | SDC_V1.23.0_161207_forLCD.out | SmartManager1.16.4_161214 |
| 65 | 2016-12-15 | V1.23.0 |                               | SmartManager1.16.4_161215 |
| 66 | 2017-01-25 | V1.24.0 | SDC_V1.24.0_170125_forLCD.out | SmartManager1.16.6_170125 |
| 67 | 2017-02-06 | V1.24.0 |                               | SmartManager1.16.5_170206 |

## - Parameter Changing History

| 2012.12.27 | V1.06                                                                                           |
|------------|-------------------------------------------------------------------------------------------------|
|            | Added parameters                                                                                |
|            | - P51~58 : Free speed angle setting                                                             |
|            | - P84 : Free speed setting before screw seating                                                 |
|            | - P85 : Preset # selecting for Free reverse rotation before screw tightening process            |
|            | - P90 : Screw count number                                                                      |
|            | - P92 : Trigger(nulse signal) start by Lever in hand held screwdriver                           |
|            | - P93 : Reverse start by Forward/Reverse switch in hand held screwdriver                        |
|            | - P98 : Free reverse rotation angle setting before screw tightening process                     |
|            | Deleted parameters                                                                              |
|            | - P91~97, P100~137 : Deleted ( Model selecting feature is not available )                       |
| 2013.04.25 | Page 20 / correction of Enter key and ↓ key                                                     |
| 2013.06.20 | Page 69-71 / correction of protocol details                                                     |
| 2013.07.20 | 1) Added parameters for Advanced function (tap menu on Smart Manager)                           |
|            | - P98 ,P100, P101, P102, P103, P104, P105, P106, P107, P108, P109, P110, P111, P112, P113, P114 |
|            | 2) Program install window language in English, not in Korean                                    |
|            | <ol> <li>Removed parameter (P59&gt; feature is remained on P105)</li> </ol>                     |
| 2013.10.21 | V1.08                                                                                           |
|            | 1) Added parameters                                                                             |
|            | - P59. Convented torque limit ( 0 or 1~10% ) for E335                                           |
| 2014.02.18 | V1.11                                                                                           |
|            | Added speed function in graph monitoring                                                        |
| 2014.03.14 | SD120Z, SDA120 Torque range correction ( 0.3~1.5 Kgf.cm )                                       |
| 2014.09.12 | Default setting of P59 (Communication port) is changed by 1 (RS232c)                            |
| 2014.09.30 |                                                                                                 |
|            | Added SD model SDA1000, SDA300, SD400                                                           |
| 2014 12 11 | page 41 P86 parameter description only added                                                    |
| 2015.01.05 | V1.16                                                                                           |
|            | Added model selecting function P138, P139                                                       |
|            | Added P115 Enable Model # changed by front panel key                                            |
| 2015.04.24 | page 60, Timing chart of Fastening NG is corrected                                              |
| 2015.05.13 | page 12, SD400 model is added                                                                   |
| 2016.01.25 | page 16, SDA600, SDA1000 drawing added                                                          |
| 2010.03.10 | P160~167 Error history is replaced by P200~P207                                                 |
|            | P169 Firmware version is replaced by P209                                                       |
| 2015.12.21 | V1.18                                                                                           |
|            | Applicable for Data manager (7" touch screen for data monitoring)                               |
| 2016.03.22 | Correction driver layout                                                                        |
| 2016.04.20 | P94 Bit socket tray program select                                                              |
|            | P115 Preset # and Model # changed by front panel key enable/disable                             |
| 2016.09.29 | V1.21.0                                                                                         |
| 2010.00.20 | 1) Changed parameters                                                                           |
|            | - P59 : Converted torque limit ( 0 or 1~25% ) for E335                                          |
| 2016.11.03 | Page 94 add Smart-Manager program version vs controller firmware version                        |
| 2016.12.14 | P211~P218 Torque tuning function is added.                                                      |
| 2016.12.24 | P20 25P I/O Interface setting value "5" is added.                                               |
| 2017.01.25 | P82=2 Cycle complete signal time setting(P116setting value x 10ms)                              |